## EK-DMZ32-UG-PRELIMINARY

14 MARCH 1984

## DMZ32 24-LINE ASYNCHRONOUS MULTILPLEXER

USER GUIDE

.

- FOR INTERNAL USE ONLY -

,

# EK-DMZ32-UG-PRELIMINARY

. •

14 MARCH 1984

# DMZ32 24-LINE ASYNCHRONOUS MULTILPLEXER

USER GUIDE

Page

# PREFACE

# CHAPTER 1 INTRODUCTION

| 1.1     | Introduction                      | 1-1 |
|---------|-----------------------------------|-----|
| 1.2     | DMZ32 General Description         | 1-1 |
| 1.2.1   | UNIBUS Interface Module (M8398)   | 1-3 |
| 1.2.1.1 | UNIBUS Interface                  | 1-3 |
| 1.2.1.2 | Shared RAM Interface              | 1-3 |
| 1.2.1.3 | Tl Interface Unit                 | 1-3 |
| 1.2.2   | Remote Distribution Panel (H3014) | 1-4 |
| 1.2.2.1 | Power Supply                      | 1-4 |
| 1.2.2.2 | Expansion Module                  | 1-4 |
| 1.2.2.3 | Processor Module                  | 1-5 |
| 1.3     | DMZ32 System Operation            | 1-6 |
| 1.4     | Tl Overview                       | 1-6 |
| 1.5     | DMZ32 Specifications              | 1-6 |
| 1.5.1   | DMZ32 Module (M8398)              | 1-7 |
| 1.5.2   | Distribution Panel (H3014)        | 1-8 |

## CHAPTER 2 INSTALLATION

| 2.1   | Introduction                                                                      | 2-1          |
|-------|-----------------------------------------------------------------------------------|--------------|
| 2.2   | Unpacking and Inspection                                                          | 2-1          |
| 2.3   | Device Address Assignments                                                        | 2-3          |
| 2.4   | Device Vector Assignment                                                          | 2-3          |
| 2.5   | Installation Procedure                                                            | 2-3          |
| 2.5.1 | M8398 Module Installation                                                         | 2-3          |
| 2.5.2 | H3014 Distribution Panel Installation<br>H9642-FC/FD - (UNIBUS Expansion Cabinet) | 2-6<br>2-6   |
|       | H9652-MF - (UNIBUS Expansion Cabinet)<br>Non FCC Compliant Cabinet                | 2-11<br>2-16 |
| 2.5.3 | Cable Installation                                                                | 2-17         |
| 2.6   | DMZ32 Installation Checkout                                                       | 2-19         |
| 2.7   | DMZ32 Installation Check-off List                                                 | 2-27         |

# CHAPTER 3 PROGRAMMING

| 3.1<br>3.1.1 | Introduction<br>Overview                          | 3-1<br>3-1 |
|--------------|---------------------------------------------------|------------|
| 3.1.2        | Device Registers                                  | 3-2        |
| 3.1.3        | Octet Control Register (CSR)                      | 3-2        |
| 3.1.4        | Octet Line Parameter Register (LP REG)            | 3-2        |
| 3.1.5        | Octet Receive Buffer (RX BUF)                     | 3-2        |
| 3.1.6        | Octet Indirect Register (IND REG)                 | 3-3        |
| 3.2          | Initial Operation                                 | 3-3        |
| 3.3          | Parameter Initialization                          | 3-3        |
| 3.4          | Transmit Operation                                | 3-4        |
| 3.5          | Receiver Operation                                | 3-5        |
| 3.6          | Device Registers and Vector Assignments           | 3-5        |
| 3.7          | Configuration Control and Status Register         | 3-7        |
| 3.8          | Diagnostic Control and Status Register            | 3-11       |
| 3.8.1        | Diagnostic Register (DMZ.CSR[2]<15:0>) - Write    | 3-11       |
| 3.8.2        | Diagnostic Register DMZ.CSR[2]<15:0> - Read       | 3-12       |
| 3.9          | Octet Control and Status Register (OCTET CSR) R/W | 3-13       |
| 3.10         | Line Parameter Register (LINE PAR REG<15:0>) R/W  | 3-10       |
| 3.11         | Receive Buffer Register (RX.BUF) R                | 3-19       |
| 3.12         | Receive Silo Parameter Register (RSP.REG) W       | 3-21       |
| 3.13         | Indirect Registers (IND.REG[31:0])                | 3-23       |
| 3.14         | Indirect Registers (IND.REG[0](15:0>) W           | 3-24       |
| 3.15         | Indirect Register (IND.REG[0]<15:0>) R            | 3-25       |
| 3.16         | Indirect Register (IND.REG[1]<15:0>) R/W          | 3-21       |
| 3.1/         | Indirect Register (IND.REG[2](15:0)) R/W          | 3-32       |
| 3.18         | Indirect Register (IND.REG(3)(15:07) K/W          | 5-55       |
| CHAPTER 4    | SERVICE                                           |            |
| 4.1          | Introduction                                      | 4-1        |
| 4.2          | Maintenance Philosophy                            | 4-1        |
| 4.3          | DMZ32 Field Replaceable Units                     | 4-2        |
| 4.4          | Preventive Maintenance                            | . 4-5      |
| 4.5          | Self-Test Diagnostic                              | 4-16       |
| 4.6          | Diagnostics                                       | 4-10       |
| 4.7          | Diagnostic Supervisor                             | 4-16       |
| 4.8          | DMZ32 CSR Address and vector Address              | 4-10       |
| 4.8.1        | LOCAL TI LOOPDACK (H3028)                         | 4-17       |
| 4.8.2        | Remote TI LOOPDACK (H3U2/)                        | 4-18       |
| 4.8.3        | Single Line EIA Loopback (H3248)                  | 4-19       |

| 4.8.3  | Single Line EIA Loopback (H3248)           | 4-19 |
|--------|--------------------------------------------|------|
| 4.8.4  | Staggered Multiline Loopback (29-24929-00) | 4-20 |
| 4.8.5  | Manual Analog Modem Loopback               | 4-21 |
| 4.9    | Software Loopback Methods                  | 4-22 |
| 4.9.1  | Shared RAM Loopback                        | 4-23 |
| 4.9.2  | Local Trunk Loopback                       | 4-24 |
| 4.9.3  | EIA Single-line or All Lines Loopback      | 4-25 |
| 4.9.4  | Local Modem Loopback                       | 4-26 |
| 4.10   | DMZ32 Level 3 (EVDAE) Diagnostic           | 4-27 |
| 4.10.1 | EVDAE Hardware Prerequisites               | 4-27 |
| 4.10.2 | EVDAE Software Diagnostic Prerequisites    | 4-27 |
| 4.10.3 | EVDAE Diagnostic Description               | 4-27 |

| 1 10 1         | Loading Attaching, and Running EVDAE            | 4-29        |
|----------------|-------------------------------------------------|-------------|
| 4.10.4         | EUDAR Fucht Flags                               | 4-30        |
| 4.10.5         | EVDAE EVENC FLAYS                               | 4-31        |
| 4.11           | DMZ32 Level 2k (EVDAF) Diagnostic               | 1-31        |
| 4.11.1         | EVDAF Hardware Prerequisites                    | 4-31        |
| 4.11.2         | EVDAF Software Diagnostic Prerequisites         | A 22        |
| 4.11.3         | EVDAF Diagnostic Description                    | 4-24        |
| 4.11.4         | Loading, Attaching, and Running EvDAr           | 1 30        |
| 4.12           | H3014 Front Panel Indicators                    | 4-30        |
| 4.12.1         | Power Indicator (PWR)                           | 4-3/        |
| 4.12.2         | Sync Indicator (SYNC)                           | 4-37        |
| 4.12.3         | Trunk Quality Indicator (TRNK QLTY)             | 4-3/        |
| 4.13           | Remove/Replace Procedures                       | 4-39        |
| 4.13.1         | H3014 Power Supply Assembly Removal/Replacement |             |
| 104002         | (29-24799-00)                                   | 4-40        |
| 1 1 2 2        | H3014 Fan Assembly Removal/Replacemnt           |             |
| 4.13.2         | (29_24800_00)                                   | 4-42        |
|                | 2014 Expansion Module Removal/Replacement       |             |
| 4.13.3         | (30 34300 00)                                   | 4-44        |
|                | (29-24/98-00)                                   | 3-33        |
| 4.13.4         | H3014 Processor Moduel Removal/Replacement      | 1 16        |
|                | (29-24797-00)                                   | 4-40        |
| 4.13.5         | H3014 Chassis/Backplane Replacement             |             |
|                | (29-24796-00)                                   |             |
|                | Adverges and Vestors                            |             |
| APPENDIX       | A Floating Device Addresses and vectors         |             |
| <b>N</b> 1     | Floating Device Addresses                       | A-1         |
| λ <sup>2</sup> | Floating Vector Addresses                       | A-3         |
| A.2            | ribating vector Addresses                       |             |
| APPENDIX       | B T1 CABLE INFORMATION                          |             |
|                |                                                 | _           |
| B.1            | Introduction                                    | B-1         |
|                |                                                 | <b>P</b> _1 |

| B.2 | Cable Configuration          |   | B-1 |
|-----|------------------------------|---|-----|
| B.3 | Tl Conductor Characteristics | • | B-4 |

.

### PREFACE

The DMZ32 User Guide is a stand-alone document that describes typical 24-line asynchronous multiplexer use, features and capabilities, installation, programming, service and troubleshooting procedures based on a module replacement philosophy. T-Carrier Techniques are covered in Appendix A, Floating Device Addresses and Vectors are covered in Appendix B.

Additional information about the DMZ32 24-line asynchronous multiplexer can be found in the following:

- DMZ32 Technical Manual (EK-DMZ32-TM-001),
- Communications Options Minireference Manual (EK-CMIVI-RM-002)
- DMZ32 Print Set (MP00997-01).

The postage-paid READER'S COMMENTS form on the last page of this document requests your critical evaluation to assist us inpreparing future documentation.

CHAPTER 1 INTRODUCTION

#### 1.1 INTRODUCTION

This chapter contains a brief introduction to the DMZ32. The term DMZ32, as used throughout this manual, denotes the 24-line asynchronous multiplexer.

### 1.2 DMZ32 GENERAL DESCRIPTION

The DMZ32 is a 24-line asynchronous multiplexer consisting of a single height hex module and a distribution panel. The DMZ32 has a maximum line speed of 19.2K bps.

Features of the DMZ32 include:

- Split baud rate and modem control on all lines
- Transmit and receive character silos
- DMA capability on transmit
- Programmable silo alarm time-out period for the receive silo
- Improved connectivity

These features result in increased system throughput. An added feature is the improved connectivity of the DMZ32. The connection between the VAX UNIBUS Interface Module (M8398) and the Remote Distribution Panel (H3014) is accomplished by two cables (BC22N-10 and BC18L-15).

The remote distribution panel (H3014), of the DMZ32, can be mounted up to 5000 feet away from the UNIBUS Interface Module (M8398) with additional cable (See Appendix B). The H3014 is an active distribution panel that requires external power. Located on the distribution panel are 24 RS232-C Male DB25 connectors which allow connection to 24 different lines.

The DMZ32 plugs into a Small Peripheral Controller (SPC) slot and runs under the VMS operating system (Version 4 or later). (Refer to Figure 1-1 for the component parts of the DMZ32 and Figure 1-2 for the DMZ32 functional block diagram.)

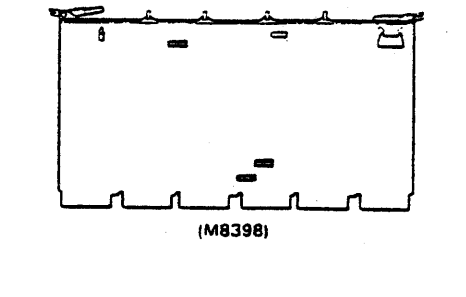

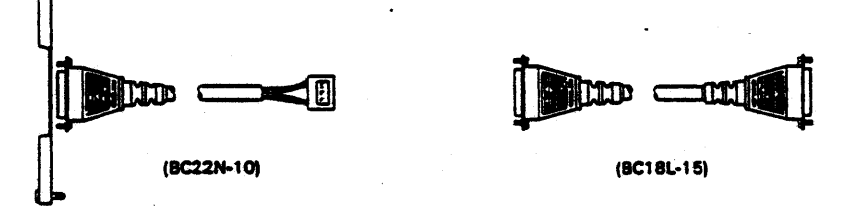

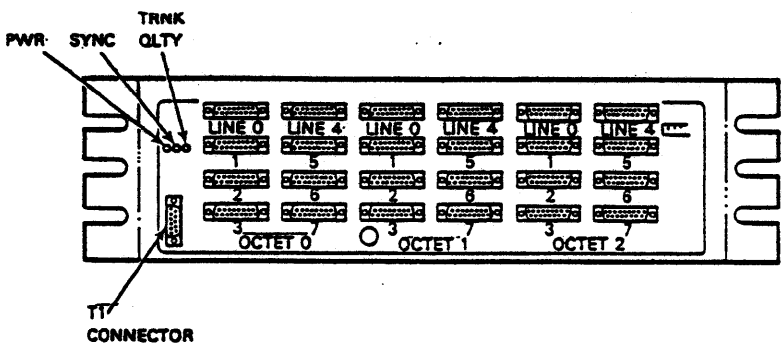

(H3014)

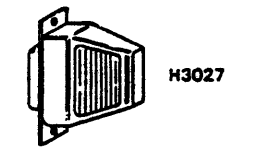

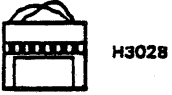

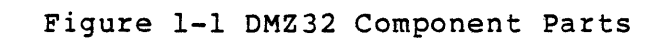

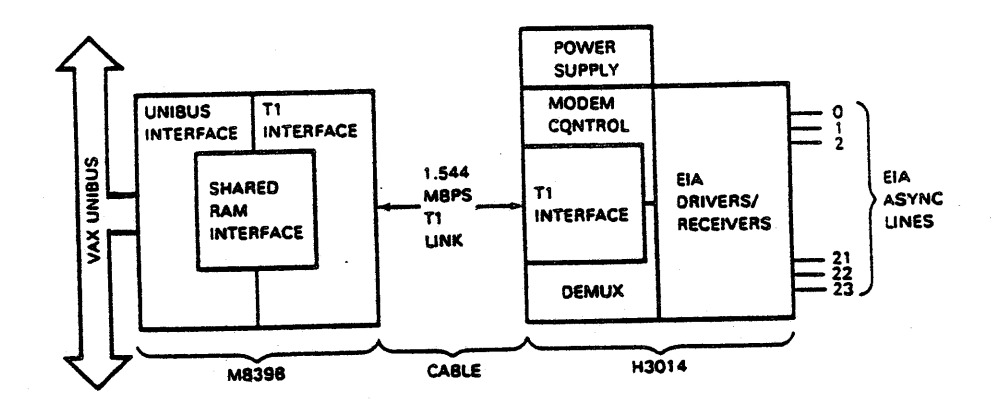

#### Figure 1-2 DMZ32 Functional Block Diagram

### 1.2.1 UNIBUS Interface Module (M8398)

The first interface component of the DMZ32 Asynchronous Multiplexer is the UNIBUS Interface Module (UIM). The UIM is mounted on a single hex height board and is divided into the following logic sections:

- UNIBUS Interface (UBI)
- Shared RAM Interface (SR)
- Tl Interface Unit (TIU)

### 1.2.1.1 UNIBUS Interface

The UNIBUS Interface (UBI) is the section of logic which handles all UNIBUS interfacing. This section passes data between the VAX UNIBUS and the shared Random Access Memory (RAM) interface.

### 1.2.1.2 Shared RAM Interface

The Shared RAM Interface (SR) is an area of shared access, a means of passing data from one asynchronous process to another. The Shared RAM Interface allows access to the Tl Interface Unit from the UNIBUS Interface as well as allows access to the UNIBUS Interface from the Tl Interface.

### 1.2.1.3 Tl Interface Unit

The Tl Interface Unit (TIU) is the time division multiplexer and the Tl carrier interface. It controls all data going on and off the high speed (1.544 MBPS) Tl trunk.

## 1.2.2 Remote Distribution Panel (H3014)

The second component of the DMZ32 Asynchronous Multiplexer is the Remote Distribution Panel (H3014). The H3014 is an active distribution panel that is powered from its own independent power supply. The H3014 is responsible for coordinating all data transfers between any of 24 asynchronous lines and the Tl trunk. The configuration of the H3014 depends on the option purchased and therefore it may also be responsible for passing modem signals if the appropriate option is installed. The distribution panel decodes the incoming Tl formatted serial data. In the reverse direction it places outgoing asynchronous terminal data and modem control signals into the Tl serial bit stream using bipolar encoding techniques.

The H3014 consists of the following major components:

- Power Supply
- Expansion Module
- Processor Module

### 1.2.2.1 Power Supply

The Power Supply provides the operating voltages necessary for the electronic circuitry within the distribution panel. The voltages provided by the power supply are:

- +5 vdc @ 10 A
- +12 vdc @ 2.5 A
- -12 vdc @ 2.5 A

#### 1.2.2.2 Expansion Module

The expansion module provides drivers/receivers for six of the modem control signals. The modem control signals that are supported by the expansion module are as follows:

- Data Signaling Rate Select
- Request To Send
- Data Set Ready
- Clear To Send
- RS-449 Local Loopback
- RS-449 Test Mode

(Refer to Table 1-1 for pin assignment and signal descriptions.)

| Description               | Pin | CCITT | EIA | Origin                                 |   |
|---------------------------|-----|-------|-----|----------------------------------------|---|
|                           |     |       |     |                                        |   |
| Protective Ground         | 1   | 101   | AA  | •••••••••••••••••••••••••••••••••••••• |   |
| Transmitted Data          | 2   | 103   | BA  | DTE                                    |   |
| Received Data             | 3   | 104   | BB  | DCE                                    | • |
| Request To Send (RTS)     | 4   | 105   | CA  | DTE                                    |   |
| Clear to Send(CTS)        | 5   | 106   | CB  | DCE                                    |   |
| Data Set Ready (DSR)      | 6   | 107   | CC  | DCE                                    |   |
| Signal Ground             | 7   | 102   | AB  | · –                                    | • |
| Carrier Detect (CD)       | 8   | 109   | CF  | DCE                                    |   |
| RS449 Local Loopback (LL) | 18  |       |     | DTE                                    |   |
| Data Terminal Ready (DTR) | 20  | 108.2 | CD  | DTE                                    |   |
| Ring Indicator (RI)       | 22  | 125   | CE  | DCE                                    |   |
| Data Signalling Rate      | 23  | 111   | Сн  | DTE                                    |   |
| Selector (DSRS)           |     |       |     |                                        |   |
| RS449 Test Mode (TM)      | 25  |       |     | DCE                                    |   |

# Table 1-1 V.24/RS232 Pin Assignments

### 1.2.2.3 Processor Module

The processor module contains the microprocessor that controls the H3014 operation, status indicators (Pwr, Sync, and Trnk Qlty), drivers/receivers for data signals, and modem control signals. The modem control drivers/receivers contained on the processor module are:

- Data Terminal Ready
- Carrier Detect
- Ring Indicator

### 1.3 DMZ32 SYSTEM OPERATION

The DMZ32 can transmit data to and receive data from 24 different lines. During transmission of data, the transmit line is enabled by setting the line enable bit in the specific Line Control (LINE CNTRL) register. A line must be enabled before transmission of data can take place. A disabled line is held in the ON (or marking) state, except in special maintenance situations. Transmission of data is handled using two different techniques, Program Mode and DMA Mode. Although both of these techniques use silos, the Program Mode uses standard I/O and the DMA Mode uses NPR/DMA to load the transmit silos.

For reception of data, the receiver is enabled by setting the line enable bit in the appropriate LINE CTRL register. A line must be enabled in order to receive data. Each octet (8-line group) shares a 128 character receive silo (total of three receive silos). There is no NPR/DMA mode in the receiving mode of the DMZ32.

### 1.4 Tl Overview

The DMZ32 uses a "Tl" transmission technique by way of two twisted pair cables to provide optimal channel utilization for transfer of data between the UIM and the distribution panel.

"T1" or "T-Carrier" is a telecommunication industry term taken from the Bell System carrier system. This transmission techique is based on pulse coded modulation (PCM) and time division multiplexing (TDM) techniques. Using these techniques, 24 independent data channels are encoded into 8 bits and subsequently placed into a 1.544 mbps serial bit stream. This bit stream is then converted into a specific format, using a bipolar or alternate mark inversion (AMI) technique and transmitted down the T1 link.

At the receive end of the Tl link, the clock is reconstructed from this serial bit stream and used to synchronize the demultiplexing and distribution of the data to the appropriate line.

#### 1.5 DMZ32 SPECIFICATIONS

The specifications for the two major components of the DMZ32 (M8398 module and the H3014 distribution panel) are divided into the following:

- Physical Specifications
- Electrical Specifications
- Environmental Specifications
- UNIBUS Conductor Specifications

1.5.1 DMZ32 Module (M8398)

Physical Specifications

Single Hex height module

Electrical Specifications

DC Voltage

Data Baud Rates (Half or Full Duplex)

Environmental Specifications

Temperatures

Operating

Non-operating

Relative Humidity Operating

Non-operating

UNIBUS Specifications

UNIBUS Loads

Addresses (Octal)

Vector (Octal)

Interrupt Levels

+5V @ 9.0 Amps. +15V @ 0.1 Amps.

50, 75, 110, 134.5, 150, 300, 600, 1200, 1800, 2000, 2400, 4800, 9600, and 19200.

10°C (50°F) to 40°C (104°F)

 $-40^{\circ}C$  (-40°F) to 66°C 151°F)

10% to 90% with a maximum wet bulb of 28°C (82°F) - maximum dewpoint of 2°C (36°F), noncondensing.

5% to 95% noncondensing.

6.2 ac unit loads
1.5 dc unit loads
760440 - 763740
(Typical)

300 (Typical)

BR 5

# 1.5.2 Distribution Panel (H3014)

Physical Specifications

Height

Wiđth

Depth

Mounting

Weight

### Electrical Specifications

AC Line Voltage

Line Frequency

Input Current

Grounding

Frame Ground

Logic Ground

EIA Ground

13.3 cm (5.25 in)
48.2 cm (19 in)
43.18 cm (17 in)
Standard 48.2 cm (19
in)
8.1 kg (18 lbs)

maximum

90-130 VAC, or 180-255 VAC

47-63 Hz.

1.5 Amp @ 120 VAC .8 Amp @ 220-240 VAC

The chassis frame is electrically bonded to earth ground via the primary circuit connector.

This is signal reference ground.

This is a non-current carrying ground used as a reference for all Electronic Industries Association (EIA) receiver inputs.

### Environmental Specifications

Temperatures

Class B (Non Air Conditioned)

Relative Humidity

Class B (Non Air Conditioned)

Heat Dissipation

10°C (50°F) to 40°C (104°F)

10% to 90% with maximum wet bulb 28°C (82°F) - maximum due point 2°C (36°F) noncondencing

454 BTU per hour

CHAPTER TWO INSTALLATION

### 2.1 INTRODUCTION

This chapter contains procedures for unpacking, installing, and checking the DMZ32. A checklist, which can be used to verify the installation process, is included.

### 2.2 UNPACKING AND INSPECTION

The DMZ32 is packaged according to commercial packing practices. When unpacking a DMZ32 option, carefully remove all packing materials making sure not to damage the contents and check the contents against the shipping list. Table 2-1 lists the contents of each DMZ32 option. Inspect all items carefully. Pay close attention to the module to check for cracks, loose components, and breaks in the etched paths.

| OPTION PART NUMBER CONTENTS |                                                                | CONTENTS                                                                                                    |
|-----------------------------|----------------------------------------------------------------|----------------------------------------------------------------------------------------------------|
| DMZ 32-M                    | M8398<br>BC22N-10<br>BC18L-15<br>H3028<br>H3027<br>EK-DMZ32-UG | <ul> <li>One UNIBUS HEX module</li> <li>One Internal cable and 2 x 4<br/>bulkhead insert</li> <li>One External cable</li> <li>One Local Tl Loopback</li> <li>One Remote Tl Loopback</li> <li>One User Guide</li> </ul> |
| CK-DMZ32-AY                 | H3014-CA                                                       | <ul> <li>Remote Distribution Panel<br/>(120V/240V) with Modem Control</li> <li>Shipping Bracket</li> <li>120V Power Cord</li> <li>240V Power Cord</li> </ul>                                                           |
| CK-DMZ32-DY                 | H3014-AA                                                       | <ul> <li>Remote Distribution Panel<br/>(120V/240V) No Modem Control</li> <li>Shipping Bracket</li> <li>Picture Frame</li> <li>120V Power Cord</li> <li>240V Power Cord.</li> </ul>                                     |

Table 2-1 DMZ32 Option Packing List

Table 2-1 DMZ32 Option Packing List - continued -

| OPTION PART NUMBER CONTENTS |  | CONTENTS                                                                                         |
|-----------------------------|--|--------------------------------------------------------------------------------------------------|
| DMZ32-AP                    |  | <ul> <li>DMZ32-M (System Integrated)</li> <li>CK-DMZ32-AY</li> </ul>                             |
| DMZ32-DP                    |  | <ul> <li>DMZ32-M (System Integrated)</li> <li>CK-DMZ32-DY</li> </ul>                             |
| DMZ 3 2 - N                 |  | <ul> <li>Remote Distribution Panel<br/>(H3014) Expansion Module for<br/>Modem Control</li> </ul> |

# 2-2

# - FOR INTERNAL USE ONLY -

4

#### 2.3 DEVICE ADDRESS ASSIGNMENTS

The DMZ32's device addresses are selected from the floating device address space (Refer to Appendix B) of the UNIBUS input/output (I/O) page. Switch pack E-53 on the DMZ32 selects the first DMZ32 CSR address.

When there are no floating devices before the DMZ32, the first floating address space is 760440 (FFE120 hex). The second and third floating address spaces for the DMZ32 are 760500 (FFE140 hex) and 760540 (FFE160 hex) respectfully. When operating under VMS (version 4.0 or later), the actual address(es) can be determined by using the SYSGEN utility. Refer to the VAX/VMS Guide to Writing a Device Driver (AA-H499B-TE) for the procedure to determine CSR address assignments.

### 2.4 DEVICE VECTOR ASSIGNMENT

The DMZ32 interrupt vectors are controlled by the VMS Operating System. During autoconfiguration the operating system loads the value of the base vector into the DMZ32. The other DMZ32 vectors are calculated from the base vector. (Refer to Appendix A for floating vector addresses.)

### 2.5 INSTALLATION PROCEDURE

The installation of the DMZ32 is broken down into the following procedures:

- UNIBUS Interface Module (M8398) Installation
- Remote Distribution Panel (H3014) Installation
- Cable Installation

Installation Tools Required:

- VAX Cabinet Key (Usually a 7/64 Allen Wrench)
- Phillips screwdriver
- 7/16 Hex Driver
- Flatblade Screwdriver

#### 2.5.1 M8398 Module Installation

To install the M8398, perform the following steps in the sequence given, ensuring that no steps are skipped or overlooked. Figure 2-1 shows the location of switch packs.

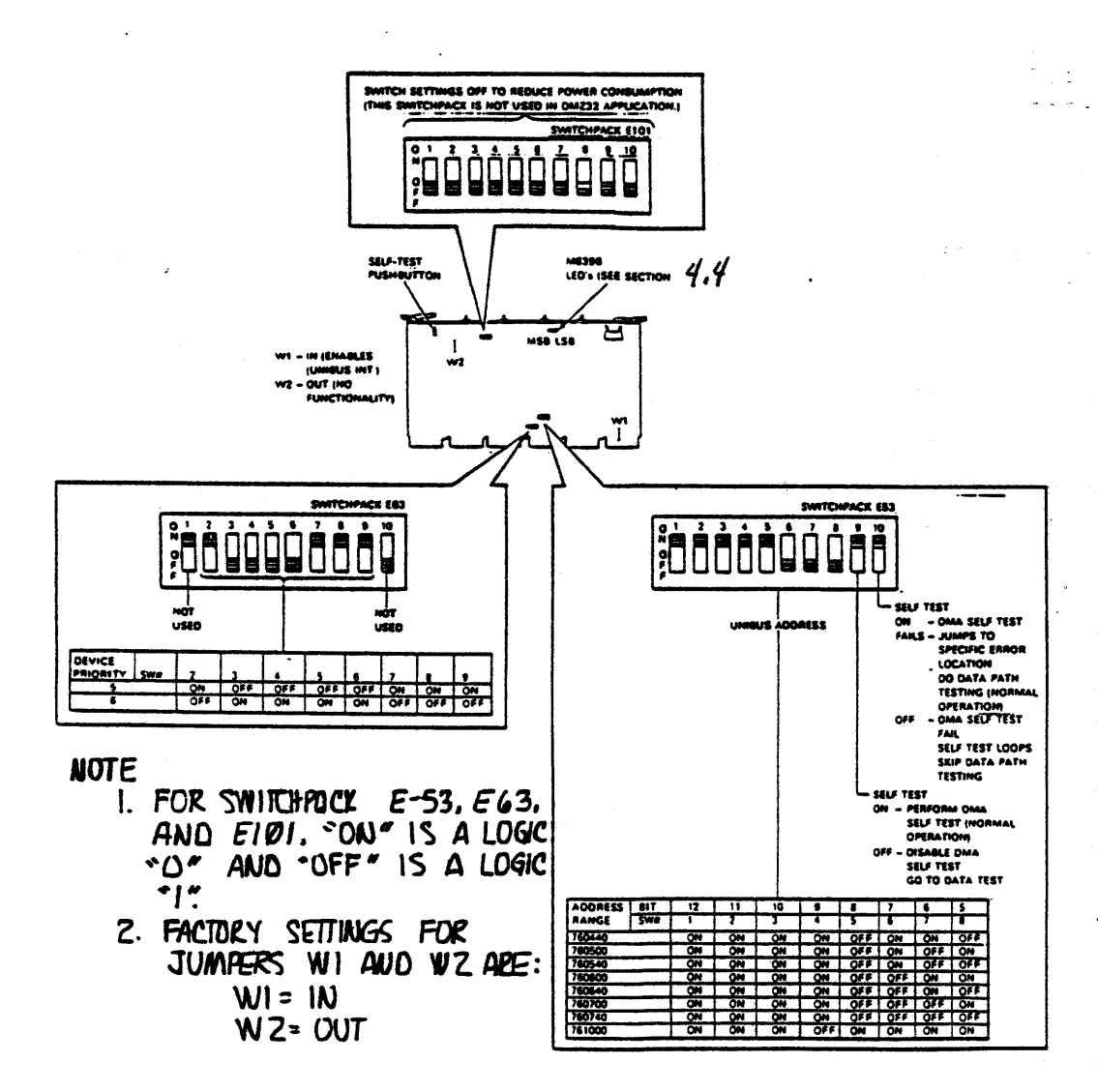

Figure 2-1 DMZ32 UNIBUS Interface Module (M8398)

- Set switches 2 through 9 on switch pack E-63 to the correct priority level.
- 2. Set switches 1 through 8 on switch pack E-53 to the proper UNIBUS addressv.
- 3. Set switch 9 on switch pack E-53 to the ON position.
- 4. Set switch 10 on switch pack E-53 to the ON positon. (Refer to Figure 2-1 for switch settings.)
- 5. Power down the system in which the M8398 is being installed.

#### WARNING

BEFORE PERFORMING THIS PROCEDURE, THE SYSTEM ON WHICH THE DMZ32 IS TO BE INSTALLED, MUST BE COMPLETELY POWERED DOWN AND THE POWER CORD DISCONNECTED FROM THE POWER SOURCE. PERSONAL INJURY MAY RESULT IF THIS PROCEDURE IS IGNORED.

- Remove the Non Processor Grant (NPG) wire (CA1-CB1) from the Small Peripheral Controller (SPC) backplane slot where the M8398 module is to be installed.
- 7. Perform resistance checks on the backplane to ensure no short circuits exist.
- 8. Install the M8398 module into the prepared SPC slot of the DD11-DK backplane.
- 9. Power up the system and verify that the +5.00 vdc that is supplied to the M8398 measures +5.00 vdc.
- 10. When the M8398 module installation is complete, proceed to the Installation Check-off List (Section 2.7) for the remaining steps to be performed.

## 2.5.2 H3014 Distribution Panel Installation

H9642-FC/FD - (UNIBUS Expansion Cabinet)

NOTE

Because of mounting limitations, the distribution panel can only be mounted in h9642-fc/fd model cabinets. Refer to Figure 2-3 for the rear view of a model H9642-FC/FD.

- 1. Remove the rear door assembly of the VAX cabinet using the 7/64 allen wrench.
- 2. Remove the FCC Shield Gasket Panel Assembly (Figure 2-2) by removing the following:
  - Two 7/16 Hex head screws located on the top right side and top left side of the gasket panel assembly. These secure the FCC Shield Gasket Panel to the vertical mounting rails of the cabinet.
  - Nine philips screws located under the gasket panel assembly (these screws secure the FCC Shield Gasket Panel to the FCC Bulkhead Frame).

### NOTE

The FCC Bulkhead Frames must be removed from below the FCC Shield Gasket Panel Assembly down to the location where the H3014 is to be mounted. These Bulkhead Frames must be removed from the top most frame to the bottom most frame. (See Figures 2-2 and 2-3.)

- 3. Remove the nine (9) phillips screws (Figure 2-2) that secure FCC Bulkhead Frames together.
- Remove the six (6) mounting phillips screws (Figure 2-2) that secure the FCC Bulkhead Frames to the vertical mounting rails of the cabinet.

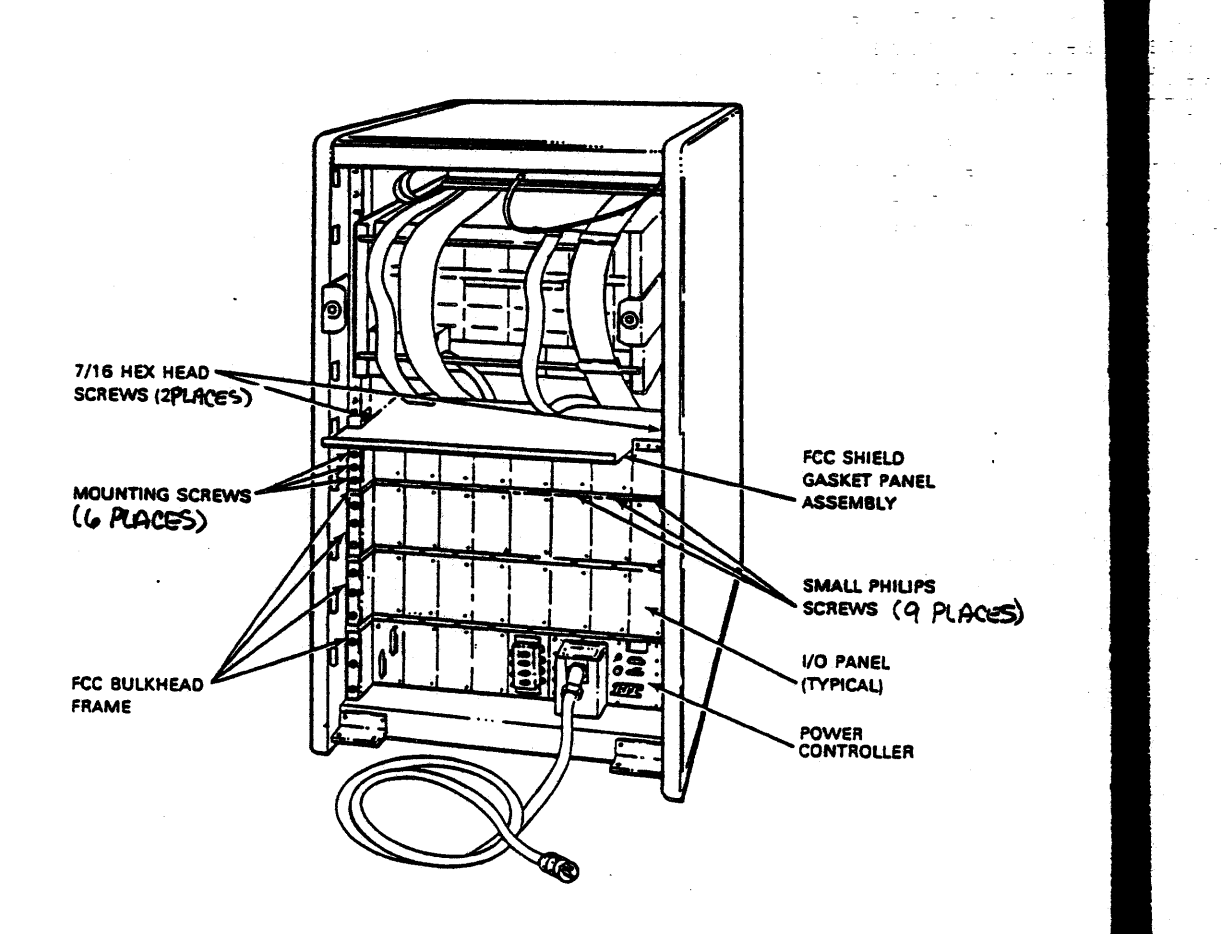

# Figure 2-2 Typical H9642-FC/FD Shielded Cabinet before H3014 Installation

# - FOR INTERNAL USE ONLY -

.

5. Repeat steps 3 and 4 until all required FCC Bulkhead Frames are removed, then proceed to step 6.

NOTE The distribution panel can only be mounted to the cabinet in the location above shown in Figure 2-4.

- 6. Position the distribution panel and secure it to the cabinet vertical mounting rails using the six philips mounting screws (Figure 2-4).
- 7. After the distribution panel is mounted, secure the bottom of the distribution panel to the FCC Bulkhead Frame beneath it using the nine philips screws that were removed from the FCC Bulkhead Frame.

NOTE If the H3014 is received in a cabinet, remove the shipping bracket (Figure 2-3).

- 8. Install the FCC shield gasket panel assembly by reversing the procedure in step 2.
- 9. When the distribution panel installation is complete, proceed to the Installation Check-off List (Section 2.7) for the remaining steps to be performed in the installation of the DMZ32.

2-8

- FOR INTERNAL USE ONLY -

\_\_\_\_\_

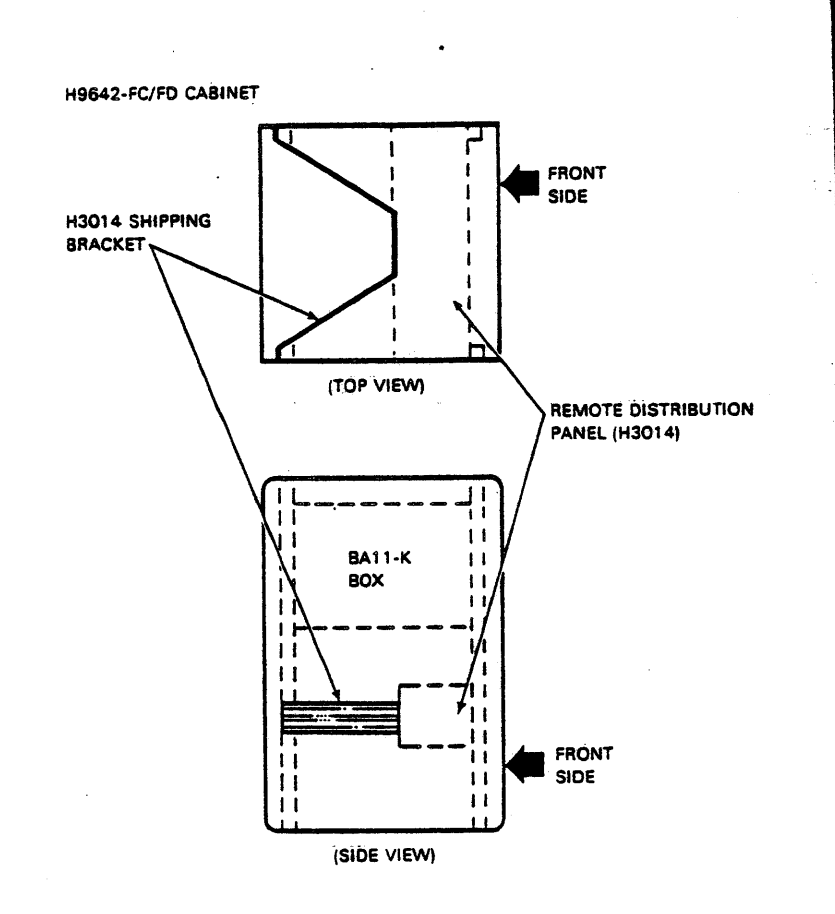

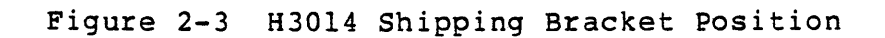

2-9

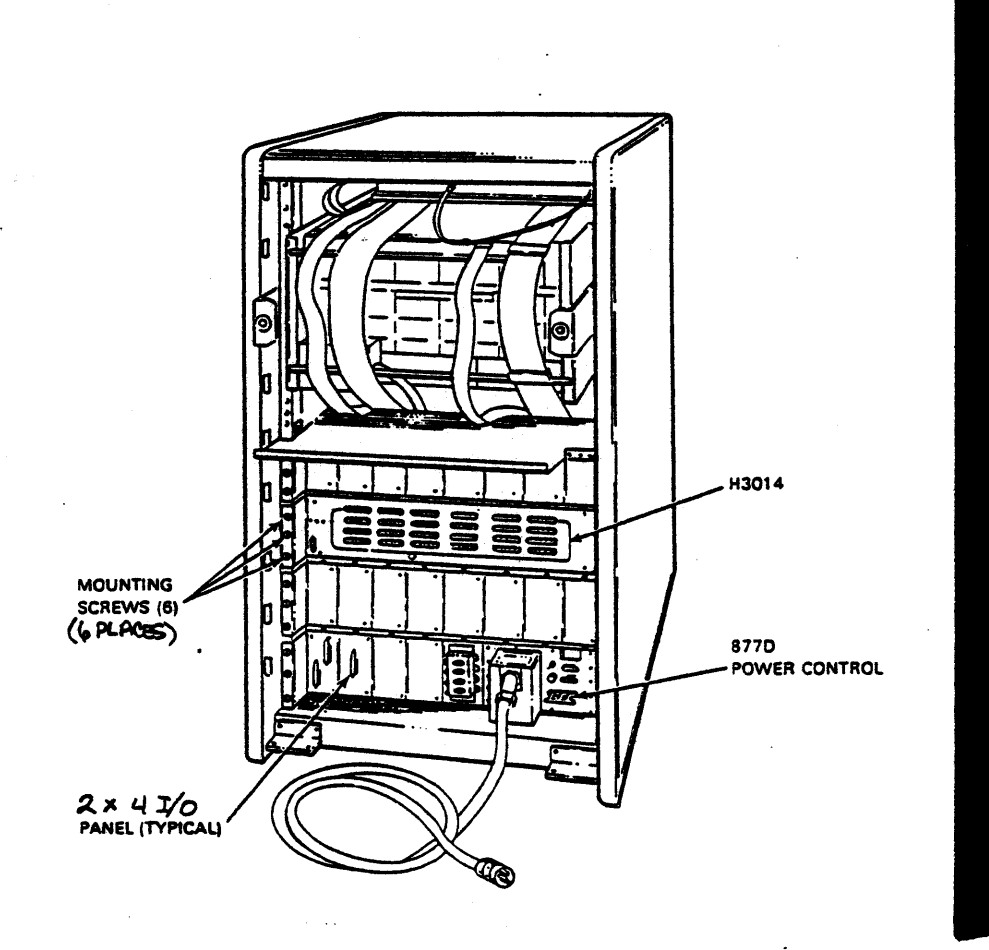

Figure 2-4 Typical H9642-FC/FD FCC Shielded Cabinet after H3014 Installation

### **H9652-MF** - (UNIBUS Expansion Cabinet)

NOTE

If the H9652-MF cabinet uses two (2) BAll boxes, the distribution panel can not be mounted in the cabinet due to power limitations.

- 1. Remove the rear door assembly of the VAX cabinet using the 7/64 allen wrench.
- 2. Remove the FCC Shield Gasket Panel Assembly (Figure 2-5) by removing the following:
  - Two (2) 7/16 Hex head screws are located on the top right side and top left side of the gasket panel assembly. These secure the FCC Shield Gasket Panel to the vertical mounting rails of the cabinet.
  - Nine (9) phillips screws are located under the gasket panel assembly. These screws secure the FCC Shield Gasket Panel to the FCC Bulkhead Frame.
- 3. Remove the nine (9) small phillips screws (Figure 2-5) that secure the FCC Bulkhead Frame to the top of the cabinet frame.
- 4. Remove the six (6) mounting phillips screws (Figure 2-5) that secure the top most FCC Bulkhead Frame to the cabinet vertical mounting rails.
- 5. Repeat steps 3 and 4 until all required FCC Bulkhead Frames are removed. When completed, proceed to step 6.

#### NOTE

The distribution panel can only be mounted in the top two FCC Bulkhead Frame locations.

- Position the distribution panel and secure it to the cabinet vertical mounting rails using the six philips mounting screws (Figure 2-7).
- 7. After the distribution panel is mounted, secure the bottom of the distribution panel to the FCC Bulkhead Frame beneath it using the nine (9) phillips screws that were removed in step 3.

NOTE If the H3014 is received in a cabinet, remove the shipping bracket (Figure 2-6).

- 8. If you are mounting two distribution panels, repeat step seven, and when completed, proceed to step nine.
- 9. Install the FCC Shield Gasket panel assembly by reversing the procedure in step 2.
- 10. When the distribution panel installation is complete, proceed to the Installation Check-off List (Section 2.7) for the remaining steps to be performed in the installation of the DMZ32.

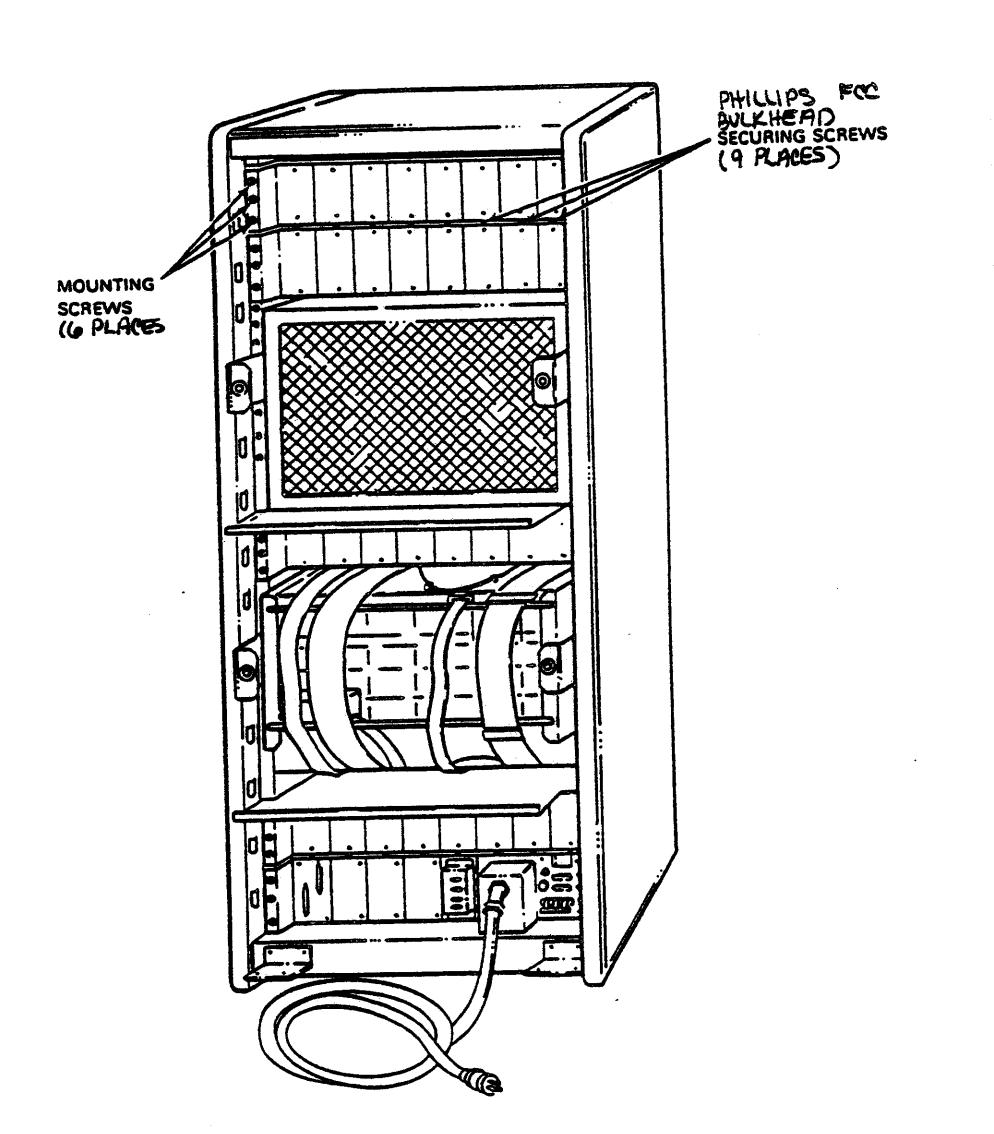

Figure 2-5 Typical H9652-MF (VAX11-780) FCC Shielded Cabinet before H3014 Installation

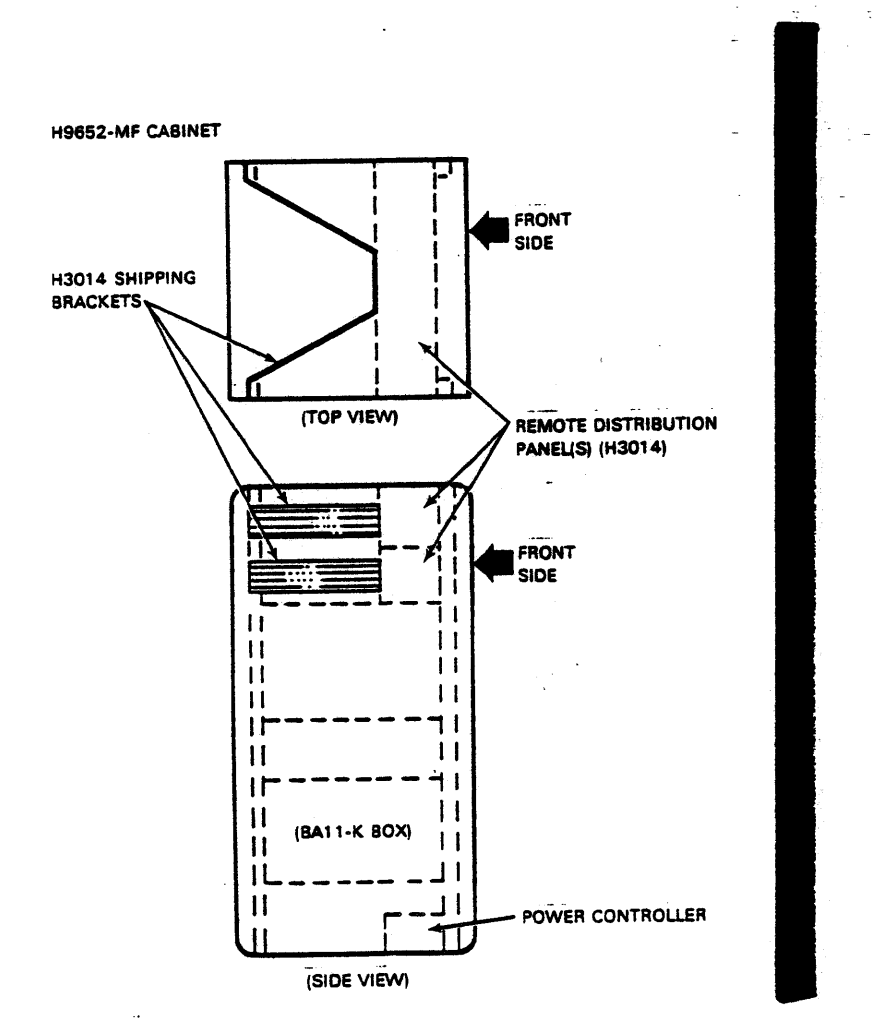

Figure 2-6 H3014 Shipping Bracket Position

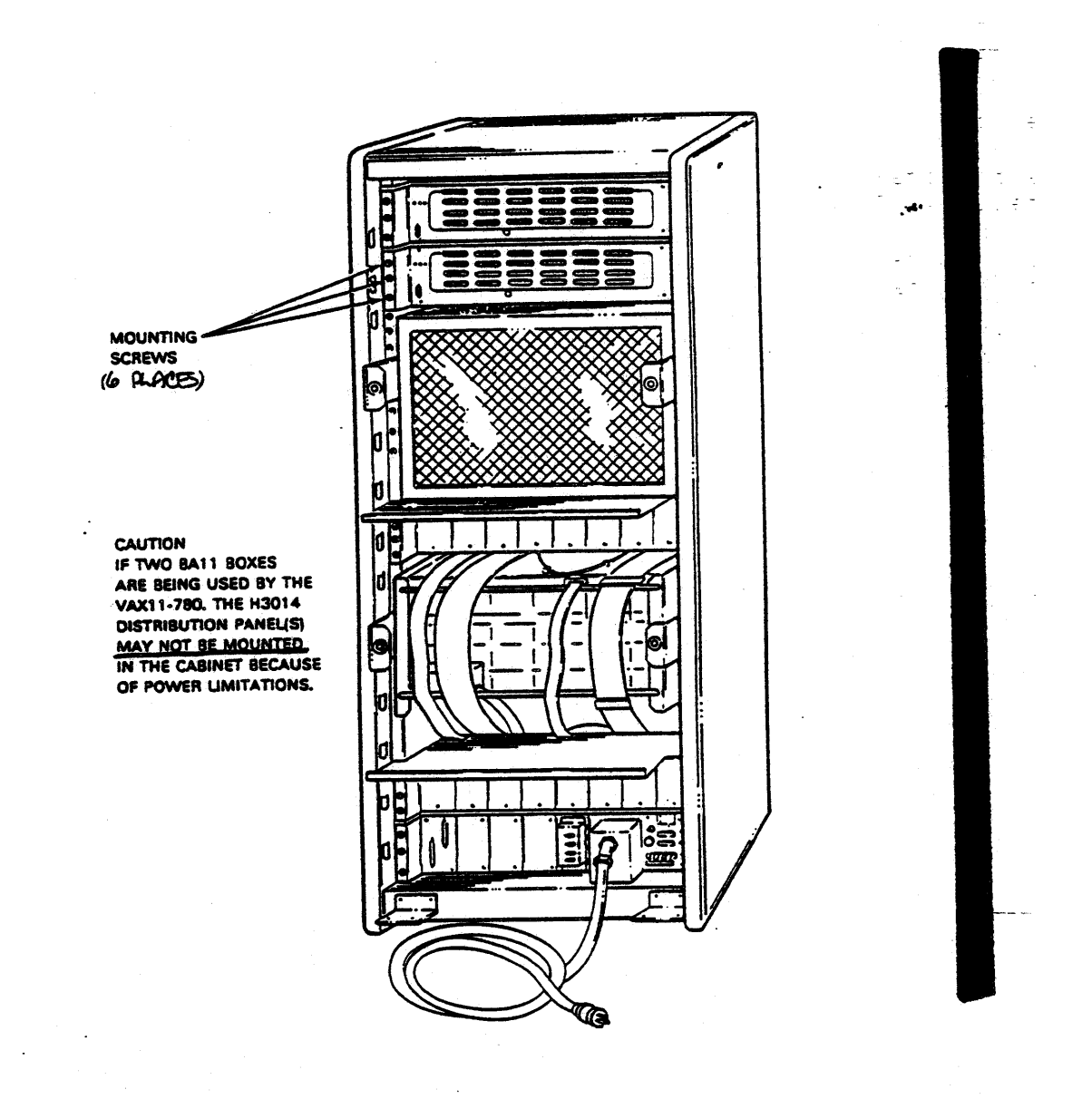

Figure 2-7 Typical H9652-MF (VAX11-780) FCC Shielded Cabinet after H3014 Installation

### Non FCC Compliant Cabinet

- 1. Remove the rear door assembly of the VAX cabinet using the 7/64 allen wrench.
- 2. Position the distribution panel where it is to be mounted and secure it to the cabinet vertical mounting rails using the six philips mounting screws.
- 3. If you are mounting two distribution panels, repeat step 2 then proceed to step 4.
- 4. When the distribution panel installation is complete, proceed to the Installation Check-off List (Section 2.7) for the remaining steps to be performed in the installation of the DMZ32.

### 2.5.3 Cable Installation

NOTE In an FCC cabinet, before the BC22N-10 is connected, it should be attached to the 2 X 4 I/O panel that is shipped with the cable. If installing in a non-FCC cabinet, discard the 2 X 4 I/O Panel. (Refer to Figure 2-8).

- 1. Remove a blank 2 X 4 I/O panel from the FCC Bulkhead Frame where the new 2 x 4 I/O panel (supplied with the cable) is to be located. Remove the two screws that secure the panel to the FCC Bulkhead.
- Feed the cable end of the BC22N-10 cable through the opening at the location where the new I/O panel is to be secured.
- 3. Secure the new 2 X 4 I/O panel that is connected to the BC22N-10 cable to the FCC Bulkhead Frame where the blank panel was removed.
- 4. Connect the 15 pin berg connector of the BC22N-10 cable to J1 of the M8398 module, located in the BA11-K box. Be sure "This Side Up" Label is visible.
- 5. Connect one end of the BC18L-15 cable to the external side of the new I/O panel.
- 6. Connect the loose end of the BCl8L-15 cable to the T1 Connector on the distribution panel.

2-17

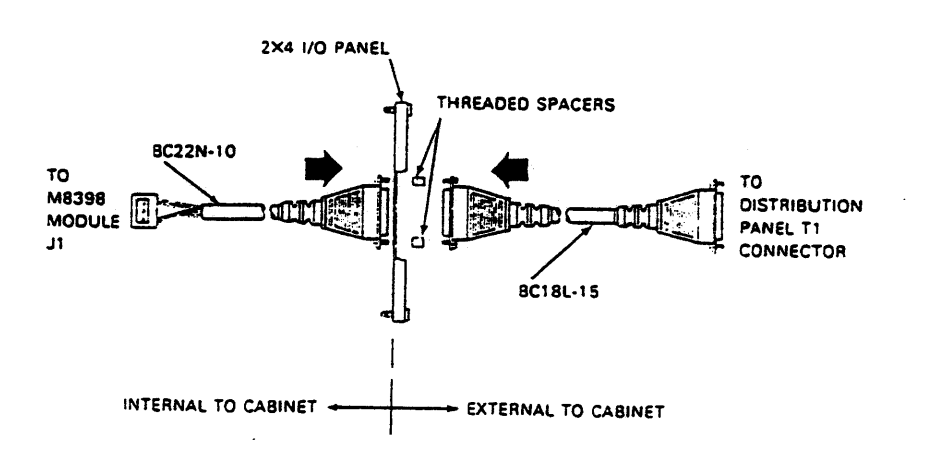

Figure 2-8 BC22N-10 to BC18L-15 Connection

- FOR INTERNAL USE ONLY -

.

2.6 DMZ32 INSTALLATION CHECKOUT

The following procedure is used to check-out the installation of the DMZ32.

- 1. Remove the BC22N-10 cable from J1 of the M8398 module.
- 2. Install the Local Tl Loopback (H3028) connector into Jl of the M8398 module (Figure 2-9).

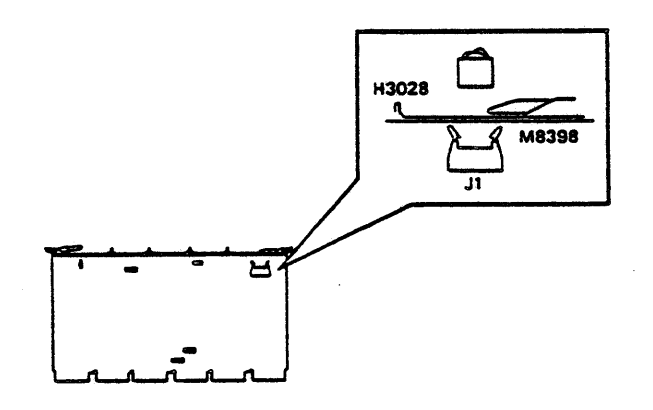

Figure 2-9 H3028 Loopback Connector Installed on M8398

3. Power up the VAX and execute diagnostic EVDAE for 2 passes with event flag 3 set. (Refer to Chapter 4 for details on how to execute EVDAE).

If a failure occurs, check the following:

- Seating of M8398 module in the DD11-DK backplane
- ROM seating on the M8398 module
- Seating of the H3028 loopback connector in J1

IF THE FAULT IS NOT THEN CORRECTED, REFER TO CHAPTER 4 FOR CORRECTIVE ACTION.

4. After two successful passes, remove the H3028 loopback connector from the M8398 module and connect the BC22N-10 cable between M8398 module J1 and the 2 X 4 I/O panel insert (Refer to Figure 2-10).

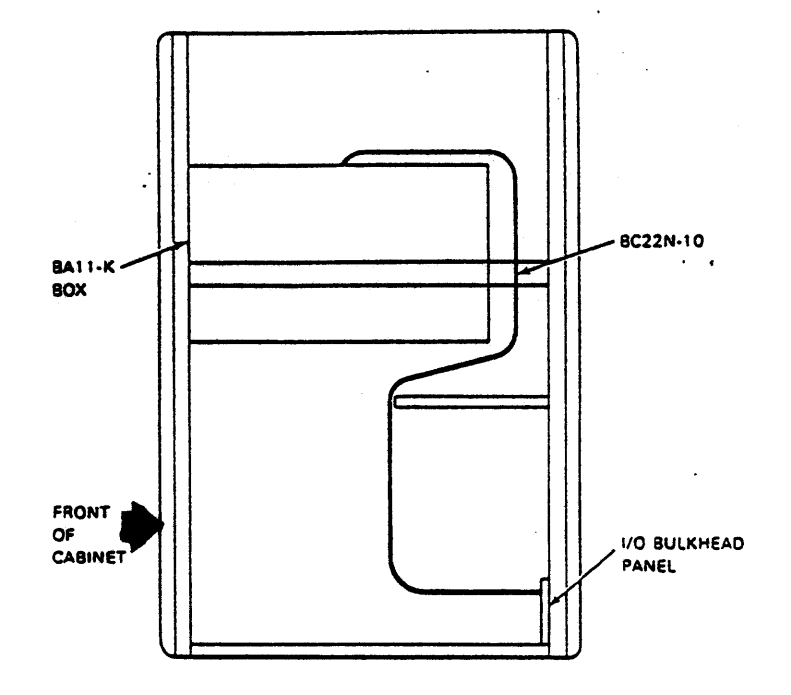

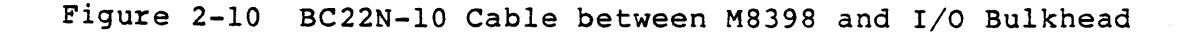

2-20
5. Install the H3027 loopback connector (Figure 2-11) to the I/O Panel side of the I/O Panel connector (outside of the cabinet), and execute diagnostic EVDAE setting event flag 3 for two passes without errors.

If a failure occurs, check the Tl cable for proper seating at both ends.

IF THE FAULT IS NOT CORRECTED, REFER TO CHAPTER 4 FOR CORRECTIVE ACTION.

If the H3014 is installed in a remote location, it is the customer's responsibility to supply and install the Remote T1 cable. (Refer to Appendix C for T1 cable information.)

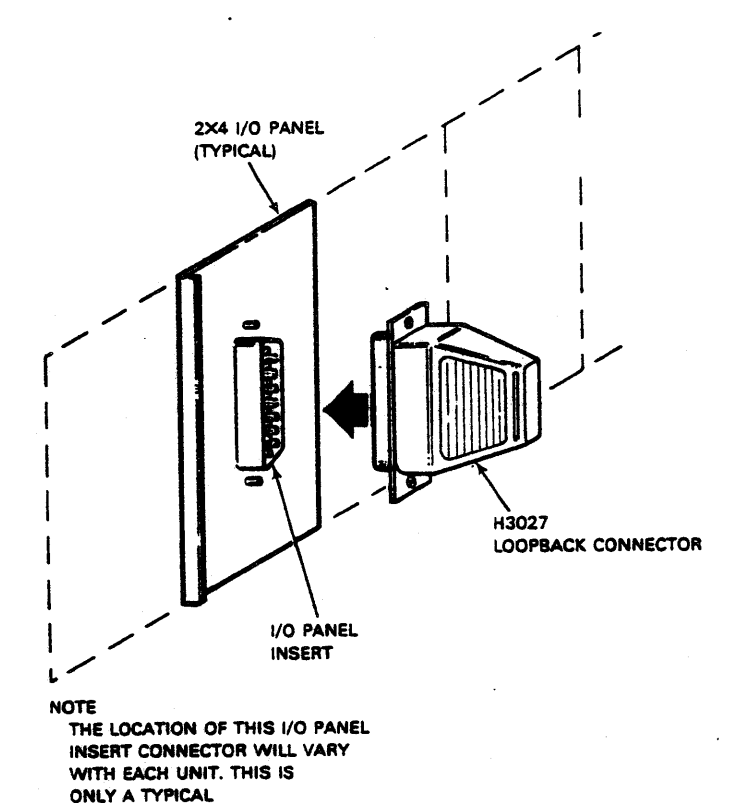

Figure 2-11 H3027 Loopback Connector Installed on I/O Bulkhead

REPRESENTATION.

- 6. Remove the H3027 loopback Connector from the I/O Bulkhead. Connect the Remote Tl cable or BC18L-15 to the 2 X 4 I/O panel. (Refer Figure 2-12).
- 7. Install the H3027 loopback connector (Figure 2-12) to the opposite end of the Remote Tl cable or BC18L-15 and execute EVDAE diagnostic for 2 passes with event flag 3 set.

NOTE This loopback test can only be performed if the Tl cable length is 2500 feet or less in length.

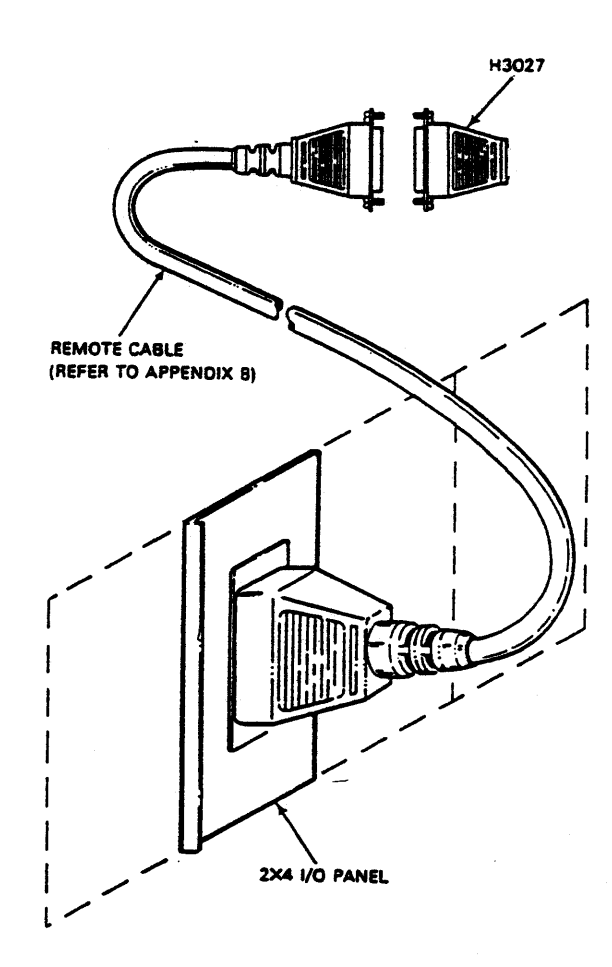

Figure 2-12 H3027 Loopback Connected to Remote End of Tl Cable

2-22

8. After two successful passes of EVDAE, stop the diagnostic, remove the H3027 loopback connector. Connect the Remote Tl cable or BC18L-15 to the Tl input connector on the H3014 (Figure 2-13).

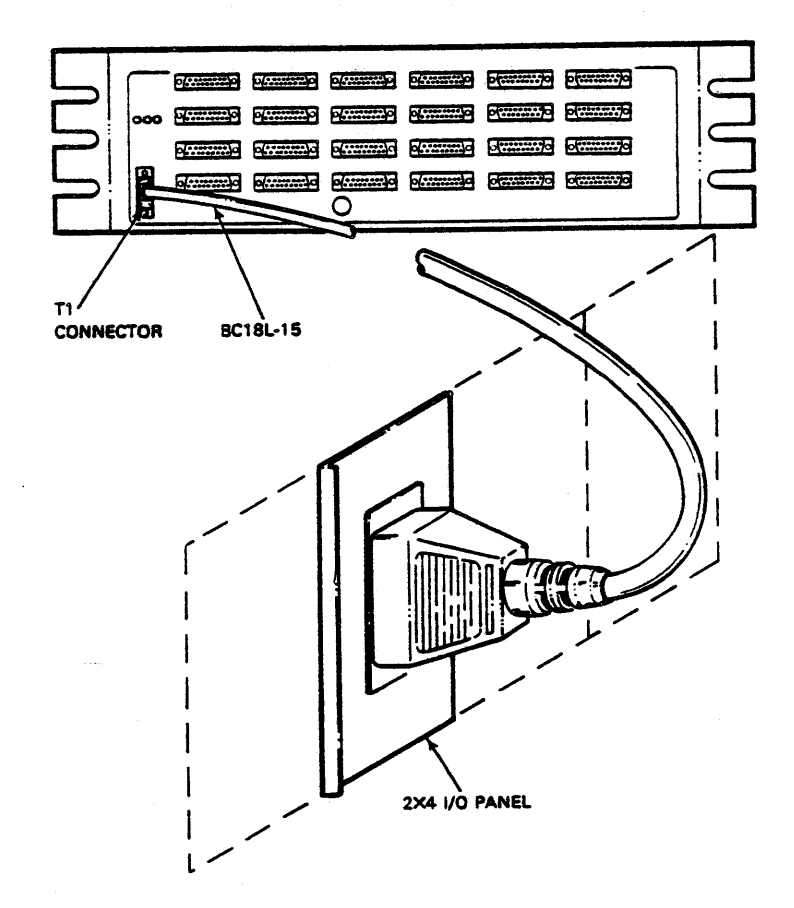

2-23

9. Install the six (6) 29-24929-00 staggered loopback connectors which are supplied in the CD kit (Figure 2-14).

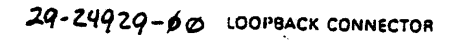

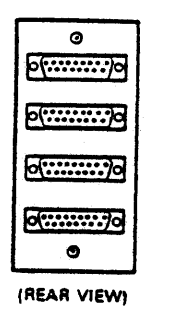

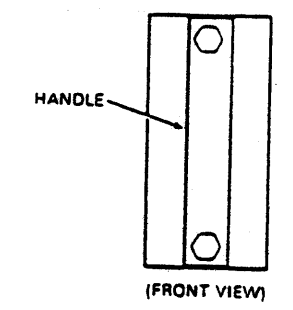

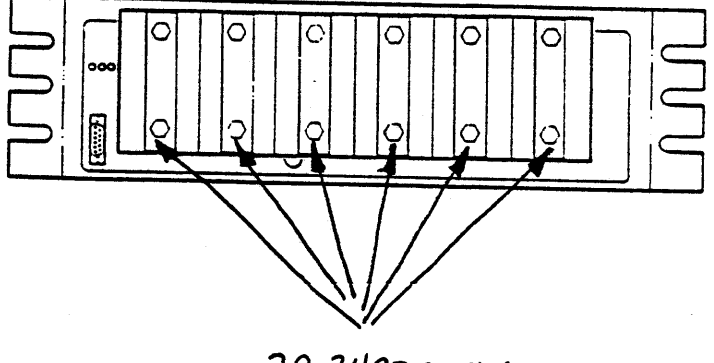

29-24929-00

Figure 2-14 29-24929-00 Installed on H3014 Distribution Panel

 Execute EVDAE diagnostic for 2 passes with event flag 6 set.

If a failure occurs, check the following:

- Tl cable for proper seating
- H3014 modules for proper seating
- H3014 power supply voltages

IF THE FAULT IS NOT CORRECTED, REFER TO CHAPTER 4 FOR-CORRECTIVE ACTION.

## CAUTION

In order to check the H3014 boards for proper seating, refer to Chapter 4 for the procedures to be followed when removing the FRU's of the H3014 and checking power supply voltages.

- 11. Upon successful completion of EVDAE, remove the 29-24929-00 loopback connectors from the H3014 distribution panel.
- 12. Execute the DMZ32 on-line diagnostic EVDAF with internal loopback set (loop type equals four). Refer to Chapter 4 for details.

If a failure occurs, perform the following:

- Check for proper module seating
- Verify proper UNIBUS placement
- check voltages

IF THE FAULT IS NOT CORRECTED, REFER TO CHAPTER 4 FOR CORRECTIVE ACTION.

- 13. After the DMZ32 has passed the EVDAF diagnostic, execute User Exerciser Test Program (UETP). If a failure occurs during UETP, check the system configuration.
- 14. After the DMZ32 has passed UETP, return the system to the normal configuration and initiate customer acceptance.

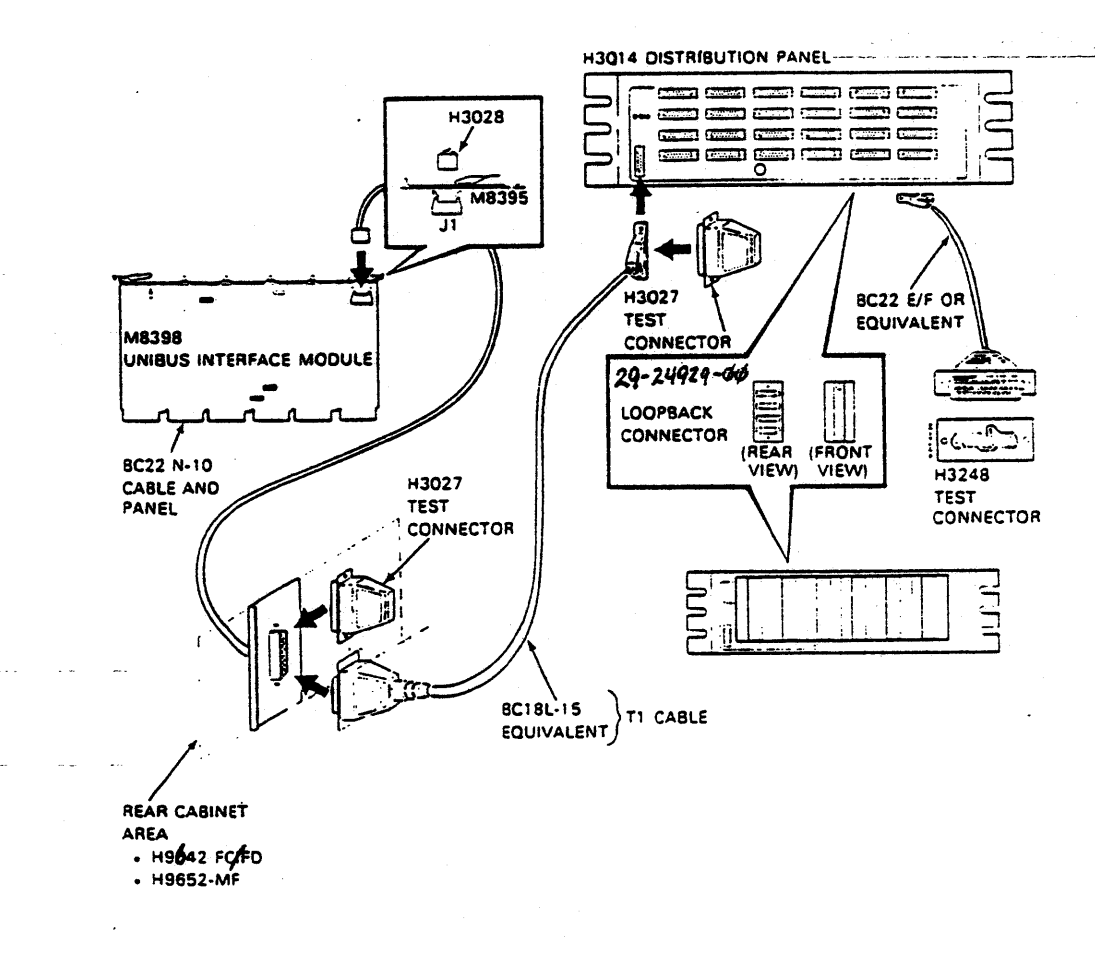

Figure 2-15 DMZ32 Installation Overview

2-26

2.7 DMZ32 INSTALLATION CHECK-OFF LIST

PHASE I - Preinstallation Considerations:

- 1. System Requirements (Section 1.4)
- A. M8398 Module (Section 1.4.1)
   UNIBUS Loading
   Power Requirements
   Interrupt Priority Level
   DMZ32 Device Address Determination
  - B. H3014 Distribution Panel (Section 1.4.2) Power Requirements

# PHASE II - M8398 Installation

- Unpack DMZ32 option and verify that all components were shipped (Section 2.2 and Table 2-1).
- E-63 set for proper priority level (Section 2.5.1 and Figure 2-1).
- E-53 S1 through S8 set to UNIBUS Address, refer to Appendix B for UNIBUS Address (Figure 2-1).
- 4. E-53 S9 set to "ON" (Figure 2-1).
- 5. E-53 S10 set to "ON" (Figure 2-1).
- 6. NPG wire (CA1 -CB1) removed.
- 7. Backplane resistance checks complete.
- With Power ON, verify selected SPC backplane voltages.
- 9. Install M8398 Module into selected SPC slot of the backplane.

\_\_\_\_\_\_ 1 1

/\_/\_ . / / \_/\_\_/\_\_\_ \_/\_/\_\_ /\_/\_\_

/ /

| |

# PHASE III - H3014 Installation

- 1. Unpack H3014 distribution panel and verify that all components were shipped.
- 2. Install H3014 into proper cabinet.
- 3. Connect power cable to Switched output of power controller. (Section 2.5.2)
- 4. If the H3014 is received in a cabinet, remove the shipping bracket.

#### PHASE IV - Cable Installation

- 1. Connect the 2 X 4 I/O panel supplied with the DMZ32 to the BC22N-10 cable.
- 2. Remove blank I/O panel from the FCC Bulkhead Frame to make space for the new I/O panel supplied with the DMZ32.
- 3. Connect BC22N-10 cable to the M8398 module.
- 4. Connect BC18L-15 cable between the BC22N-10 2 X 4 I/O panel and the H3014 distribution panel.

# PHASE V - DMZ32 System Checkout

- Run EVDAE with H3028 connected to Jl of the M8398 module (Section 2.6).
- Connect M8398 module to the BC22N-10 cable I/O panel (Figure 2-10).
- 3. Run EVDAE with the H3027 connected to the BC22N-10 cable (Section 2.6).
- 4. When power is applied to the H3014, the front panel LEDs display a normal indication (Refer to Table 4-4).
- 5. Run EVDAE with BC18L-15 connected to the I/O panel with a H3027 turnaround connected to the open end of the cable. (If a remote cable, connect the H3027 to the far end of the T1 cable ONLY if the cable is 2500 feet or less in length.)

- 6. Disconnect the H3027 from the Tl cable and connect the Tl cable to the H3014 Tl Connector. Then place six (6) 29-24929-00 staggered turnaround connectors on the H3014 Distribution Panel and run EVDAE. EVDAE runs successfully under all conditions (Section 2.6). \_/\_/\_\_
- 7. EVDAF runs successfully under all conditions (Section 2.6).
- 8. Remove all loopback connectors, and turn system over to the customer.

2-29

CHAPTER THREE PROGRAMMING

13

# 3.1 INTRODUCTION

This chapter describes the different registers which control the operation of the DMZ32. Each register is listed and the different bits of each register are defined.

# 3.1.1 Overview

The DMZ32 asychronous multiplexer contains 3 octets of 8 transmit and 8 receive lines each making a total of 24 lines available for These 24 lines may be programmed to operate at one of 14 data. All 24 lines have the baud rates from 50 bps to 19,200 bps. capability of operating with different receive and transmit baud rates. All lines have modem control and each receive and transmit line can be independently enabled or disabled. There is a separate receive and transmit interrupt vector for each of the 3 These vectors may be enabled or disabled independently. octets. Separate TX READY and RX DATA AVAILABLE bits exist for each octet to allow for non-interrupt-driven device operation. These octets can be operated independently from each other. For example, each octet can be reset without affecting any of the other octets.

In the DMZ32, receive characters with their respective line numbers and status information are stored in a 128 character silo. Each octet has its own RX silo. An interrupt may be generated for the following reasons:

- the RX silo contains 64 characters, or
- the RX silo has been non-empty for more than a programmed time interval since the last time the RX silo was read.

The DMZ32 may be programmed to echo all received characters.

Each transmit line has its own separate 32 character TX silo. A11 characters to be transmitted must first be loaded into the respective TX silo. The TX silo may be loaded in one of two ways. The first method (Programmed Mode) is to use CPU move instructions to load one or two characters at a time into the proper Indirect The second method (DMA Mode) is via Direct Address Register. Memory Access (DMA) transfers from main memory. Once a DMA transfer has been initiated, characters are automatically put into the TX silo every time the TX silo count drops below 8 characters. This cycle continues until the DMA byte count is zero. When the last character to be transmitted is fetched from the TX silo, an interrupt will be generated if requested. If desired, each TX silo may be flushed, resulting in emptying the TX silo and zeroing any remaining DMA byte count. If the TX interrupt enable bit is HIGH, an interrupt is generated.

Each transmit line may be operated in an automatic XON/XOFF mode. The line's receiver must be enabled for this mode to operate. When enabled, a received XOFF character will cause the respective transmit line to be disabled. In a like manner, receiving an XON character will cause the transmit line to be enabled. In both cases, the XON or XOFF character will be stored in the octet's RX silo so the operating system is aware that transmissions have been either enabled or disabled. This mode of operation allows for long RX silo timeouts as the time-critical XOFF instantly disables the transmitter.

# 3.1.2 Device Registers

The UNIBUS to DMZ32 interface uses three (3) groups of four (4) device registers, one for each octet. The four device registers are:

- Octet Control and Status Register (OCTED.CSR)
- Octet Line Parameter Register (LINE.PAR.REG)
- Octet Receive Buffer (RX.BUF/OCTET Receive Silo Parameter (RSP.REG)
- Octet Indirect Registers (IND.REG)

# 3.1.3 Octet Control and Status Register (OCTET.CSR)

The OCTET.CSR is used for the following:

- To select one of four Indirect Registers
- To select a register line number
- To initiate a Master Reset
- To enable/disable receive and transmit interrupts
- To indicate when data is in the RX silo
- To indicate when a TX silo is empty
- To indicate a NXM error

### 3.1.4 Octet Line Parameter Register (LINE.PAR.REG)

The LINE.PAR.REG is used to specify the following:

- The bits per character
- The number of stop bits per frame
- The receive and transmit baud rates
- The parity enable/disable and sense

# 3.1.5 Octet Receive Buffer (RX.BUF/OCTET Receive Silo Parameter (RSP.REG)

The RSP.REG is used to read the following:

• The received character

• The status byte associated with the received character. The RSP.REG is used to write:

• The RX silo alarm timeout value

#### Octet Indirect Register (IND.REG) 3.1.6

The IND.REG is used as a window to one of four registers (IND.REG 0, IND.REG 1, IND.REG 2, or IND.REG 3). The following can be performed by the appropriate registers:

- Write to the TX silo IND.REG 0 •
  - Read the TX silo count
  - Read the RX modem signals
- Enable a preempt characte IND.REG 1
  - Set the TX modem signals
  - Maintenance Control the Enable Functions
  - Enable the reporting of an RX modem signal change
  - Flush the TX silo Break the TX line

  - Enable the receiver and/or transmitter
  - Enable auto XON/XOFF
- Specify the lower 16 bits of a DMA IND.REG 2 buffer address
  - Specify the upper 2 bits of a DMA IND.REG 3 buffer address
    - Specify the DMA transfer byte count

#### 3.2 INITIAL OPERATION

Before the DMZ32 can be prepared for loading line parameters, the system itself must be checked for proper operation. A self-diagnostic routine within the DMZ32 is run to verify proper operation. This self-diagnostic is run under the following conditions:

- On power up
- After UNIBUS Initialization (INIT)
- M8398 pushbutton switch
- AA00 to the diagnostic register

#### PARAMETER INITIALIZATION 3.3

After an INIT or a Master Reset has occurred within the DMZ32, the transmit and receive buffers are empty and all lines are disabled. Before operation can begin, the Operating System must load the line parameter register (LINE.PAR.REG<15:0>) with the desired parameters for specific lines before enabling these lines. (The line parameter registers must be loaded even if all parameters are zero.)

The line number whose parameters are to be loaded is contained in the lower order byte of the Line Parameter Register, LINE.SELECT <2:0>. After the program optionally sets the appropriate interrupt enable bits in the Control and Status Register (CSR<15:0>), the program is ready to enable the desired transmit and receive lines.

TX Modem Control Signals coming from the DMZ32 can be set or cleared at any time after an INIT or Master Reset. The TX Modem\_ signals are cleared only after an INIT and are not affected by a Master Reset.

RX Modem Control signals going to the DMZ32 are loaded into the respective device register every time there is a change on one or more of the signal lines. An INIT or Master Reset also causes a device register update.

### 3.4 TRANSMIT OPERATION

Before the transmission of data can occur, a line must be enabled. The enabling of a transmit line is performed by setting the appropriate bit in the IND.REG 1 Register. If the appropriate bit is not set, the line is disabled and held in the marking state (providing the line is not programmed for auto echo or remote loopback).

TX.RDY is asserted whenever a transmit silo becomes empty due to a character leaving the silo to be transmitted or a silo flush.

If TX.I.E. is active when TX.RDY becomes set, then an interrupt to the transmit vector is posted. The program should read CSR<15:0> in order to determine the cause of the interrupt. If TX.RDY is set, then OCTET.CSR<2:0> will contain the line number where the silo is empty. OCTET.CSR<13> is set if the transmission has been stopped due to an aborted DMA transfer. The act of reading OCTET.CSR<15:0> clears TX.RDY. This is important because TX.RDY has to be cleared before the DMZ32 can assert TX.RDY for anotherline.

To minimize the possibility of interrupt overload from occurring, the program should attempt to keep silos full at all times. If the program decides to fill a specific silo, it may inspect the transmit silo count register to determine how many characters have been transmitted from the silo while it is being filled. The silo count indicates how many full positions there are in the silo. Because of this, a silo count of zero indicates an empty silo, and a silo count of 32 indicates a full silo. The transmit silo count registers may be examined at any time and any particular line's silo may be loaded or flushed. These operations may be performed regardless of whether the respective transmit line is enabled or If a line is disabled while its silo is being emptied, not. transmission stops after the current character has been However, if the silo has been loaded, the silo transmitted. contents will remain and upon enabling the line, transmission from the silo will resume as normal.

3 - 4

r\_--

### **3.5** RECEIVER OPERATION

The receive lines in the DMZ32 are enabled by setting appropriate bits in IND.REG 1. A line must be enabled in order to receive data. All lines in each octet share a 128 character receive silo. There is no DMA mode for the receiver.

# 3.6 DEVICE REGISTERS AND VECTOR ASSIGNMENTS

A block of 16 words has been assigned to the registers which control the DMZ32. This block includes the base CSRs and four line registers for each octet. The base address is selected in the floating CSR range via DIP switches on the DMZ32 module. (Refer to Appendix A for the floating device addresses and vectors.)

The floating CSRs for the DMZ32 are in a contiguous block of 14 words (refer to Figure 3-1). Eight switches on the DMZ32 determine bits <12:5> of the starting address. The registers contained in this block can only be addressed by word except for the registers that are used to access a line's transmit silo. Access by word means that the instruction that operates on the register causes a data out (DATO) rather than a data out byte (DATOB) UNIBUS cycle. The DMZ32 pays no attention to the least significant UNIBUS address bit on registers that are word access only. Because of this, the register block must be located on a 20 hex address boundary. The sixteen words are allocated to the devices as shown in Figure 3-1.

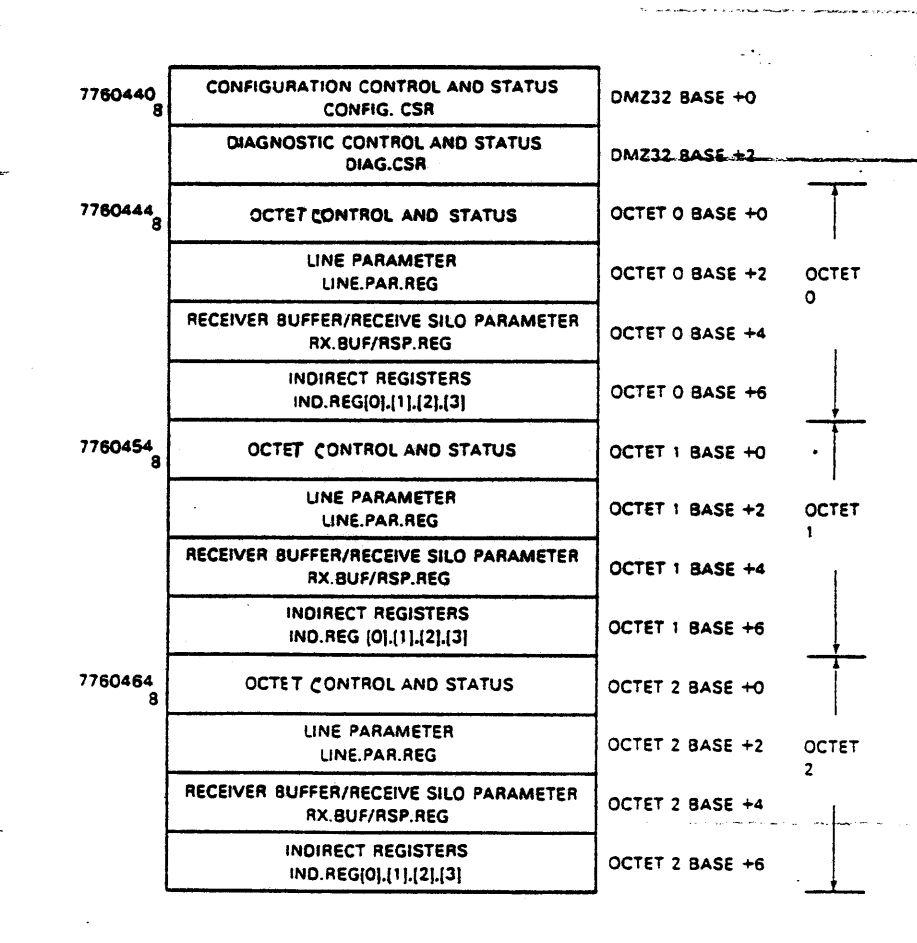

# Figure 3-1 DMZ32 Word Allocation of Device Control/Status Registers

# 3.7 CONFIGURATION CONTROL AND STATUS REGISTER (CONFIG.CSR)

The Configuration Control and Status Register has an address which establishes the rest of the remaining addresses for the DMZ32. Refer to Appendix A for the floating device addresses and vectors. This register (Figure 3-2) is used by the VAX/VMS Operating System at the time the system is being automatically configured.

The autoconfiguration routine scans each bit of the CONFIG.CSR[0] register to determine what type drivers should be loaded.

Refer to Figure 3-1.1 for a bit map overview of the DMZ32 registers.

| CONFIG. CSR               | 15 12 11 08 07 OC                                                                                     |
|---------------------------|----------------------------------------------------------------------------------------------------|
|                           | INTERFACE TYPE NUMBER OF OCTETS VECTOR BASE ADDRESS                                                   |
|                           |                                                                                                    |
| DIAG. CSR 1               |                                                                                                    |
|                           |                                                                                                    |
|                           | 15 14 13 12 11 10 08 07 06 05 04 02 01 00                                                             |
|                           | TRANSMIT LINE INDIRECT<br>NUMBER REG. NUMBER                                                          |
| OCTET.CSR (READ/WRITE)    | TRANSMIT UNUSED RECEIVE MASTER INDIRECT REG<br>INTERRUPT BIT DATA RESET UNE NUMBER<br>FRARE AVAILABLE |
|                           |                                                                                                    |
|                           | TRANSMIT                                                                                              |
|                           | QMA ERROR                                                                                             |
|                           | 15 12 11 08 07 06 05 04 03 02 00                                                                      |
| LINE PAR REG (READ/WRITE) | TRANSMIT BAUD RATE RECEIVE BAUD RATE CHARACTER LENGTH LENGTH                                          |
|                           | STOP CODE PARITY                                                                                      |
|                           | EVEN/ODD<br>PARITY                                                                                    |
|                           | 15 14 13 12 11 10 08 07 00                                                                            |
|                           | RECEIVE LINE RECEIVE CHARACTER                                                                        |
| RX.BUFF (READ ONLY)       | DATA FRAMING DATA SET<br>VALID ERROR CHANGE                                                           |
|                           | I I<br>OVERRUN PARITY<br>ERROR ERROR                                                                  |
|                           | <u>15 08 07 xx</u>                                                                                    |
|                           | RESERVED BITS RECEIVER SILO ALARMI TIMEDUT                                                            |
|                           |                                                                                                    |

# Figure 3-1.1 DMZ32 Register Bit Map Overview

| IND.REG 0 (WRITE ONLY) | 15                                 |                                  | 08                        | 07         |                                        | 00                         |
|------------------------|------------------------------------|----------------------------------|---------------------------|------------|----------------------------------------|----------------------------|
|                        | TRANSMIT C                         |                                  |                           |            | TRANSMIT CHARACTER                     |                            |
| ***********            | 15 14 13 12                        | 11 10                            | 09 08                     | 07         | ······································ | 00                         |
| IND.REG 0 (READ ONLY)  | DATA SET CARRIER U<br>READY DETECT | O USER<br>RECEN                  |                           |            | TRANSMIT SILD COUN                     | r                          |
|                        | 15 14 13 12<br>UNUSED<br>BITS      | 11 10                            | 09 04                     | 07 0       | 6 05 04 03 C                           | <b>12</b> 01               |
| IND.REG 1 (READ/WRITE) | PREEMPT                            | JNUSED<br>NT                     | DATA<br>TERMINAL<br>READY | MAINTENA   | INCE FLUSH RE(<br>TRANSMIT EN/<br>SILO | EIVE TR<br>NBLE EN         |
|                        | REQUES<br>TO SEN                   | T DATA<br>D SIGN<br>RATE<br>SELE | USER<br>AL TRANS          | MIT        | DATA SET BREAK<br>Change<br>Enable     | TRANSMI<br>AUTO<br>XON/XOF |
| IND.REG 2 (READ/WRITE) | 15                                 |                                  | TRANSMIT B                | UFFER ADOR |                                        | 0                          |
|                        | 15 14 17                           |                                  |                           |            |                                        |                            |
| IND.REG 3 (READ/WRITE) | TRANSMIT                           |                                  |                           |            |                                        |                            |

Figure 3-1.1 DMZ32 Register Bit Map Overview - Continued -

There are six interrupt vectors used by the M8398 contiguous to the first vector. There are no switches on the M8398 module that have control over the interrupt vectors as the interrupt vectors are under software control.

Refer to Table 3-1 for the bit map of the configuration control and status register (MUX.CSR[0]<15:>).

This register may be accessed with a read modify write (RMW) cycle.

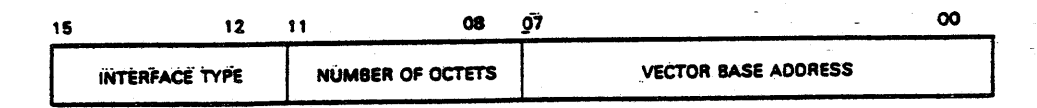

NOTE: BITS (1:0) of the UNIBUS vector address are always zero; therefore only the top eight bits (9:2) of the UNIBUS vector are over loaded into CONFIG. CSR (7:0).

Figure 3-2 Configuration Control and Status Register (CONFIG.CSR) Bit Map

Table 3-1 Configuration Control and Status Register Functions

| Bits  | Title  | Function                                                                                                    |
|-------|--------|----------------------------------------------------------------------------------------------------|
| <7:0> | Vector | The CONFIG.CSR<7:0> is read/write and is<br>loaded at autoconfiguration with the<br>vector address of vector [0]<8:2>. The<br>six floating interrupt vector addresses<br>are as follows: |
|       |        | • Vector [0]<8:2> Receive vector                                                                                                    |

- Vector [0]<8:2> Receive vector for FIRST octet
- Vector [1]<8:2> Transmit vector for FIRST octet
- Vector [2]<8:2> Receive vector for SECOND octet

Table 3-1 Configuration Control and Status Register Functions - Continued -

| Bits           | Title                                                                                                    | Function                                                                                                    |
|----------------|----------------------------------------------------------------------------------------------------|----------------------------------------------------------------------------------------------------|
| <7:0><br>Cont. | Vector                                                                                                    | <ul> <li>Vector [3]&lt;8:2&gt; Transmit vector<br/>for SECOND octet,</li> <li>Vector [4]&lt;8:2&gt; Receive vector<br/>for THIRD octet, and</li> <li>Vector [5]&lt;8:2&gt; Transmit vector<br/>for THIRD octet.</li> </ul> |
| <u>-</u>       | There are<br>interrupt<br>locations<br>system at<br>other ve<br>contiguous                                                 | no switches on the DMZ32 for<br>vectors. The six vector<br>are loaded by the operating<br>autoconfiguration time. The<br>ectors are assumed to be<br>s as shown below.                                                     |
|                | <ul> <li>VECTOR</li> <li>VECTOR</li> <li>VECTOR</li> <li>VECTOR</li> <li>VECTOR</li> <li>VECTOR</li> <li>VECTOR</li> </ul> | R [0] <9:2> = 320<br>R [1] <9:2> = 324<br>R [2] <9:2> = 330<br>R [3] <9:2> = 334<br>R [4] <9:2> = 340<br>R [5] <9:2> = 344                                                                                                 |
|                | These bit                                                                                                    | s are cleared upon receipt of                                                                                                    |

<8:11> Number CONFIG.CSR<11:8> will always be read as a binary value of three. In CONFIG.CSR<9:8> when a binary three (11) is present, a 24-line unit (three eight line groups or octets) is to be configured.

<12:15> Interface CONFIG.CSR<12:15> will always be read as zero and controls the loading of drivers. Since only asynchronous lines are available, only asynchronous drivers will be loaded.

# 3.8 DIAGNOSTIC CONTROL AND STATUS REGISTER (DIAG.CSR)

The diagnostic control and status register has an address of Device Base + 2.

The diagnostic control and status register (DIAG.CSR) is the UNIBUS window into the DMZ32. The DIAG.CSR can be thought of as a device used by the host processor in controlling trunk loopback functions, monitoring test status, requesting/reporting microcode revision numbers, and starting on-board diagnostics.

# 3.8.1 <u>Diagnostic Control and Status Register (DIAG.CSR<15:0>)</u> -Write -

The bit map for the DMZ.CSR[2]<15:0> - Write - can be seen in Figure 3-3.1. The DMZ32 only uses the upper byte (<15:8>) of this register for commands. This is for DMF32 conformity. (Refer to Table 3-2.1 for the functions performed.

This register may NOT be accessed with a RMW cycle, it can be accessed by word only.

|         | 15       |                   | •8                | 07                   |                    |          |        |
|---------|----------|-------------------|-------------------|----------------------|--------------------|----------|--------|
|         | -        | DIAGNOSTIC C      | OMMAND            | NOT                  | USED               |          |        |
|         | L        |                   |                   |                      |                    |          |        |
| Figure  | 3-3.1    | Diagn<br>(DIAG.CS | ostic<br>SR<15:0> | Control<br>- Write - | and Sta<br>Bit Map | tus Re   | gister |
| Table 3 | 3-2.1 Di | agnostic (        | Control a<br>- Wr | ind Stutus<br>ite -  | Register           | DIAG.CSF | <15:0> |
| Bits    | Hex      | Decimal           | Octal             | Function/            | Test Desci         | iption   |        |
|         |          | WRITTEN TO        | DIAG CS           | SR<15:8>             |                    |          |        |
| <15:8>  |          | 1.7.6             | 050               | 04                   | £ maat             |          |        |
|         | AA       | 170               | 252               | Start Sel            | I Test             |          |        |
|         | 55       | 85                | 125               | Halt UBI             | Microcode          |          |        |
|         | 2A       | 42                | 52                | Read UBI             | Microcode          | Version  | Number |
|         | 2B       | 43                | 53                | Read TIU             | Microcode          | Version  | Number |
|         | 2C       | 44                | 54                | Read RDP             | Microcode          | Version  | Number |
|         | 2D       | 45                | 55                | Set Local            | Trunk Loo          | opback   |        |
|         |          |                   | 3-                | -11                  |                    |          |        |

Table 3-2.1 Diagnostic Control and Status Register DIAG.CSR<15:0> - Continued -

| Bits | Hex | Decimal | Octal | Function/Test Description      |
|------|-----|---------|-------|--------------------------------|
|      | 2E  | 46      | 56    | Clear Local Trunk Loopback     |
|      | 31  | 49      | 61    | Set ALL Lines Loopback (EIA)   |
|      | 32  | 50      | 62    | Clear ALL Lines Loopback (EIA) |
|      | 33  | 51      | 63    | Read Tl Status Register        |

# 3.8.2 <u>Diagnostic Control and Status Register DIAG.CSR<15:0></u> -Read -

The bit map for the DIAG.CSR[2]<15:0> - Read - can be seen in Figure 3-3.2. (Refer to Table 3-2.2 for the functions performed.

This register may NOT be accessed with a RMW cycle, it can be accessed by word only.

| 15   | 14           | 13         |                          | 00 |
|------|--------------|------------|--------------------------|----|
|      |              |            | STATUS OR ERROR RETURNED |    |
| VALI | ERRC<br>STAT | DR/<br>TUS |                          |    |

Figure 3-3.2 Diagnostic Control and Status Register DIAG.CSR<15:0>- Read - Bit Map

Table 3-2.2 Diagnostic Control and Status Register DIAG.CSR<15:0>

| Bits | Hex    | Decimal    | Octal | Function/Test Description                                                                                                    |
|------|--------|------------|-------|----------------------------------------------------------------------------------------------------|
| <15> | (Valid | Data Flag) |       | This bit is used to indicate if<br>the content of the diagnostic<br>register is valid. If it is not<br>set, the microcode is still |

- FOR INTERNAL USE ONLY -

executing the selftest.

....

1 -

Table 3-2.2 Diagnostic Control and Status Register DIAG.CSR<15:0> - Continued -

Bits Hex Decimal Octal Function/Test Description

<14> (Status or Error Flag) This bit indicates if the content of the diagostic register is a status return or an error return.

> 0 = Status 1 = Error

<13:0> (Status or Error Return)

Refer to Table 4-1 for details.

3.9 OCTET CONTROL AND STATUS REGISTER (OCTET.CSR) Read/Write -

The Octet Control and Status Register (OCTET.CSR<15:0>) has an address of Octet Base + 0. The bit map for the OCTET.CSR<15:0> can be seen in Figure 3-4. (Refer to Table 3-3 for the bit functions performed by this register.)

This register may NOT be accessed with a RMW cycle.

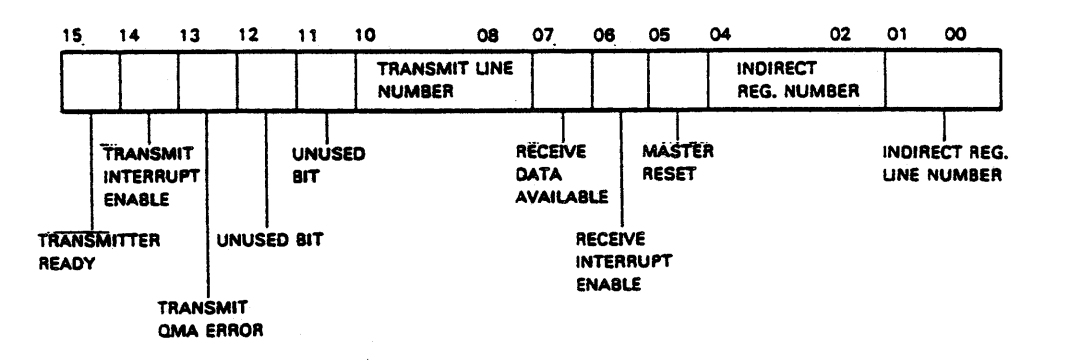

Figure 3-4 Octet Control and Status Register (OCTET.CSR) Bit Map

Table 3-3 Octet Control and Status Register Functions

Bits Title Function <15> Transmitter This bit is set when an Ready enabled line (pointed to by OCTET.CSR <10:8>) has loaded the last character from the silo into the respective line holding register. This read/write bit is cleared by a Master Reset, INIT, or the act of reading this register.

<14> Transmit When set, this bit allows interrupt Interrupt requests to be made to the transmit vector Enable when TX.RDY is set.

A Master Reset or INIT clears this read/write bit.

<13> Transmit DMZ.NXM This bit is used only when the respective line is in DMA mode. This bit is set for the indicated line if the DMZ32 UNIBUS controller either did not receive a SSYN at least 32 microseconds after issuing a MSYN, or the controller could not become bus master for at least 32 microseconds after having asserted BUS NPR. OCTET.CSR <2:0> points to the line in error.

This read only bit is cleared when the program reads this register, by Master Reset, or an INIT.

- <12> Not Used -
- <11> Not Used -
- <10:8> Transmit When TX.RDY is set, the Transmit Line contains Line the number of the line whose silo has Number become empty. These bits are read only, and are cleared by a Master Reset, INIT,
- <7> Receive This Read ONLY bit is set whenever data is available in the receive silo and is Available automatically cleared when the receive silo is empty.

Receive Data Available (RX.DATA.AVAIL) is cleared by a Master Reset or INIT.

or the act of reading this register.

<6> Receive Interrupt Enable When this read/write bit is set, interrupt requests can be made to the receive vector under the following conditions:

- Receive Data Available has been set for longer than the timeout period
- 64 characters have entered the receive silo

Table 3-3 Octet Line Control and Status Register Functions - Continued -

|       |                                            | · · · · · · · · · · · · · · · · · · ·                                                                                                    |
|-------|--------------------------------------------|----------------------------------------------------------------------------------------------------|
| Bits  | Title                                      | Function                                                                                                    |
|       |                                            | This read/write bit is cleared by a Master<br>Reset or INIT.                                                                                                    |
| <5>   | Master<br>Reset                            | When this read/write bit is set, a Master<br>Reset is initiated. This bit remains set<br>while resetting is taking place and is<br>cleared after Master Reset has occurred.<br>This bit will remain set after a self-test<br>failure. The program should not access<br>device registers of the octet being reset<br>(other than this one) while reset is<br>occurring. Writing to this register while<br>a Master Reset is taking place has no<br>effect. Master Reset takes up to 500<br>microseconds. |
|       | NOTE<br>Performi<br>only affe<br>be indivi | ng the Master Reset function<br>cts one octet. Each octet must<br>dually reset.                                                                                                    |
| <4:3> | Indirect<br>Register<br>Number             | These read/write bits point to one of four<br>(4) indirect registers. These bits are<br>automatically cleared by Master Reset or<br>INIT.                                                                                                    |
| <2:0> | Indirect<br>Register<br>Line Number        | These read/write bits point to one of<br>eight (8) indirect register groups. This<br>register is accessed through location<br>Octet Base + 6. These bits are automat-<br>ically cleared by Master Reset or INIT.                                                                                                    |

3-15

3.10 LINE PARAMETER REGISTER (LINE.PAR.REG<15:0>) - Read/Write

The Line Parameter Register has an address of Octet Base + 2. The bit map for the line parameter register can be seen in Figure 3-5. Refer to Table 3-4 for individual bit functions.

This register may be accessed with a RMW cycle.

NOTE

The line parameter register should ALWAYS be loaded with the parameter for the particular line before the line is enabled (even if the parameters are all zeros).

Bits <2:0> are used to specify the line number when writing only. When reading, OCTET.CSR <2:0> selects the line number.

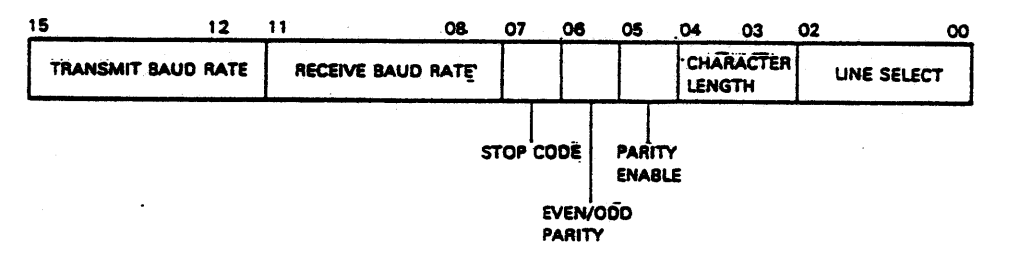

Figure 3-5 Line Parameter Register (LINE.PAR.REG.<15:0>)

Table 3-4 Line Parameter Register Functions

Bits Title Function <15:12> Transmit When a line is selected, these bits Baud Rate specify one of the following 14 transmit baud rates:

| Bits <15:12> | Bauđ  | Rate |
|--------------|-------|------|
| 0000         | 50    | Bauđ |
| 0001         | 75    | Baud |
| 0010         | 110   | Bauđ |
| 0011         | 134.5 | Baud |
| 0100         | 150   | Baud |
| 0101         | 300   | Baud |

Table 3-4 Line Parameter Register Functions - Continued -

| Bits   | Title                | Function                                                                                                    |
|--------|----------------------|----------------------------------------------------------------------------------------------------|
|        |                      | 0110 600 Baud                                                                                                    |
|        |                      | 0111 1200 Baud                                                                                                    |
|        |                      | 1000 1800 Baud                                                                                                    |
|        |                      | 1001 2400 Baud                                                                                                    |
|        |                      | 1100 4800 Baud                                                                                                    |
|        |                      | 1110 9600 Baud                                                                                                    |
|        |                      | 1111 19200 Baud                                                                                                    |
| <11:8> | Receive<br>Baud Rate | Split baud rate capability is supported.<br>When a line is selected, the receive bau<br>rate specifies the selected receiver'<br>baud rate. |
|        |                      | Bits <15:12> Baud Rate                                                                                                    |
|        |                      | 0000 50 Baud                                                                                                    |
|        |                      | 0001 75 Baud                                                                                                    |
|        |                      | 0010 110 Baud                                                                                                    |
|        |                      | 0011 134.5 Baud<br>0100 150 Baud                                                                                                    |
|        |                      | 0100 190 Baud                                                                                                    |
|        |                      | 0110 600 Baud                                                                                                    |
|        |                      | 0111 1200 Baud                                                                                                    |
|        |                      | 1000 1800 Baud                                                                                                    |
|        |                      | 1010 2400 Baud                                                                                                    |
|        |                      | 1100 4800 Baud                                                                                                    |
|        |                      | 1110 9600 Baud                                                                                                    |
| <7>    | Stop Code            | This bit specifies the number of stop bit<br>for the selected line as follows:                                                              |
|        |                      | <ul> <li>logic 0 = 1 stop bit</li> <li>logic 1 = 2 stop bits</li> </ul>                                                                     |
| <6>    | Even/Odd<br>Parity   | When parity enable is set, even/odd paris<br>specifies which parity is being used a<br>follows:                                             |
|        |                      | <ul> <li>Logic 0 = odd character parity</li> <li>Logic 1 = even character parity</li> </ul>                                                 |
| <5>    | Parity Enable        | When set, this bit causes a parity bit                                                                                                    |

Parity Enable When set, this bit causes a parity bit to be generated on transmission. The parity bit is checked and stripped on reception of the selected line.

- FOR INTERNAL USE ONLY -

.

Table 3-4 Line Parameter Register Functions - Continued -Bits Title Function <4:3> Character These two bits specify the character length (not counting start, stop, and parity bits, if enabled) for the selected . . . . . . line as follows: 00 = 5 bits per character 01 = 6 bits per character 10 = 7 bits per character 11 = 8 bits per character <2:0> Line Select These bits contain the binary number of the line whose parameter are to be written. Selection of a particular line for reading is done by way of

OCTET.CSR<2:0>.

# - FOR INTERNAL USE ONLY -

.

# 3.11 RECEIVE BUFFER REGISTER (RX.BUF<15:0>) - Read Only -

The receive buffer register has an address of Octet Base + 4. Refer to Figure 3-6 for the bit map of the receive buffer register and Table 3-5 for the functions of each bit contained in this register.

It is through the receive buffer register that the program accesses the receive silo. Every time this register is read, data words in the silo shift down by one position. Successive read cycles access successive silo entries. This receive silo not only contains receive characters and associated status information, but also contains data set change information.

Master Reset or INIT flushes the silo.

This register may NOT be accessed with a RMW cycle.

| 15   | 14     | 13           | 12              | 11           | 10         | 08             | ,07 |   | 00 |
|------|--------|--------------|-----------------|--------------|------------|----------------|-----|---|----|
|      |        |              |                 |              | RECEI      | VE LINE<br>BER |     |   |    |
| DAT/ | N<br>D | FRAN<br>ERRC | AING<br>)R      | DATA<br>CHAN | SET<br>IGE |                |     | - |    |
|      | OVER   | RÜN          | i<br>PAF<br>ERF | RITY ,       |            |                |     |   |    |

Figure 3-6 Receive Buffer Register (RX.BUF) - Read Only - Bit Map

| Bits | Title            | Function                                                                                                    |
|------|------------------|----------------------------------------------------------------------------------------------------|
| <15> | Data<br>Valid    | When this bit is set, the remaining bits<br>are valid. This bit is set when data is<br>loaded into the receive buffer register.<br>This bit will remain set as long as there<br>is data in the buffer.                 |
|      |                  | This bit is cleared by Master Reset, INIT, or when the receive buffer becomes empty.                                                                                                    |
| <14> | Overrun<br>Error | This bit is only useful if Data Set Change<br>(RX.BUF<11>) is clear. This bit is set if<br>one or more previous characters were lost<br>on the line due to the silo being full.                                        |
| <13> | Framing<br>Error | This bit is only useful if Data Set Change<br>(RX.BUF<11>) is clear. This bit is set if<br>the line on which the character was<br>received was in the spacing (0) state at<br>the time the first stop bit was sampled. |

Table 3-5 Receive Buffer Register Functions

3-19

- FOR INTERNAL USE ONLY -

- - -

Table 3-5 Receive Buffer Register Functions - Continued

| Bits   | Title                     | Function                                                                                                    |
|--------|---------------------------|----------------------------------------------------------------------------------------------------|
| <12>   | Parity<br>Error           | This bit is only useful if the Data Set<br>Change (RX.BUF<11>) is clear. If parity<br>error has been enabled for the line on<br>which the character is received, and the<br>character is received incorrectly, this<br>bit will be set.         |
| <11>   | Data<br>Set<br>Change     | When this bit is set, RX.BUF<7:0> is<br>zero, RX.BUF<10:8> contains the line<br>number of the modem line that has changed.                                                                                                    |
| <10:8> | Receive<br>Line<br>Number | These bits contain the binary number of<br>the line on which a character was received<br>and a data set change.experienced.                                                                                                    |
| <7:0>  | Receive<br>Character      | These bits contain the received character<br>only if RX.BUF<11> is clear. If parity is<br>enabled, the parity bit is stripped off.<br>Characters less than eight bits in length<br>are right justified with the high order<br>bits set to zero. |
|        |                           | If RX.BUF<11> is set, then RX.BUF<7:0>                                                                                                    |

will be zero and the program should read the RX.MODEM signal.

Ξť

3.12 RECEIVE SILO PARAMETER REGISTER (RSP.REG<15:0>) - Write Only -

The receive silo parameter register has an address of Octet Base + 4. This register is write only and is accessed by word. The receive silo parameter register contains the receive silo alarm timeout. Refer to Figure 3-7 for the bit map of the receive silo parameter register.

This register may NOT be accessed by a RMW cycle.

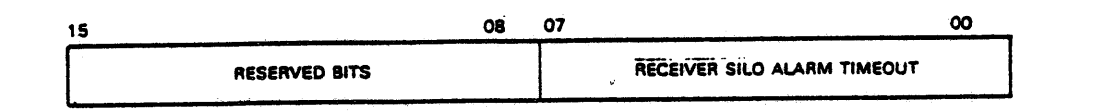

Figure 3-7 Receive Silo Parameter Register (RSP.REG) - Write Only Bit Map

Table 3-6 Receive Silo Parameter Register Functions

| Bits   | Title                               | Function                                                                                                    |
|--------|-------------------------------------|----------------------------------------------------------------------------------------------------|
| <15:8> |                                     | Reserved Bits                                                                                                    |
| <7:0>  | Receive<br>Silo<br>Alarm<br>Timeout | These bits specify the silo alarm timeout<br>period. An interrupt will be generated if<br>data has been sitting in the silo for a<br>time equal to or longer than the timeout<br>period. Every time the receive silo is<br>read, a Master Reset occurs or an INIT<br>occurs, restarting the internal timer. |
| •<br>• |                                     | The timeout period can range from 0 to<br>approximately 255 milliseconds. Loading a<br>value of zero into this register causes an<br>infinite timeout.                                                                                                    |
|        |                                     | The following shows progression of how these eight bits specify the silo alarm rate:                                                                                                    |
|        |                                     | <ul> <li>00000000 = Infinite timeout</li> <li>00000001 = Approximately 1 milli-<br/>seconds timeout.</li> <li>00000010 = Approximately 2 milli-<br/>seconds timeout.</li> </ul>                                                                                                    |
|        |                                     | <ul> <li>OUCCOULT = Approximately 5 milli<br/>seconds timeout.</li> </ul>                                                                                                    |

# 3-21

Table 3-6 Receive Silo Parameter Register Functions - Continued

Bits Title Function

<7:0> - Continued

 11111111 = Maximum timeout, approximately 255 milliseconds.

Approximately 1 millisecond is added for each bit increment. This timer is based on microcode loops and is not very accurate. The receive silo alarm timeout is set to a value of 1 after a Master Reset or INIT.

# 3.13 INDIRECT REGISTERS

There are 32 indirect registers associated with each octet of the DMZ32. Only the generic indirect registers are covered in this chapter. The generic indirect registers covered are IND.REG 0, IND.REG 1, IND.REG 2, and IND.REG 3.

The indirect registers are addressed by the five-bit address in the Octet Control and Status Register <4:0>. The lower three bits of the address OCTET.CSR<2:0> indicate the line number being referenced, and the upper two bits OCTET.CSR<4:3> select which indirect register of that line is being accessed.

# 3.14 INDIRECT REGISTER (IND.REG[0]<15:0>) - Write Only -

The indirect register [0] has an address of Octet Base + 6. This write only register should be written to only while in the PROGRAMMED Mode of operation. In the DMA Mode of operation writing to this register will still load characters into the TX silo. This is permissable but will result in the mixing of the two data streams.

Writing to this register enters one or two characters into the 32 character transmit silo for the selected line. If the write to this register is a WORD, for example; UNIBUS DATO, then two characters are loaded into the silo. The character in the lower byte is loaded into the silo first. If the write to this register is a BYTE, for example UNIBUS DATOB, then only the lower byte is loaded into the silo, and the high order character is ignored.

The bit map for the indirect register 0 - Write Only - can be seen in Figure 3-8.

This register may NOT be accessed with a RMW cycle.

| 15.                | 08 | 07 00              |   |
|--------------------|----|--------------------|---|
| TRANSMIT CHARACTER |    | TRANSMIT CHARACTER | • |

Figure 3-8 Indirect Register (IND.REG[0]<15:0>) Bit Map - Write Only -

Table 3-7 Indirect Register 0 Functions

Bits Title Function <15:0> Transmit This register is reserved for data that is Character being transmitted. Buffer

3-24

# 3.15 INDIRECT REGISTER (IND.REG[0]<15:0>) - Read Only -

The indirect register [0] has an address of Octet Base + 6. The bit map for indirect register (IND>REG[0]<15:0>) - Read Only - can be seen in Figure 3-9.

This register may NOT be accessed by a RMW cycle.

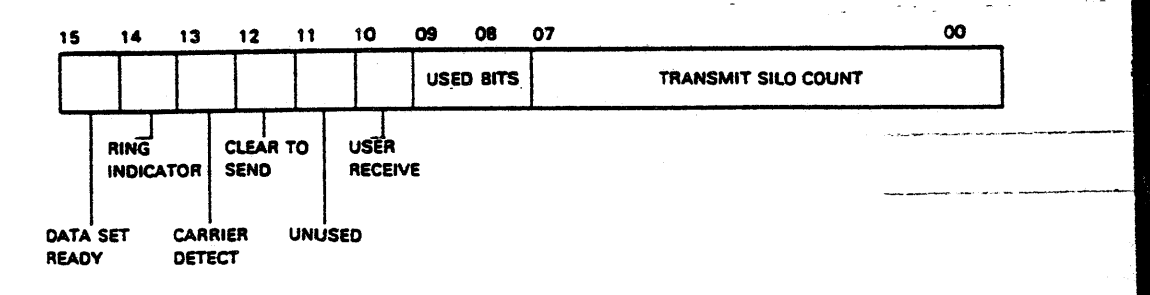

# Figure 3-9 Indirect Register (IND.REG[0]<15:0>) Bit Map - Read Only

Table 3-8 Indirect Register 0 - Read Only - Functions

| Bits   | Title                      | Function                                                                                                    |
|--------|----------------------------|----------------------------------------------------------------------------------------------------|
| <15:8> | Receive<br>Modem<br>Status | This byte contains the receive modem<br>status for the selected line. All modem<br>signals represented in this register come<br>from the data communications equipment<br>(DCE). The MODEM.RX byte is updated after<br>a Master Reset or INIT but not flagged in<br>the RX silo. If the receive silo is full<br>and data set change enable (IND.REG[1]<5>)<br>is set, a data set change will be flagged<br>only after the silo becomes non-full. In<br>this way, data set changes are not lost<br>when the RX silo is full. |
| <15>   | Data<br>Set<br>Ready       | This bit reflects the state of the Data<br>Set line (RS232C circuit CC) coming from<br>the modem connected to the selected line.                                                                                                    |
| <14>   | Ring<br>Indicator          | This bit reflects the state of the Ring<br>Indicator line (RS232C circuit CE) coming<br>from the modem connected to the selected<br>line.                                                                                                    |

Table 3-8 Indirect Register 0 - Read Only - Functions -Continued

•

| Bits  | Title                     | Function                                                                                                    |
|-------|---------------------------|----------------------------------------------------------------------------------------------------|
| <13>  | Carrier<br>Detect         | This bit reflects the state of the<br>Received Line Signal Dectector line<br>(RS232C circuit CF) coming from the modem<br>connected to the selected line. |
| <12>  | Clear<br>to<br>Send       | This bit reflects the state the Clear to<br>Send line (RS232C circuit CB) coming<br>from the modem connected to the selected<br>line.                     |
| <11>  | Not Used                  |                                                                                                    |
| <10>  | User<br>Receive           | This bit is connected to<br>pin 25 of the RS232C connector on the<br>distribution panel. This bit may be used<br>for whatever purpose the user desires.   |
| <9:8> | Not Used                  |                                                                                                    |
| <7:0> | Transmit<br>Silo<br>Count | These bits contain the number of entries<br>in the 32-character transmit silo for a<br>selected line. They are cleared after                              |

Master Reset or INIT.

.

- FOR INTERNAL USE ONLY -

•

3.16 INDIRECT REGISTER (IND.REG[1]<15:0>) - Read/Write -

The indirect register [1] has an address of Octet Base + 6. This read/write register is cleared by a Master Reset or INIT. This register must be loaded with the appropriate information prior to using a line after Master Reset.

The bit map for the indirect register (IND.REG[1]<15:0>) = read/write can be seen in Figure 3-10.

This register may be accessed by a RMW cycle.

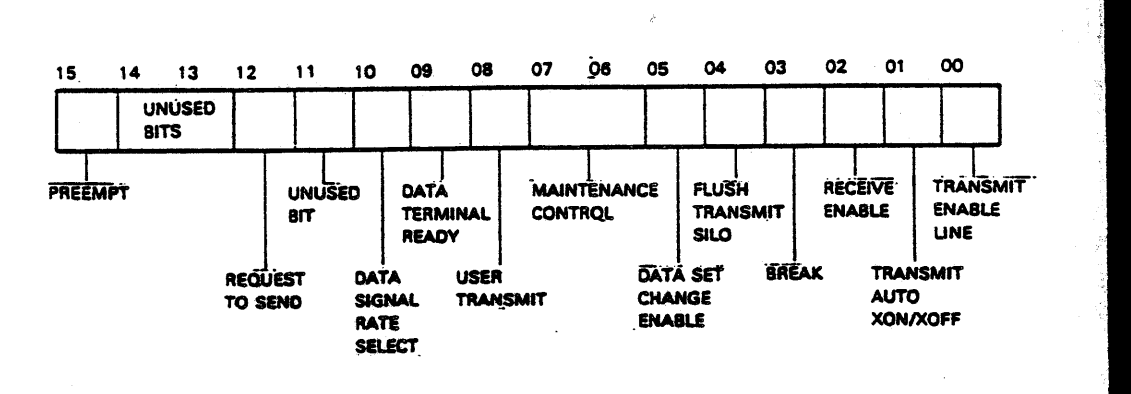

# Figure 3-10 Indirect Register (IND.REG[1]<15:0>) Bit Map Read/Write -

Table 3-9 Indirect Register 1 - Read/Write - Functions

| Bits   | Title             | Function                                                                               |
|--------|-------------------|----------------------------------------------------------------------------------------|
| <15:8> | Modem<br>Transmit | These read/write bytes represent the transmit modem signals for the selected line.     |
|        |                   | These bits are cleared by an INIT but not<br>by a Master Reset. The modem signal lines |

always follow these bits.
Table 3-9 Indirect Register 1 - Read/Write - Functions -Continued

.

.

| Bits    | Title                            | Function                                                                                                    |
|---------|----------------------------------|----------------------------------------------------------------------------------------------------|
| <15>    | Preempt                          | This bit is set by the program to preempt<br>silo output. The user may then load the<br>transmit character indirect register.<br>The low byte that is loaded by the user<br>will then be the next character to be<br>transmitted. This allows the program to<br>interrupt PROGRAMMED or DMA transmission<br>to send a character (presumably an XON or<br>XOFF) and then continue the PROGRAMMED or<br>DMA transmission. When this process is<br>performed, take note that there is no loss<br>of characters or data. The preempt<br>character is simply inserted into the<br>effective transmit output stream of data.<br>When indirect register 0 is loaded, this<br>bit is automatically cleared. This bit is<br>cleared by Master Reset or INIT. |
| <14:13> | - Not Used -                     | ·                                                                                                    |
| <12>    | Request To<br>Send               | This bit controls the Request to Send Line<br>(EIA RS232C circuit CA) that is connected<br>to the modem. When this bit is set, the<br>Request to Send line is in the ON<br>condition. When this bit is clear, the<br>Request to Send line is in the OFF condi-<br>tion.                                                                                                    |
| <11>    | - Not Used -                     |                                                                                                    |
| <10>    | Data<br>Signal<br>Rate<br>Select | This bit controls the Data Signal Rate<br>Select line (EIA RS232C circuit CH) that<br>is connected to the modem. When this bit<br>is set, the Data Signal Rate Select line<br>is in the ON condition. When this bit is<br>clear, the Data Signal Rate Select line is<br>in the OFF condition.                                                                                                    |

- FOR INTERNAL USE ONLY -

| Tab   | le 3-9 Indirec<br>Contin           | t Register 1 - Read/Write - Functions -<br>ued                                                                                                    |
|-------|------------------------------------|----------------------------------------------------------------------------------------------------|
| Bits  | Title                              | Function                                                                                                    |
| <9>   | Data<br>Terminal<br>Ready          | This bit controls the Data Terminal line<br>(EIA RS232C circuit CD) that is<br>connected to the modem. When this bit is<br>set, the Data Terminal Ready line is in<br>the ON condition. When this bit is clear,<br>the Data Terminal Ready line is in the OFF<br>condition.                                                                                                    |
| <8>   | User<br>Transmit                   | This line is connected to pin 18 of the<br>line's 25-pin RS232C connector on the<br>distribution panel. This pin is an EIA<br>RS232C unassigned pin. This line and the<br>pin associated with it may be used for<br>whatever purpose the user desires.                                                                                                    |
| <7:0> | Line<br>Control                    | These read/write bits are cleared by a<br>Master Reset or INIT. These bits must<br>be loaded with the appropriate information<br>prior to using a line after a Master Reset<br>has been generated.                                                                                                    |
| <7:6> | Maintenance<br>Control<br>Function | These maintenance bits have the following<br>meanings:<br>00 Normal Operation<br>01 <u>Automatic Echo Mode.</u><br>In this mode of operation data is<br>put into the received silo and<br>automatically retransmitted regard-<br>less of the state of TX.ENA) at the<br>same baud rate as the transmitter.<br>RX.ENA must be set for this mode to<br>work. Normal transmitter operation<br>is not inhibited in this mode. |

Table 3-9 Indirect Register 1 - Read/Write - Functions -Continued

| Bits  | Title                              | Function |
|-------|------------------------------------|----------|
| <7:6> | Maintenance<br>Control<br>Function |          |

- Continued -
- 10 Internal Line Loopback In this mode of operation, the specific line's output is internally connected to the line's input (within the distribution panel). Received data is looped back. All modem signals are looped back when operating in this mode.
- 11 Shared RAM Loopback In this mode of operation, the specific line's output is internally connected to the line's input. All data and modem signals are looped back at the UBI - TIU interface (Shared RAM).
- (5) Data When set, this bit enables the multiplexer Set to search for a transition in the modem Change receive signals for the selected line. Enable When such a transition is found, the result is that the entry into the receive silo will have the Data Set Change bit set.
- <4> Flush The setting of this bit causes the transmit silo for the selected line to be flushed and DMA terminated. Disabling the transmitter does not cause the silo to be flushed. Disabling the transmitter simply inhibits character transmission. After the silo has been flushed, this bit is automatically cleared and TX.RDY is set.

- FOR INTERNAL USE ONLY -

## Table 3-9 Indirect Register 1 - Read/Write - Functions -Continued

|              |                        | ~ ~ ~ ~ ~ ~ ~ ~ ~ ~ ~ ~ ~ ~ ~ ~ ~ ~ ~ ~                                                                                                    |
|--------------|------------------------|----------------------------------------------------------------------------------------------------|
| Bits         | Title                  | Function                                                                                                    |
| <3>          | Break                  | When this bit is set, the EIA Data line<br>transmits spaces after the current<br>character has finished being serialized.<br>Transmission resumes after the break is<br>cleared.                                                                                                    |
| <2>          | Receive<br>Enable      | When this bit is set, the receiver for the<br>selected line is enabled. When this bit<br>is clear, the receiver for the selected<br>line is disabled. If receive enable is<br>set to zero while a character is being<br>assembled, then the character is lost.                                                                                                    |
| <1>          | Tx<br>Auto<br>XON/XOFF | When this bit is set, the receipt of an<br>XOFF causes the transmit enable bit to be<br>reset. The receipt of an XON causes the<br>bit to be set. The XON/XOFF character is<br>put into the RX silo if the receiver is<br>enabled.                                                                                                    |
| < <b>0</b> > | Transmit<br>Enable     | When this bit is set, the transmitter for<br>the selected line is enabled. When this<br>bit is clear, the transmitter for the<br>selected line is disabled. If transmit<br>enable is cleared while a character is<br>being transmitted, then the disabling of<br>the transmitter occurs after the complete<br>character has been transmitted. Reception<br>of an XON or XOFF character sets or resets<br>this bit if IND.REG [1] <2> is set. |

3-31 ·

- FOR INTERNAL USE ONLY -

-----

#### 3.17 INDIRECT REGISTER (IND.REG[2]<15:0>) - Read/Write -

The indirect register [2] has an address of Octet Base +6. This read/write register is not cleared by a Master Reset or INIT. After a read or write to the buffer address register, OCTET.CSR<4:3> is automatically incremented to point to the respective line's DMA character count register.

The buffer address register is meaningful only if the respective line is in the DMA mode of operation. This register should be loaded with the lower 16 bits of the DMA buffer address for the respective line. Writing to this register while the DMA character count is non-zero will have unpredictable results.

Refer to the Figure 3-11 for the bit map of the indirect register (IND.REG[2]) and to Table 3-10 for the function of the bits contained in this register.

If a DMA error is encountered, the line will be taken out of DMA mode. The register will contain the address which caused the error.

This register may be accessed with a RMW cycle.

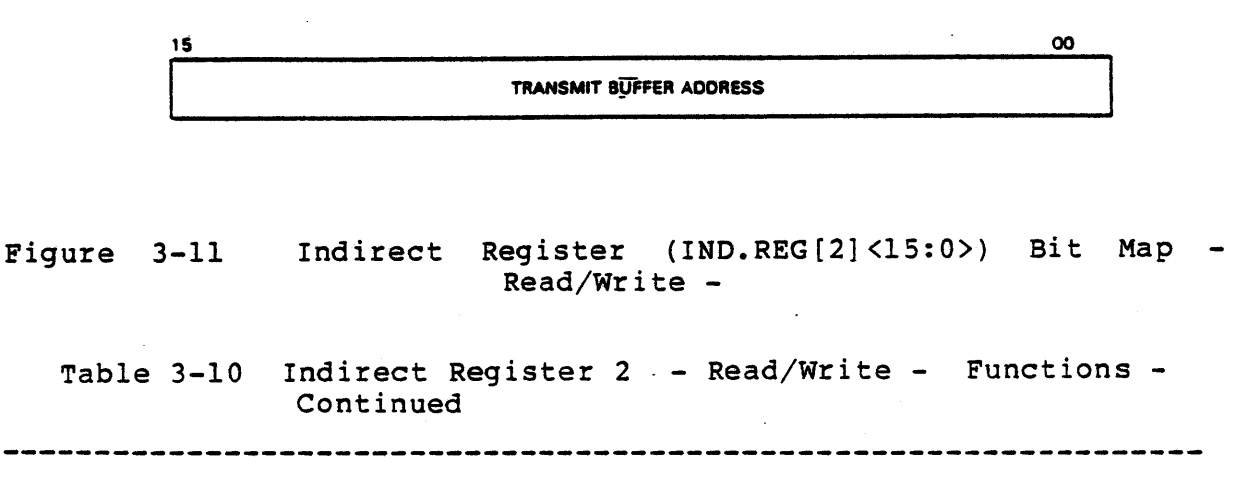

| Bits   | Title                         | Function                                        |
|--------|-------------------------------|-------------------------------------------------|
| <15:0> | Transmit<br>Buffer<br>Address | The lower 16 bits of the DMA buffer<br>address. |

3-32

- FOR INTERNAL USE ONLY -

#### 3.18 INDIRECT REGISTER (IND.REG[3]<15:0>) - Read/Write -

The indirect register [3] has an address of Octet Base + 6. This read/write register contains the DMA character count and the upper two bits of the transmit buffer address. Writing to these registers initiates a DMA transfer. Refer to the Figure 3-12 for the bit map of indirect register (IND.REG[3]) and to Table 3-11 for the function of the bits contained in this register.

The DMA character count is cleared by a Master Reset or INIT. The two address bits are not cleared. If a DMA error is encountered, the DMA character count will be set to zero. Bits <15:14> will contain the UNIBUS address bit <17:16> which caused the error.

This register may be accessed by a RMW cycle.

| 15 | 14      | 13 | 00                  |
|----|---------|----|---------------------|
|    | RANSMIT |    | DMA CHARACTER COUNT |
| A  | DORESS  |    |                     |

#### Figure 3-12 Indirect Register (IND.REG[3]<15:0>) Bit Map -Read/Write -

Table 3-11 Indirect Register 3 - Read/Write - Functions -Continued

Bits Title Function

- <15:14> Transmit These bits <17:16> contain the UNIBUS Buffer address bits. Address
- <13:0> DMA These bits contain the respective line's Character 14-bit character counts. Count

#### NOTE

As characters are fetched via DMA cycles, the DMA character count is decremented. Writing to this register while the DMA character count is non-zero will have unpredictable results.

CHAPTER FOUR SERVICE

#### 4.1 INTRODUCTION

This chapter describes field replacable units (FRU's), remove/replace procedures, preventive maintenance, self test, diagnostics and removal/replacement procedures.

#### 4.2 DMZ32 FIELD REPLACEABLE UNITS

The DMZ32 is designed for ease of maintainability. Internal microdiagnostics and system diagnostics aid in isolating the fault to a specific FRU. The FRUs of the DMZ32 are as follows:

- UNIBUS Interface Module (M8398)
- H3014 Processor Module (29-24797-00)
- H3014 Expansion Module (29-24798-00)
- H3014 Power Supply Assembly (29-24799-00)
- H3014 Fan (29-24800-00)
- H3014 Chassis with I/O Panel (29-24796-00)
- 10 foot internal cable (BC22N-10)
- 15 foot external cable (BC18L-15)

For the removal/replacement procedures for each of the FRUs refer to section 4.13.

#### 4.3 PREVENTIVE MAINTENANCE

There is no scheduled preventive maintenance performed on the DMZ32. However, when system preventive maintenance is performed, the following should be checked:

- Check the voltages on the DD11-DK backplane
- Check the voltages on the processor module of the H3014 distribution panel
- Check the voltages on the expansion module of the H3014 distribution panel
- Check H3014 disribution panel fan operation

DD11-DK Voltage Test Points

+5V (CA2) +15V (CU1)

#### H3014 Voltage Test Points

Processor Module (Second Module) - Figure 4-1

TP14 (BLACK) = Ground TP13 (RED) = +5VTP12 (BLUE) = +12VTP11 (WHITE) = -12V

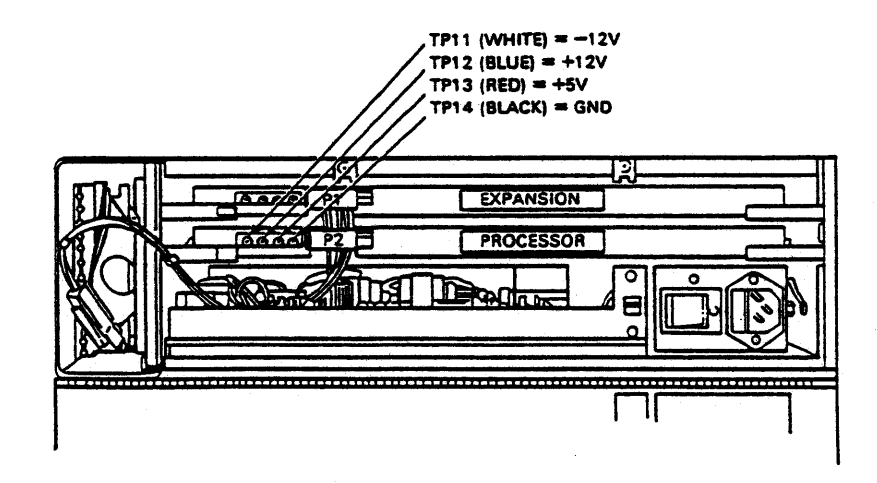

Figure 4-1 Processor Module Test Points

## Expansion Module (Top Module) - Figure 4-2

| TP14 | (BLACK) = Ground |
|------|------------------|
| TP13 | (RED) = +5V      |
| TP12 | (BLUE) = +12V    |
| TP11 | (WHITE) = -12V   |

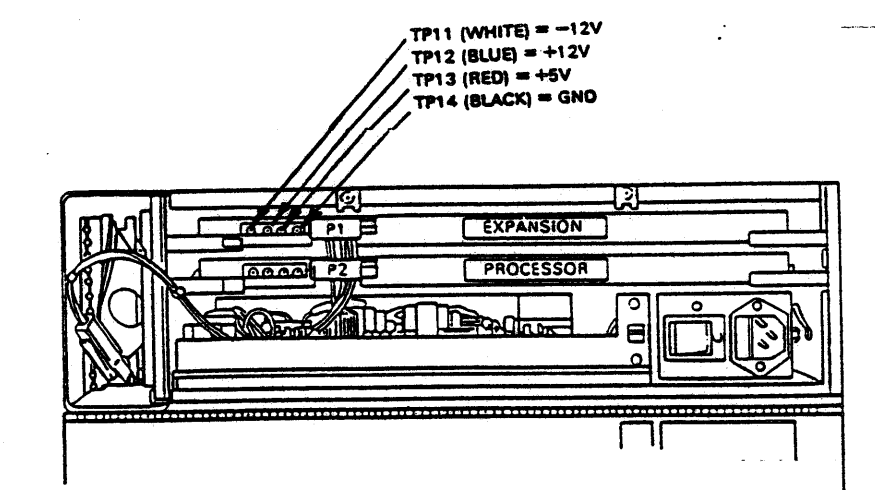

## Figure 4-2 Expansion Module Test Points

ъ. Т.,

Power Supply Assembly - Figure 4-3 TB1-1 \ TB1-2 | - Input Line Voltage TB1-3 / TB1-4 - NOT USED TB1-5 - -12V TB1-6 - +12V TB1-7 - Chassis Ground TB1-8 - +5V

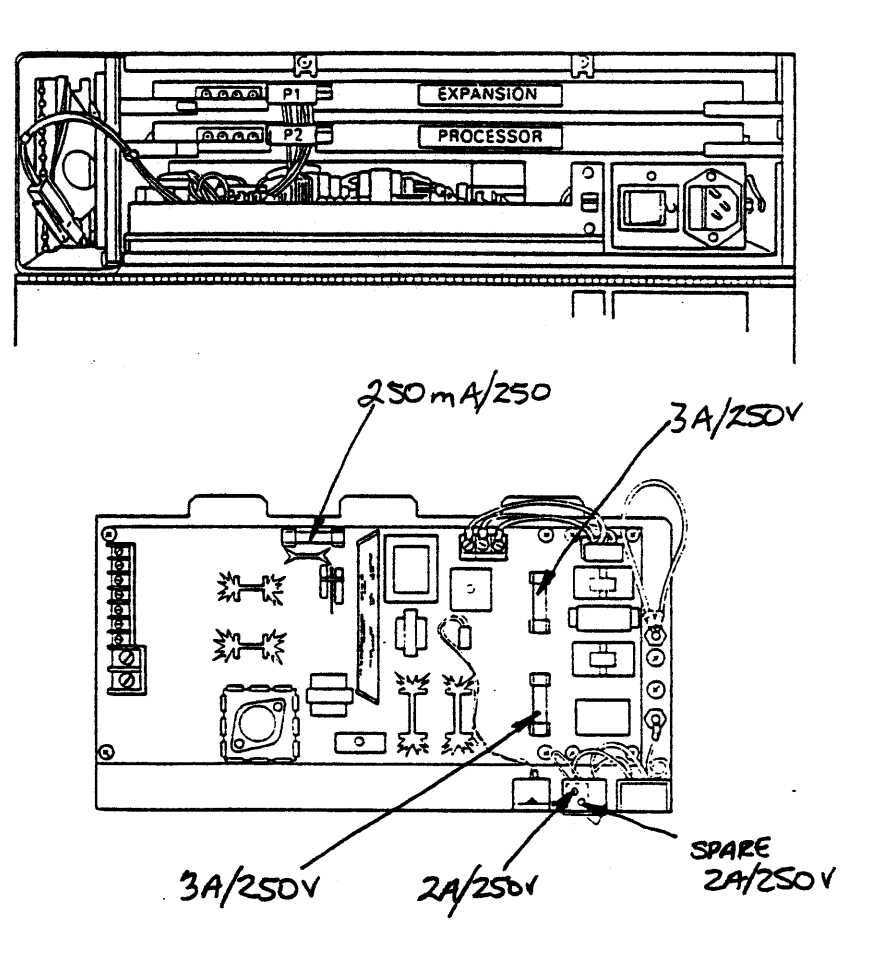

Figure 4-3 Power Supply Assembly Test Points

4-4

#### 4.4 SELF-TEST DIAGNOSTIC

The self-test diagnostic for the DMZ32 is an on-board Read Only Memory (ROM) based microdiagnostic. The self-test diagnostic is executed during the following:

- Power-up
- When self-test pushbutton is pressed
- At UNIBUS initialization
- When writing aa00 (hex) to the diagnostic register

The results of the ROM based microdiagnostics can be seen by reading the eight (8) Light-emitting Diodes (LEDs) that are mounted on the M8398 module. Refer to Figure 4-4 for the proper orientation of how the LEDs are numbered. Refer to Table 4-1 for the LED coded display, the function tested when a display is seen, and the field replacable unit that is faulty for each display.

When the self-test diagnostic is finished, and everything has passed the self-test, the LED's cycle in a rotating pattern that repeats over and over. The pattern repeats from the MSB (LED 7) through the LSB (LED 0).

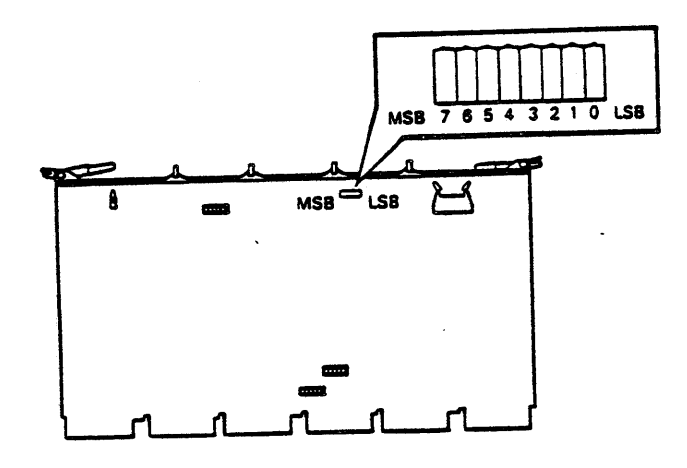

#### Figure 4-4 M8398 LEDs

| M8398 LEDS |   |   |   |   |   |   |   |       | Function Tested                                 | Diagnostic LEDs |         |            |
|------------|---|---|---|---|---|---|---|-------|-------------------------------------------------|-----------------|---------|------------|
| ,          | 6 | 5 | 4 | 3 | 2 | 1 | 0 | FRU   |                                                 | Hex             | Decimal | Octal      |
|            |   |   |   |   |   |   |   |       | Illegal Code                                    | 00              | 00      | 00         |
|            |   |   |   |   |   |   | • | M8398 | Q Register Condition<br>Code                    | 01              | 01      | 01         |
|            |   |   |   |   |   | • |   | M8398 | Working Registers 0-7                           | 02              | 02      | 02         |
|            |   |   |   |   |   | • | • | M8398 | Working Registers 8-18                          | 03              | 03      | 03         |
|            |   |   |   |   | • |   |   | M8398 | MSB of "A" & "B" Address<br>of Working Register | 04              | 04      | 04         |
|            |   |   |   |   | • |   | • | M8398 | Subroutine calls (4<br>Levels)                  | 05              | 05      | 05         |
|            |   |   |   |   | • | • |   | M8398 | Set Negative Bit                                | 06              | 06      | 06         |
|            |   |   |   |   | • | • | • | M8398 | Set Carry Bit                                   | 07              | 07      | 07         |
|            |   |   |   | • |   |   |   | M8398 | Clear N Bit, C Bit                              | 08              | 08      | 10         |
|            |   |   |   | • |   |   | • | M8398 | XOR Function, AUX Z Bit                         | 09              | 09      | 11         |
|            |   |   |   | • |   | • |   | M8398 | Rotate Left, Rotate Right<br>WR & Q Register    | 0A              | 10      | 12         |
|            |   |   |   | • |   | • | • | M8398 | Mask Function                                   | 0B              | 11      | 13         |
|            |   |   |   | • | • |   |   | M8398 | Negate Function                                 | 0C              | 12      | 14         |
|            |   |   |   | • | • |   | • | M8398 | Decrement Function                              | 0D              | 13      | 15         |
|            |   |   |   | • | • | • |   | M8398 | OR Function                                     | 0 E             | 14      | 16         |
|            |   |   |   | • | • | • | • |       | - Not Used -                                    | 0F              | 15      | 17         |
|            |   |   | • |   |   |   |   |       | - Not Used -                                    | 10              | 16      | 20         |
|            |   |   | • |   |   |   | • |       | - Not Used -                                    | 11              | 17      | 21         |
|            |   |   | • |   |   | • |   |       | - Not Used -                                    | 12              | 18      | 22         |
|            |   |   | • |   |   | • | • | M8398 | Shared RAM (Addressing)                         | 13              | 19      | <b>2</b> 3 |
|            |   |   |   |   | • |   |   | M8398 | Shared RAM (Data)                               | 14              | 20      | 24         |

## Table 4-1 M8398 Coded LED Display

|   | M8398 LEDS |   |   |   |   |   | Ds | Function Tested |                                             | Diagnostic LEDs |         |       |
|---|------------|---|---|---|---|---|----|-----------------|---------------------------------------------|-----------------|---------|-------|
| 7 | 6          | 5 | 4 | 3 | 2 | 1 | 0  | FRU             |                                             | Hex             | Decimal | Octal |
|   |            |   | • |   | • |   | •  | M8398           | LS Addressing (1K Sections<br>EA PADR<1:>   | )<br>15         | 21      | 25    |
|   |            |   | • |   | ٠ | ٠ |    | M8398           | LS Addressing (.256K Block<br>COMF<24:25>   | s)<br> 16       | 22      | 26    |
|   |            |   | • |   | • | • | •  | M8398           | LS Addressing (Direct<br>Space) COMJ<23:16> | 17              | 23      | 27    |
|   |            |   | • | • |   |   |    | M8398           | LS Addressing (Process<br>Space) PROC<2:0>  | 18              | 24      | 30    |
|   |            |   | • | • |   |   | •  | M8398           | LS Data Indirect LO<br>Octet 0              | 19              | 25      | 31    |
|   |            |   | • | • |   | • |    | M8398           | LS Data Indirect HI<br>Octet 0              | 14              | 26      | 32    |
|   |            |   | • | • |   | • | •  | M8398           | LS Data Indirect LO<br>Octet l              | 18              | 27      | 33    |
|   |            |   | • | • | • |   |    | M8398           | LS Data Indirect HI<br>Octet 1              | 1C              | 28      | 34    |
|   |            |   | • | • | • |   | •  | M8398           | LS Data Indirect LO<br>Octet 2              | 1D              | 29      | 35    |
|   |            |   | • | • | • | • | ļ  | M8398           | LS Data Indirect HI<br>Octet 2              | le              | 30      | 36    |
|   |            |   | • | • | • | • | •  | M8398           | LS Data Indirect LO<br>Maintenance Space    | lF              | 31      | 37    |
|   |            | • |   |   |   |   |    | M8398           | LS Data Indirect Hi<br>Maintenance Space    | 20              | 32      | 40    |
|   |            | • | ĺ |   |   |   | •  | M8398           | Starting DMA Tests                          | 21              | 33      | 41    |
|   |            | • |   |   |   | • |    | M8398           | Slave Sync Time-Out<br>During DMA DATO      | 22              | 34      | 42    |
|   |            | • |   |   |   | • | •  | M8398           | Data Compare Error On<br>DMA DATO           | 23              | 35      | 43    |

## - FOR INTERNAL USE ONLY -

.

| Γ |   | M | 183 | 398 | 3 1 | E | Ds | Function Tested |                                            |     | Diagnostic LEDs |       |  |  |
|---|---|---|-----|-----|-----|---|----|-----------------|--------------------------------------------|-----|-----------------|-------|--|--|
| 7 | 6 | 5 | 4   | 3   | 2   | 1 | 0  | FRU             |                                            | Hex | Decimal         | Octal |  |  |
|   |   | • |     |     | •   |   |    | M8398           | Slave Sync Time-Out<br>On DMA DATI         | 24  | 36              | 44    |  |  |
|   |   | • |     |     | •   |   | •  | M8398           | Data Compare Error On<br>DMA DATI          | 25  | 37              | 45    |  |  |
|   |   | • |     |     | •   | • |    | M8398           | Failed To Become Master<br>On DATO or DATI | 26  | 38              | 46    |  |  |
|   |   | • |     |     | •   | • | •  |                 | - Reserved -                               | 27  | 39              | 47    |  |  |
|   |   | • |     | •   |     |   |    | M8398           | Starting TIU Self-Test                     | 28  | 40              | 50    |  |  |
|   |   | • |     | •   |     |   | •  | M8398           | TIU 2901                                   | 29  | 41              | 51    |  |  |
|   |   | • |     | •   |     | • |    | M8398           | TIU 2901                                   | 2A  | 42              | 52    |  |  |
|   |   | • |     | •   |     | • | •  | M8398           | TIU 2901                                   | 2B  | 43              | 53    |  |  |
|   |   | • |     | •   | •   |   |    | M8398           | TIU Shared RAM                             | 2C  | 44              | 54    |  |  |
|   |   | • |     | •   | •   |   | •  | M8398           | TIU Micro-Sequencer                        | 2D  | 45              | 55    |  |  |
|   |   | • |     | •   | •   | • |    | M8398           | TIU Micro-Sequencer                        | 2E  | 46              | 56    |  |  |
|   |   | • |     | •   | •   | • | •  | M8398           | TIU Micro-Sequencer                        | 2F  | 47              | 57    |  |  |
|   |   | • | •   |     |     |   |    | M8398           | TIU Local Store                            | 30  | 48              | 60    |  |  |
|   |   | • | •   |     |     |   | •  | M8398           | TIU Local Store                            | 31  | 49              | 61    |  |  |
|   |   | • | •   |     |     | • |    | M8398           | TIU Tl Interface                           | 32  | 50              | 62    |  |  |
|   |   | • | •   |     |     | • | •  | M8398           | TIU TI Interface                           | 33  | 51              | 63    |  |  |
|   |   | • | •   |     | •   |   |    | M8398           | TIU A23 Channel                            | 34  | 52              | 64    |  |  |
|   |   | • | •   |     | •   |   | •  | M8398           | Tl Link Synchronization<br>Failure         | 35  | 53              | 65    |  |  |
|   |   | • | •   |     | •   | • |    |                 | - Reserved -                               | 36  | 54              | 66    |  |  |
|   |   | • | •   |     | •   | • | •  |                 | - Reserved -                               | 37  | 55              | 67    |  |  |
|   |   | • | •   |     |     |   |    |                 | - Reserved -                               | 38  | 56              | 70    |  |  |

4-8

| Γ |   | P | 183 | 398 | 3 I | E | Ds |       | Function Tested                                  | Diagnostic LEDs |         |       |  |
|---|---|---|-----|-----|-----|---|----|-------|--------------------------------------------------|-----------------|---------|-------|--|
| 7 | 6 | 5 | 4   | 3   | 2   | 1 | 0  | FRU   |                                                  | Hex             | Decimal | Octal |  |
|   |   | • | •   | •   | ·   |   | •  |       | - Reserved -                                     | 39              | 57      | 71    |  |
|   |   | • | •   | •   |     | • |    |       | - Reserved -                                     | 3A              | 58      | 72    |  |
|   |   | • | •   | •   |     | • | •  |       | - Reserved -                                     | 3B              | -59     | 73    |  |
|   |   | • | •   | •   | •   |   |    |       | - Reserved -                                     | 3C              | 60      | 74.   |  |
|   |   | • | •   | •   | •   |   | •  |       | - Reserved -                                     | 3D              | 61      | 75    |  |
|   |   | • | •   | •   | •   | • |    |       | - Reserved -                                     | 3E              | 62      | 76    |  |
|   |   | • | •   | •   | •   | • | •  |       | - Reserved -                                     | 3F              | 63      | 77    |  |
|   | • |   |     |     |     |   |    | M8398 | Internal Local Tl Data<br>Path [Octet 0, Line 0] | 40              | 64      | 100   |  |
|   | • |   |     |     |     |   | •  | M8398 | Internal Local Tl Data<br>Path [Octet 0, Line 1] | 41              | 65      | 101   |  |
|   | • |   |     |     |     | • |    | M8398 | Internal Local Tl Data<br>Path [Octet 0, Line 2] | 42              | 66      | 102   |  |
|   | • |   |     |     |     | • | •  | M8398 | Internal Local Tl Data<br>Path [Octet 0, Line 3] | 43              | 67      | 103   |  |
|   | • |   |     |     | •   |   |    | M8398 | Internal Local Tl Data<br>Path [Octet 0, Line 4] | 44              | 68      | 104   |  |
|   | • |   |     |     | •   |   | •  | M8398 | Internal Local Tl Data<br>Path [Octet 0, Line 5] | 45              | 69      | 105   |  |
|   | • |   |     |     | •   | • |    | M8398 | Internal Local Tl Data<br>Path [Octet 0, Line 6] | 46              | 70      | 106   |  |
|   | • |   |     |     | •   |   | •  | M8398 | Internal Local Tl Data<br>Path [Octet 0, Line 7] | 47              | 71      | 107   |  |
|   | • |   |     | •   |     |   |    | M8398 | Internal Local Tl Data<br>Path [Octet 1, Line 0] | 48              | 72      | 110   |  |
|   | • |   |     | •   |     |   | •  | M8398 | Internal Local Tl Data<br>Path [Octet 1, Line 1] | 49              | 73      | 111   |  |

- FOR INTERNAL USE ONLY -

| Γ | M8398 LEDS |   |    |   |   | LEI | Ds |       | Function Tested                                    | Diagnostic LEDs |         |       |            |
|---|------------|---|----|---|---|-----|----|-------|----------------------------------------------------|-----------------|---------|-------|------------|
| 7 | 6          | 5 | 4  | 3 | 2 | 1   | 0  | FRU   |                                                    | Hex             | Decimal | Octal |            |
|   | •          |   |    | • |   | •   |    | M8398 | Internal Local Tl Data<br>Path [Octet 1, Line 2]   | 4A              | 74      | 112   | с.         |
|   | •          |   |    | • |   | •   | •  | M8398 | Internal Local Tl Data<br>Path [Octet 1, Line 3]   | 4B              | 75      | 113   | <b>F</b> . |
|   | •          |   |    | • | • |     |    | M8398 | Internal Local Tl Data<br>Path [Octet 1, Line 4]   | 4C              | 76      | 114   |            |
|   | •          |   |    | • | • |     | •  | M8398 | Internal Local Tl Data<br>Path [Octet 1, Line 5]   | 4D              | 77      | 115   |            |
|   | •          |   |    | • | • | •   |    | M8398 | Internal Local Tl Data<br>Path [Octet 1, Line 6]   | 4 E             | 78      | 116   |            |
|   | •          |   |    | • | • | •   | •  | M8398 | Internal Local Tl Data<br>Path [Octet 1, Line 7]   | 4F              | 79      | 117   |            |
|   | •          |   | •  |   |   |     |    | M8398 | Internal Local Tl Data<br>Path [Octet 2, Line 0]   | 50              | 80      | 120   |            |
|   | •          |   | •  |   |   |     | •  | M8398 | Internal Local Tl Data<br>Path [Octet 2, Line 1]   | 51              | 81      | 121   | -          |
|   | •          |   | •  |   |   | •   |    | M8398 | Internal Local Tl Data<br>Path [Octet 2, Line 2]   | 52              | 82      | 122   |            |
|   | •          |   | •- |   |   | •   | •  | M8398 | Internal Local Tl Data<br>Path [Octet 2, Line 3]   | 53              | 83      | 123   |            |
|   | •          |   | •  |   | • |     |    | M8398 | Internal Local Tl Data<br>Path [Octet 2, Line 4]   | 54              | 84      | 124   |            |
|   | •          |   | •  |   | • |     | •  | M8398 | Internal Local Tl Data<br>Path [Octet 2, Line 5]   | 55              | 85      | 125   | *          |
|   | •          |   | •  |   | • | •   |    | M8398 | Internal Local Tl Data<br>Path [Octet 2, Line 6]   | 56              | 86      | 126   |            |
|   | •          |   | •  |   | • | •   | •  | M8398 | Internal Local Tl Data<br>Path [Octet 2, Line 7]   | 57              | 87      | 127   |            |
|   | •          |   | •  | • |   |     |    | M8398 | Manual Tl Connector Data<br>Path [Octet 0, Line 0] | 58              | 88      | 130   |            |

.

.

.

| - | M8398 LEDS |   |   |   |   |   | Ds | <u>.</u> | Function Tested                                    | Dia | agnostic | LEDS  |  |
|---|------------|---|---|---|---|---|----|----------|----------------------------------------------------|-----|----------|-------|--|
| 7 | 6          | 5 | 4 | 3 | 2 | 1 | 0  | FRU      |                                                    | Hex | Decimal  | Octal |  |
|   | •          |   | • | • |   |   | •  | M8398    | Manual Tl Connector Data<br>Path [Octet 0, Line 1] | 59  | 89       | 131   |  |
|   | •          |   | • | • |   | ٠ |    | M8398    | Manual Tl Connector Data<br>Path [Octet 0, Line 2] | 5A  | 90       | 132   |  |
|   | •          |   | • | • |   | • | 1. | M8398    | Manual Tl Connector Data<br>Path [Octet 0, Line 3] | 5B  | 91       | 133   |  |
|   | •          |   | • | • | • |   |    | M8398    | Manual Tl Connector Data<br>Path [Octet 0, Line 4] | 5C  | 92       | 134   |  |
|   | •          |   | • | • | • |   | •  | M8398    | Manual T1 Connector Data<br>Path [Octet 0, Line 5] | 5D  | 93       | 135   |  |
|   | •          |   | • | • | • | • |    | M8398    | Manual Tl Connector Data<br>Path [Octet 0, Line 6] | 5E  | 94       | 136   |  |
|   | •          |   | • | • | • | • | •  | M8398    | Manual Tl Connector Data<br>Path [Octet 0, Line 7] | 5F  | 95       | 137   |  |
|   | •          | • |   |   |   |   |    | M8398    | Manual Tl Connector Data<br>Path [Octet 1, Line 0] | 60  | 96       | 140   |  |
|   | •          | • |   |   |   |   | •  | M8398    | Manual Tl Connector Data<br>Path [Octet 1, Line 1] | 61  | 97       | 141   |  |
|   | •          | • |   |   |   | • |    | M8398    | Manual Tl Connector Data<br>Path [Octet 1, Line 2] | 62  | 98       | 142   |  |
|   | •          | • |   |   |   | • | •  | M8398    | Manual Tl Connector Data<br>Path [Octet 1, Line 3] | 63  | 99       | 143   |  |
|   | •          | • |   |   | • |   |    | M8398    | Manual Tl Connector Data<br>Path [Octet 1, Line 4] | 64  | 100      | 144   |  |
|   | •          | • |   |   | • |   | •  | M8398    | Manual Tl Connector Data<br>Path [Octet 1, Line 5] | 65  | 101      | 145   |  |
|   | •          | • |   |   | • | • |    | M8398    | Manual Tl Connector Data<br>Path [Octet 1, Line 6] | 66  | 102      | 146   |  |
|   | •          | • |   |   | • |   |    | M8398    | Manual Tl Connector Data<br>Path [Octet 1, Line 7] | 67  | 103      | 147   |  |

4-11

\$

-

-

| M8398 LEDS |   |   | Function Tested | Dia | agnostic | LEDS |   |       |                                                    |     |         |       |
|------------|---|---|-----------------|-----|----------|------|---|-------|----------------------------------------------------|-----|---------|-------|
| 7          | 6 | 5 | 4               | 3   | 2        | 1    | 0 | FRU   | · · · · · · · · · · · · · · · · · · ·              | Hex | Decimal | Octal |
|            | • | • |                 | •   |          |      |   | M8398 | Manual T1 Connector Data<br>Path [Octet 2, Line 0] | 68  | 104     | 150   |
|            | • | • |                 | •   |          |      | • | M8398 | Manual Tl Connector Data<br>Path [Octet 2, Line 1] | 69  | 105     | 151   |
|            | • | • |                 | •   |          | •    |   | M8398 | Manual Tl Connector Data<br>Path [Octet 2, Line 2] | 6A  | 106     | 152   |
|            | • | • |                 | •   |          | •    | • | M8398 | Manual Tl Connector Data<br>Path [Octet 2, Line 3] | 6B  | 107     | 153   |
|            | • | • |                 | •   | •        |      |   | M8398 | Manual Tl Connector Data<br>Path [Octet 2, Line 4] | 6C  | 108     | 154   |
|            | • | • |                 | •   | •        |      | • | M8398 | Manual Tl Connector Data<br>Path [Octet 2, Line 5] | 6D  | 109     | 155   |
|            | • | • |                 | •   | •        | •    |   | M8398 | Manual Tl Connector Data<br>Path [Octet 2, Line 6] | 6E  | 110     | 156   |
|            | • | • |                 | •   | •        | •    | • | M8398 | Manual T1 Connector Data<br>Path [Octet 2, Line 7] | 6F  | 111     | 157   |
|            | • | • | •               |     |          |      |   |       | - NOT USED -                                       | 70  | 112     | 160   |
|            | • | • | •               |     |          |      | • |       | - NOT USED -                                       | 71  | 113     | 161   |
|            | • | • | •               |     |          | •    |   |       | - NOT USED -                                       | 72  | 114     | 162   |
|            | • | • | •               |     |          | •    | • |       | - NOT USED -                                       | 73  | 115     | 163   |
|            | • | • | •               |     | •        |      |   |       | - NOT USED -                                       | 74  | 116     | 164   |
|            | • | • | •               |     | •        |      | • |       | - NOT USED -                                       | 75  | 117     | 165   |
|            | • | • | •               |     | •        | •    |   |       | - NOT USED -                                       | 76  | 118     | 166   |
|            | • | • | •               |     | •        | •    | • |       | - NOT USED -                                       | 77  | 119     | 167   |
|            | • | • | •               | •   |          |      |   |       | - NOT USED -                                       | 78  | 120     | 170   |
|            | • | • | •               | •   |          |      | • |       | - NOT USED -                                       | 79  | 121     | 171   |
|            | • | • | •               | •   |          |      |   |       | - NOT USED -                                       | 7A  | 122     | 172   |

4-12

- FOR INTERNAL USE ONLY -

| [ | M8398 LEDS F |   |   |   |   |   | )s | Fu                 | nction Tested                               | Dia  | agnostic | LEDS  |           |
|---|--------------|---|---|---|---|---|----|--------------------|---------------------------------------------|------|----------|-------|-----------|
| 7 | 6            | 5 | 4 | 3 | 2 | 1 | 0  | FRU                |                                             | Hex  | Decimal  | Octal |           |
|   | •            | • | • | • |   | • | •  |                    | - NOT USED -                                | . 7B | 123      | 173   |           |
|   | •            | • | • | • | • |   |    |                    | - NOT USED -                                | 7C   | 124      | 174   |           |
|   | •            | • | • | • | • |   | •  |                    | - NOT USED -                                | 7D   | 125      | 175   |           |
|   | •            | • | • | • | • | • |    |                    | - NOT USED -                                | 7E   | 126      | 176   |           |
|   | •            | • | • | • | • | • | •  | H3014<br>Processor | H3014 Self-Test Failure                     | 7F   | 127      | 177   |           |
| • |              |   |   |   |   |   |    | H3014<br>Processor | Internal EIA Data Path<br>[Octet 0, Line 0] | 80   | 128      | 200   |           |
| • |              |   |   |   |   |   | •  | H3014<br>Processor | Internal EIA Data Path<br>[Octet 0, Line 1] | 81   | 129      | 201   |           |
| • |              |   |   |   |   | • |    | H3014<br>Processor | Internal EIA Data Path<br>[Octet 0, Line 2] | 82   | 130      | 202   |           |
| • |              |   |   |   |   | • | •  | H3014<br>Processor | Internal EIA Data Path<br>[Octet 0, Line 3] | 83   | 131      | 203   |           |
| • |              |   |   |   | • |   |    | H3014<br>Processor | Internal EIA Data Path<br>[Octet 0, Line 4] | 84   | 132      | 204   |           |
| • |              |   |   |   | • |   | •  | H3014<br>Processor | Internal EIA Data Path<br>[Octet 0, Line 5] | 85   | 133      | 205   |           |
| • |              |   |   |   | • | • |    | H3014<br>Processor | Internal EIA Data Path<br>[Octet 0, Line 6] | 86   | 134      | 206   |           |
| • |              |   |   |   | • | • | •  | H3014<br>Processor | Internal EIA Data Path<br>[Octet 0, Line 7] | 87   | 135      | 207   |           |
| • |              |   |   | • |   |   |    | H3014<br>Processor | Internal EIA Data Path<br>[Octet 1, Line 0] | 88   | 136      | 210   |           |
| • |              |   |   | • |   |   | •  | H3014<br>Processor | Internal EIA Data Path<br>[Octet 1, Line 1] | 89   | 137      | 211   |           |
| • |              |   |   | • |   | • |    | H3014<br>Processor | Internal EIA Data Path<br>[Octet 1, Line 2] | 8A   | 138      | 212   | * * * * * |

| [ | M8398 LEDS |   |   |    | <b>B</b> 1 | LE | Ds | Func               | Diagnostic LEDs                             |     |         |       |
|---|------------|---|---|----|------------|----|----|--------------------|---------------------------------------------|-----|---------|-------|
| 7 | 6          | 5 | 4 | 3  | 2          | 1  | 0  | FRU                |                                             | Hex | Decimal | OctaI |
| • |            |   |   | •  |            | •  | •  | H3014<br>Processor | Internal EIA Data Path<br>[Octet 1, Line 3] | 8B  | 139     | 213   |
| • |            |   |   | •  | •          |    |    | H3014<br>Processor | Internal EIA Data Path<br>[Octet 1, Line 4] | 8C  | 140     | 214   |
| • |            |   |   | •  | •          |    | •  | H3014<br>Processor | Internal EIA Data Path<br>[Octet 1, Line 5] | 8D  | 141     | 215   |
| • |            |   |   | •  | •          | •  | •  | H3014<br>Processor | Internal EIA Data Path<br>[Octet 1, Line 6] | 8E  | 142     | 216   |
| • |            |   |   | •. | •          | •  | •  | H3014<br>Processor | Internal EIA Data Path<br>[Octet 1, Line 7] | 8F  | 143     | 217   |
| • |            |   | • |    |            |    |    | H3014<br>Processor | Internal EIA Data Path<br>[Octet 2, Line 0] | 90  | 144     | 220   |
| • |            |   | • |    |            |    | •  | H3014<br>Processor | Internal EIA Data Path<br>[Octet 2, Line 1] | 91  | 145     | 221   |
| • |            |   | • |    |            | •  |    | H3014<br>Processor | Internal EIA Data Path<br>[Octet 2, Line 2] | 92  | 146     | 222   |
| • |            |   | • |    |            | •  | •  | H3014<br>Processor | Internal EIA Data Path<br>[Octet 2, Line 3] | 93  | 147     | 223   |
| • |            |   | • |    | •          |    |    | H3014<br>Processor | Internal EIA Data Path<br>[Octet 2, Line 4] | 94  | 148     | 224   |
| • |            |   | • |    | •          |    | •  | H3014<br>Processor | Internal EIA Data Path<br>[Octet 2, Line 5] | 95  | 149     | 225   |
| • |            |   | • |    | •          | •  |    | H3014<br>Processor | Internal EIA Data Path<br>[Octet 2, Line 6] | 96  | 150     | 226 - |
| • |            |   | • |    | •          | •  | •  | H3014<br>Processor | Internal EIA Data Path<br>[Octet 2, Line 7] | 97  | 151     | 227   |

| ſ |     | 1       | M8      | 398     | 3 1     | LEI | Ds | <del>, , , , , , , , , , , , , , , , , , , </del> | Function Tested                         | Dia |         |       |            |
|---|-----|---------|---------|---------|---------|-----|----|---------------------------------------------------|-----------------------------------------|-----|---------|-------|------------|
| - | 7 6 | 5       | 4       | 3       | 2       | 1   | 0  | FRU                                               |                                         | Hex | Decimal | Octal |            |
|   | •   |         | •       | •       |         |     | -  |                                                   | - Illegal Codes -<br>UBI or TIU Failure | 98  | 152     | 230   |            |
|   |     |         |         |         |         |     |    |                                                   | •                                       | •   | •       | •     |            |
|   |     |         | •       |         |         |     |    |                                                   | •                                       | •   | •       | •     | - <u>.</u> |
|   | (   | th<br>I | ro<br>1 | ug<br>I | h)<br>I |     |    |                                                   |                                         |     |         |       |            |
|   |     |         | .       |         |         |     |    |                                                   | •                                       | •   | -       | -     |            |
|   |     |         | •       |         |         |     |    |                                                   | •                                       | •   | •       | •     |            |
|   | •   | •       | •       | •       | •       | •   | •  |                                                   | - Illegal Codes -<br>UBI or TIU Failure | FF  | 255     | 377   |            |

When all of the microdiagnostics are successfully passed, the LEDs will display a walking ones (ls) pattern. This is indicated by LEDs 7 through 0 flashing sequentially over a 2 second time period. When completed, a binary number will be displayed indicating the peak, 24 line receive character rate since the last peak character rate number was displayed. The binary number is displayed for approximately two seconds. After the two seconds, the binary number is followed by a second binary number that displays the peak 24 line transmit character rate. This display lasts also for approximately two seconds. In both cases, the binary number displayed can be translated to peak characters per second by dividing by two and multiplying by 1000. For example, a binary number of 16 (00010000) translates to 8000 characters per second. The TX peak character rate number is then followed by the walking ones patter again.

#### 4.5 DIAGNOSTICS

This section describes the use of DMZ32 diagnostics. The DMZ32 is supported by both Level 3 and Level 2R diagnostics. The Level 3 diagnostic is a standalone diagnostic that runs under the Diagnostic Supervisor using direct I/O. EVDAE is the only Level 3 diagnostic. The purpose of EVDAE is to verify the functionality of the DMZ32.

Various loopback methods are used to isolate the fault to a specific component of the DMZ32. The different loopback methods used during the running of the EVDAE are either software controlled or manually inserted.

The Level 2R diagnostic enables field service to fault isolate to the option level while running under VMS. The Level 2R diagnostic, run under the Diagnostic Supervisor uses the QIO interface of the VMS device driver. EVDAF is the only Level 2R diagnostic.

#### 4.6 DIAGNOSTIC SUPERVISOR

Both Level 3 and Level 2R diagnostics run under the Diagnostic Supervisor. Loading and using the Diagnostic Supervisor are described in both the VAX-11/730 Diagnostic System Overview Manual (EK-DS730-UG) and the VAX Diagnostic System User's Guide (EK-VX11D-UG)

#### 4.7 DMZ32 CSR ADDRESS AND VECTOR ADDRESS

The DMZ32 CSR address (760440) is used only as an example address in the following diagnostic procedures. The actual address depends on the switch setting of E-53 on the M8398 module. The vector is software controlled. (Refer to Appendix A for floating device addresses and vectors.)

#### 4.8 MANUALLY CONTROLLED (HARDWARE) LOOPBACK METHODS

There are five manually controlled loopback methods that are used in running the DMZ32 diagnostics. These loopbacks require a turnaround device be placed on the line(s) or that the local modem be manually put in a loopback mode of operation. The manually controlled loopback methods that are used with the DMZ32 are as follows:

- Local Tl Loopback (H3028)
- Remote Tl Loopback (H3027)
- Single Line EIA Loopback (H3248)
- Staggered Multiline Loopback (29-24929-00)
- Manual Analog Modem Loopback

#### 4.8.1 Local Tl Loopback (H3028)

The Local Tl Loopback test is conducted by field service personnel using the H3028 turnaround connector (Figure 4-5). The H3028 turnaround connector is inserted at Jl on the M8398 Module. When the H3028 is inserted in Jl of the M8398 module, the Tl circuitry up to and including the analog I/O of the M8398 module is checked for proper operation.

This loopback is supported by EVDAE with event flag 3 set.

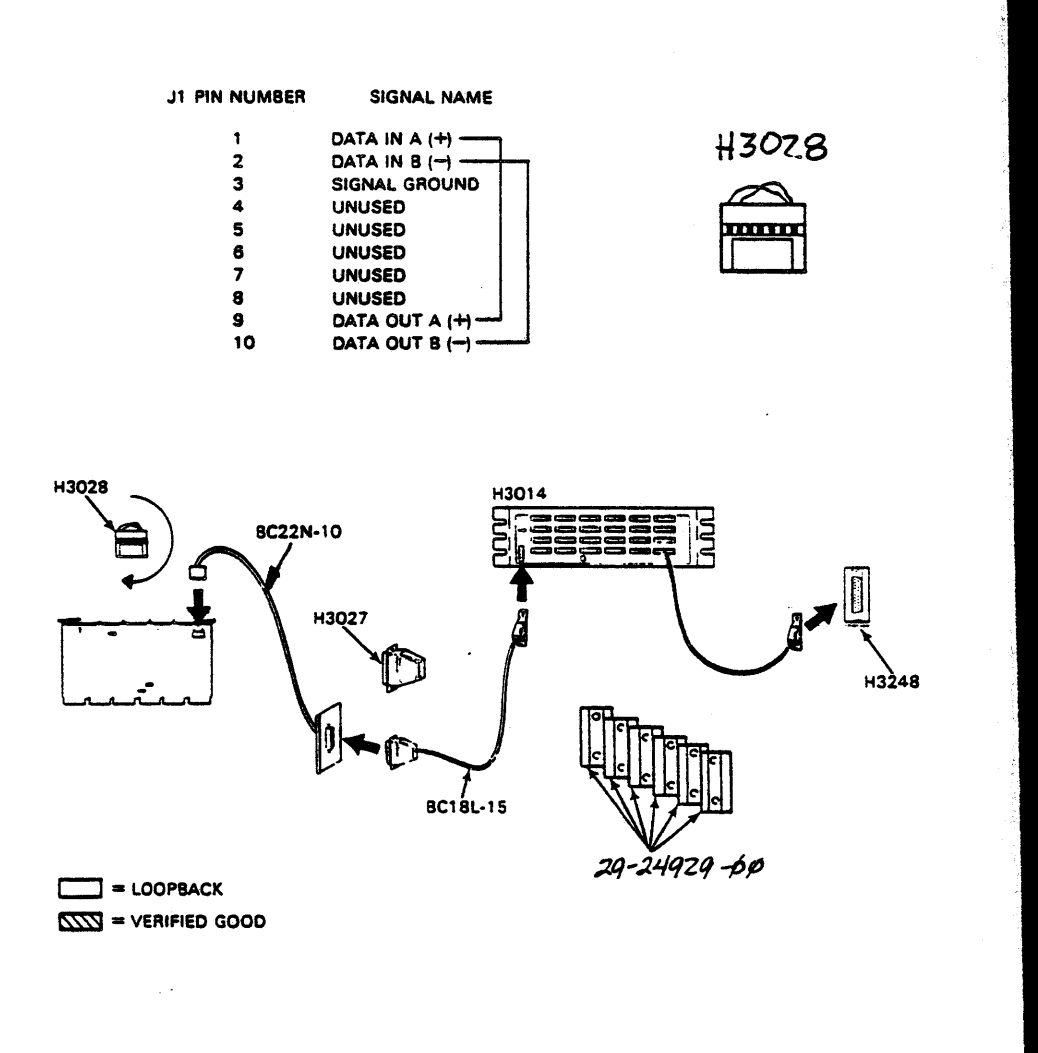

Figure 4-5 H3028 Loopback Connector

#### 4.8.2 Remote Tl Loopback (H3027)

The Remote Tl Loopback test is conducted by field service personnel using the H3027 turnaround connector (Figure 4-6). The H3027 turnaround connector is inserted at either the I/O bulkhead or at the distribution panel end of the interconnecting cable between the M8398 module and the distribution panel. When inserted into the I/O panel insert connector (BC22N-10), the M8398 module and the internal interconnecting Tl cable are checked for proper operation. When the turnaround connector is connected to the distribution panel end of the Tl cable, the Tl cable (BC18L-15) is also checked for proper operation.

This loopback is supported by EVDAE with event flag 3 set.

#### NOTE

This loopback can ONLY be used on a remote installation up to a maximum distance of 2500 feet.

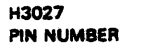

1 2

3

45

6

7

8

10

11

12

13

14

15

SIGNAL NAME (REFERENCED TO H3027)

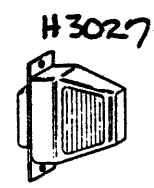

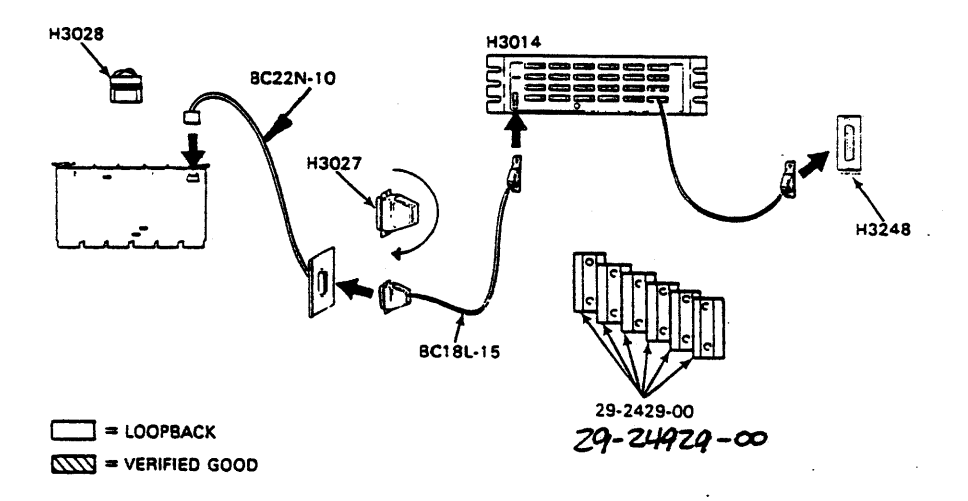

#### Figure 4-6 H3027 Loopback Connector

## 4.8.3 Single Line EIA Loopback (H3248)

The Single Line EIA Loopback test is conducted by field service personnel using the H3248 turnaround connector (Figure 4-7), supplied in the CD Kit (A2-W0707-10). The H3248 turnaround connector is inserted either at the H3014 RS232C connector or at the EIA cable which connects to the modem. When the H3248 is connected to the suspect channel (directly on the remote distribution panel), the connector, line drivers, receive/latches; and all modem signals for that channel are checked for proper operation. When the H3248 turnaround connector is connected to the EIA cable associated with the channel, the EIA cable is also checked for proper operation.

This loopback is supported by EVDAE with event flag 5 set and EVDAF loopback type 5 selected in the attach sequence.

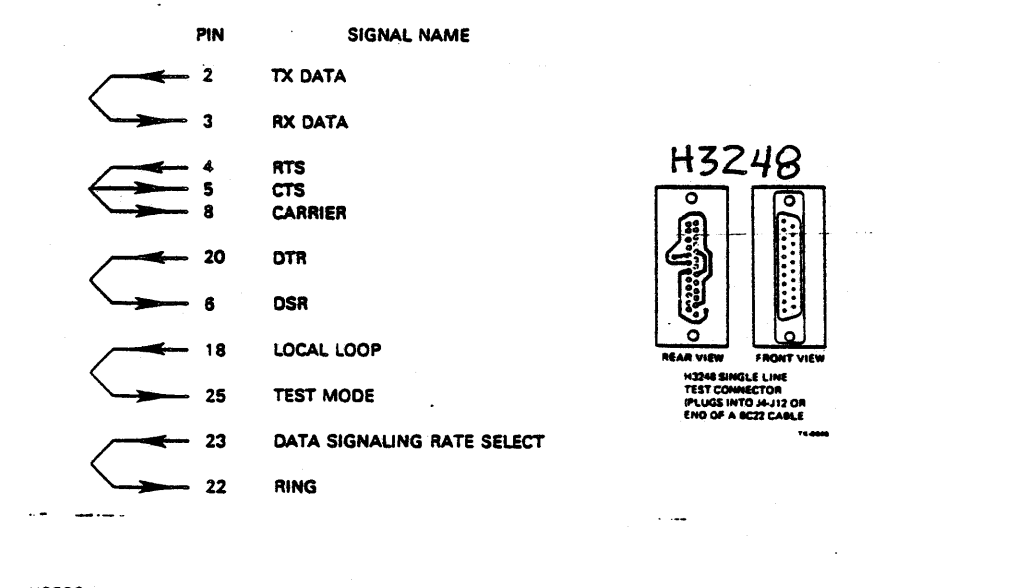

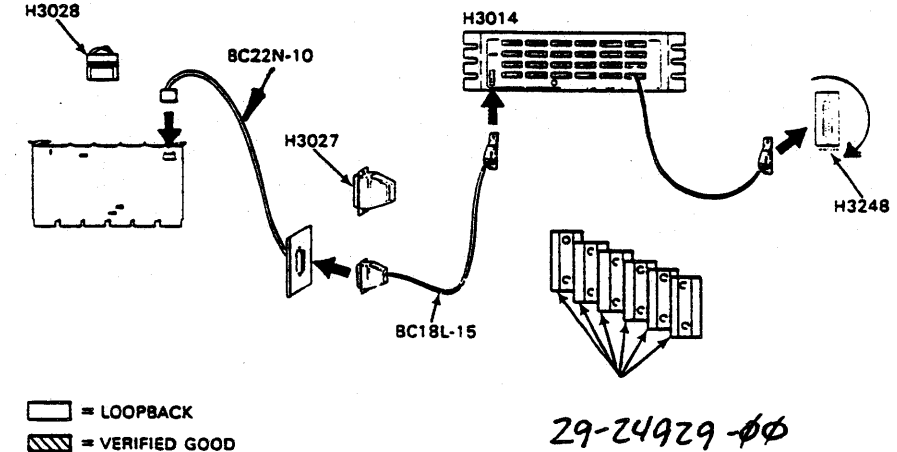

Figure 4-7 H3248 Turnaround Connector

4-19

### 4.8.4 Staggered Multiline Loopback (29-24929-00)

The Staggered Multiline Loopback test is conducted by field service personnel using six (6) 29-24929-00 (Figure 4-8) turnaround connectors which are supplied in the CD Kit (A2-W0707-10). The 29-24929-00 turnaround connectors are attached to the distribution panel so that all connectors have a loopback attached. When connected, this test checks for line interaction and asynchronous line problems.

This loopback is supported by EVDAE with event flag 6 set. Tests 35 through 41 of EVDAE are run when this connector is used.

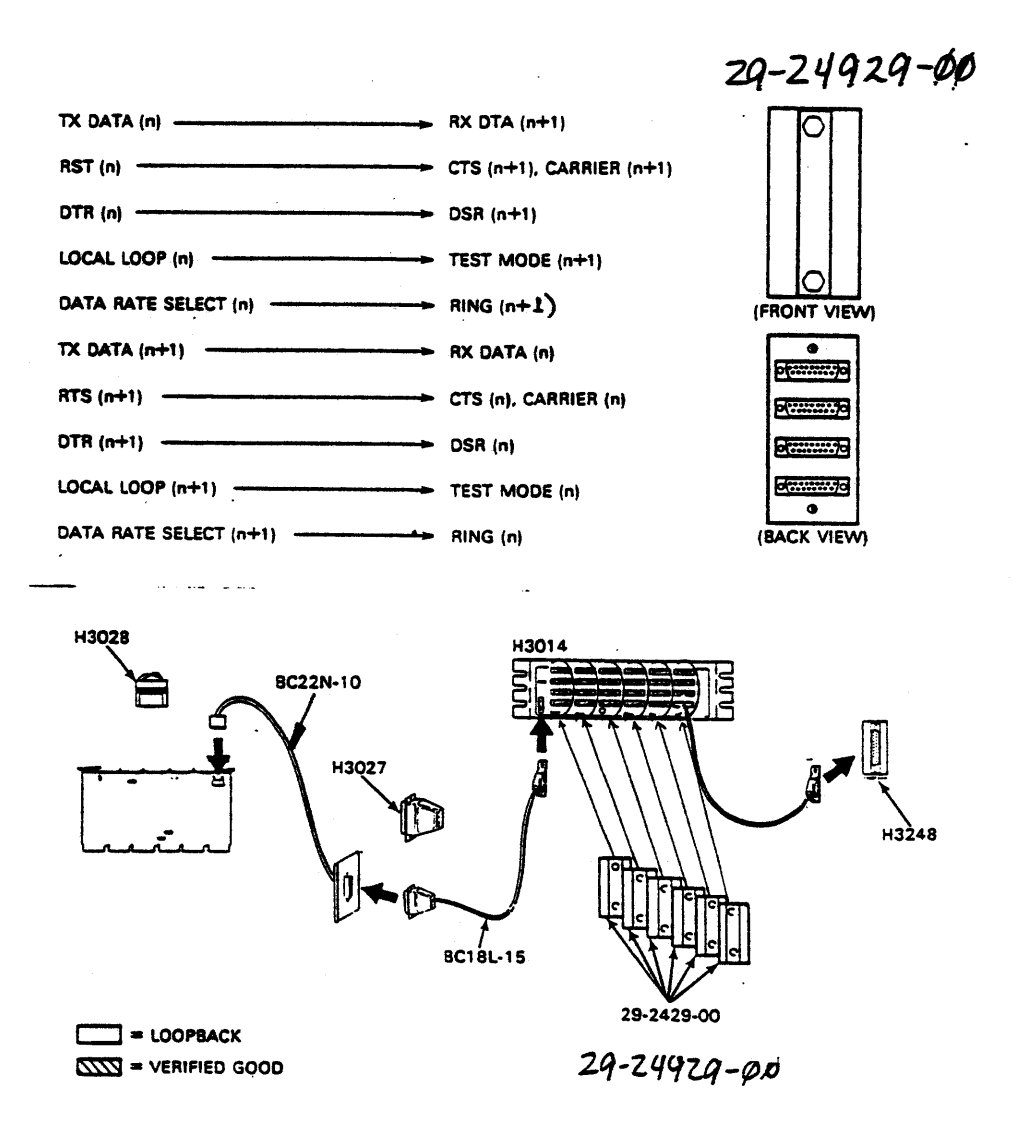

Figure 4-8 29-24929-00 Staggered Loopback Connector

4-20

- FOR INTERNAL USE ONLY -

#### 4.8.5 Manual Analog Modem Loopback

The manual analog modem loopback test is conducted by field service personnel by pressing the analog loopback button (AL) on the modem (Figure 4-8.1). This loopback verifies that data can be sent to and received from the local modem.

This loopback is supported by EVDAE with event flag 7 set, and EVDAF with loopback type 7 selected in the attach sequence.

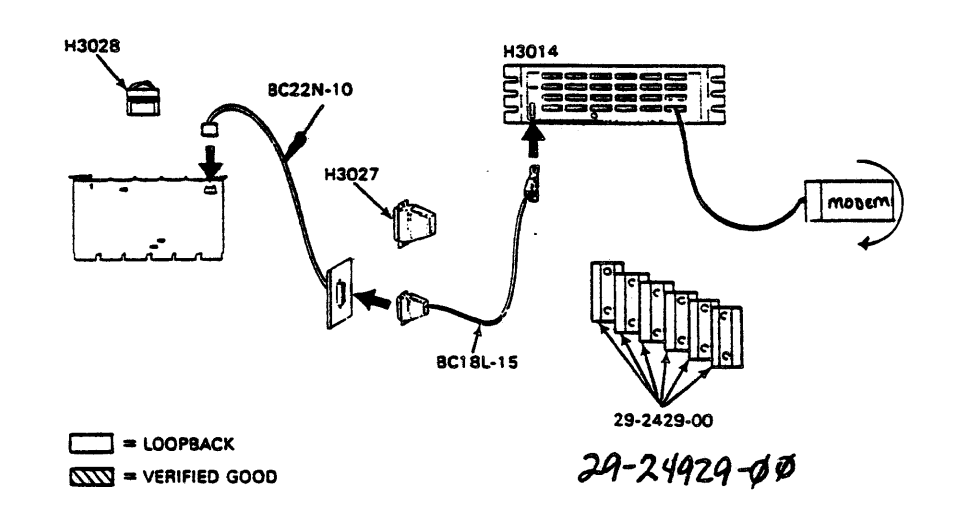

Figure 4-9 Manual Analog Modem Loopback

#### 4.9 SOFTWARE LOOPBACK METHODS

There are many loopback methods that can be used in running the DMZ32 diagnostics. The software loopback methods that are used with the DMZ32 are as follows:

- Shared RAM Loopback
- Local Trunk Loopback
- Internal Single-line Loopback
- Programmable Local Modem Loopback

#### 4.9.1 Shared RAM Loopback

The Shared RAM Loopback loops data and modem signals on an individual line basis without affecting other lines. This also applies to modem signals at the Shared RAM interface between the UBI and TIU sections of the UNIBUS module. (Refer to Figure 4-10.)

This loopback is used only under EVDAE. The Shared RAM loopback is invoked by attaching loopback type 1 or by setting the Diagnostic Supervisor Event Flag 1.

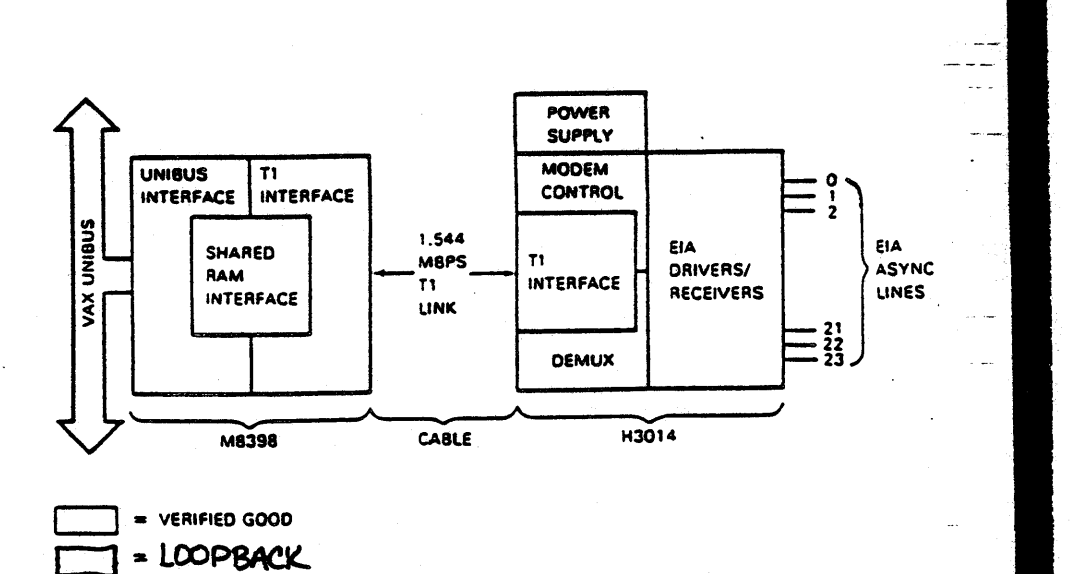

Figure 4-10 Shared RAM Loopback Test

4-23

#### 4.9.2 Local Trunk Loopback

The Local Trunk Loopback loops data back before the Tl driver/receiver on the M8398 module. (Refer to Figure 4-11.)

This loopback is supported by EVDAE and the microdiagnostics. The Local Trunk Loopback is invoked by attaching loopback type 2 or by setting Diagnostic Supervisor Event Flag 2.

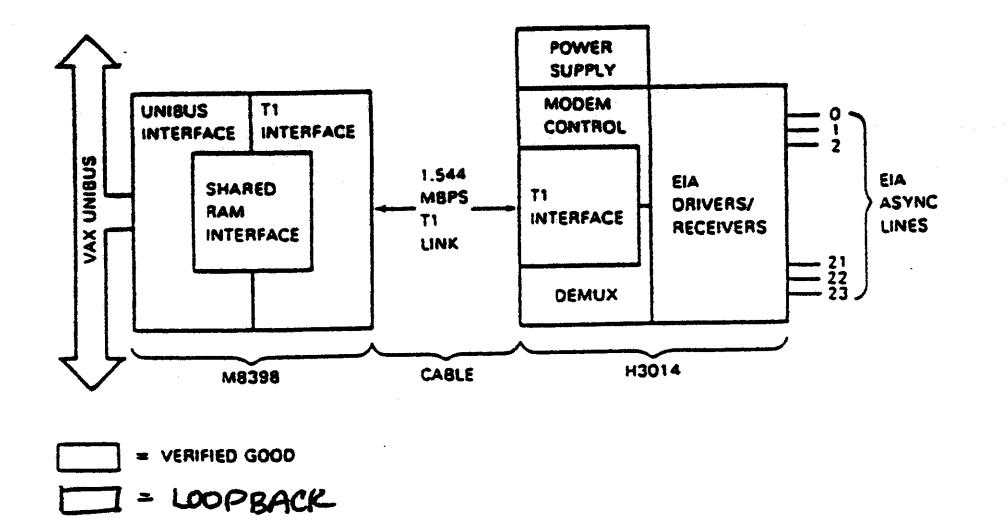

Figure 4-11 Local Trunk Loopback Test

- FOR INTERNAL USE ONLY -

## 4.9.3 Internal Single-line or all lines Loopback

The Single-line Loopback is associated with the channel being tested (Refer to Figure 4-12). A message is sent, one line at a time, on all lines selected. EIA latches, drivers, and receivers are not tested with this loopback.

This loopback is used by EVDAE with event flag 4 set, and EVDAF with loopback type 4 selected in the attach sequence.

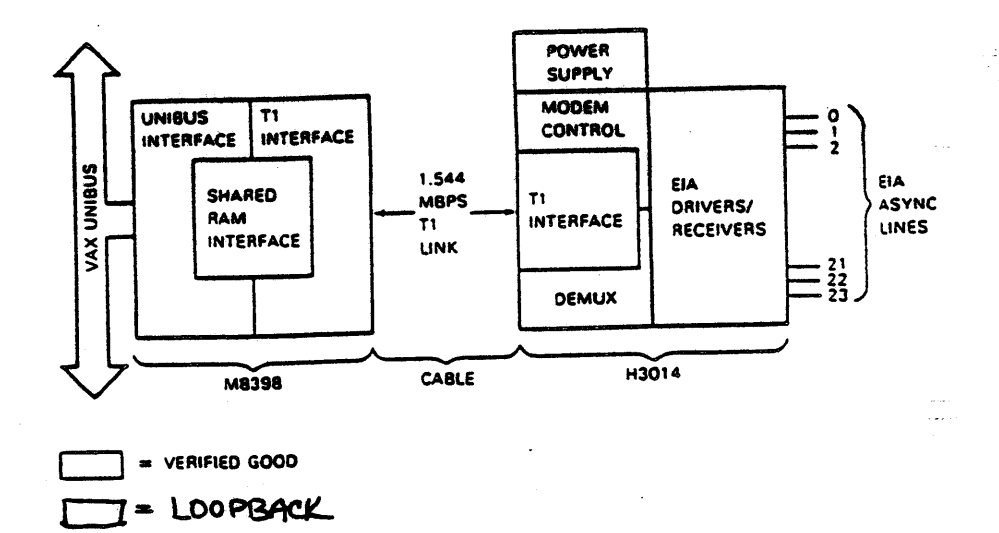

Figure 4-12 Single Line Loopback Test

### 4.9.4 Programmable Local Modem Loopback

NOTE This loopback will only work with a modem that supports programmable local loopback.

The Programmable Local Modem Loopback verifies the DMZ32 Modem signals and will be executed if the Programmable Local Modem Loopback is selected in the supervisor attach sequence and if the modem control is available. (Refer to Figure 4-13.)

This loopback is supported by EVDAE with event flag 8 set, and EVDAF with loopback type 8 selected in the attach sequence.

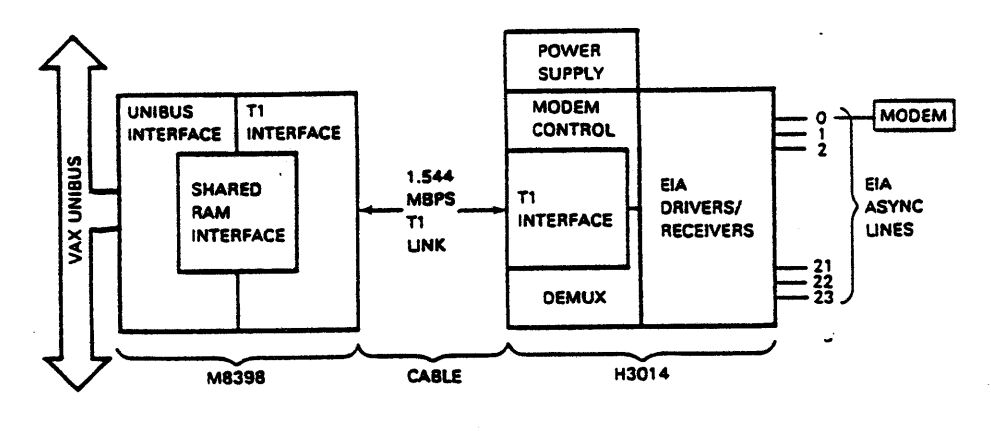

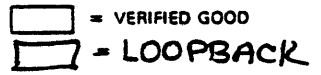

Figure 4-13 Analog Modem Loopback Test

4-26

#### 4.10 DMZ32 LEVEL 3 (EVDAE) DIAGNOSTIC

There is only one Level 3 Diagnostic used to support the DMZ32, EVDAE. This diagnostic operates under the VAX Diagnostic Supervisor (VDS).

#### 4.10.1 EVDAE Hardware Prerequisites

The following must be functional before the Level 3 diagnostic may be used:

- VAX-11 CPU
- Memory (512 KB)
- UNIBUS Adapter

## 4.10.2 EVDAE Software Diagnostic Requirements

The Level 3 Diagnostic (EVDAE) requires VAX Diagnostic Supervisor 7.0 or later. The different VAX Diagnostic Supervisors are as follows:

- VAX 11/725/730 ENSAA
- VAX 11/750 ECSAA
- VAX 11/780/782 ESSAA

#### 4.10.3 EVDAE Diagnostic Description

EVDAE is an aid to field service personnel in verifing proper system operation. EVDAE is also used to aid in troubleshooting the DMZ32. A summary of the test performed by EVDAE islisted in Table 4-2.

| Test Number | Description                                      |
|-------------|--------------------------------------------------|
| 1           | Register Access Test                             |
| 2           | CSR Bit Test                                     |
| 3           | Indirect Space Access                            |
| 4           | Master Reset Line Control & TX Modem<br>Register |
| 5           | Master Reset Octet CSR                           |
| 6           | Line Parameter                                   |
| 7<br>8      | TX Silo Count Master Reset<br>UNIBUS INIT        |
| 9           | Flush Silo Test                                  |
| 10          | TX Ready, TX Enable and TX Silo<br>Count         |
| 11          | RX Data Available & Master Reset                 |
| 12          | Data Loopback                                    |

Table 4-2 EVDAE Diagnostic Summary

4-27

FOR INTERNAL USE ONLY -

| Test Number | Description                        |
|-------------|------------------------------------|
| 13          | TX Enable/Disable                  |
| 14          | Character Length                   |
| 15          | Load Word Test                     |
| 16          | Transmit Interrupt                 |
| 17          | Receive Interrupt                  |
| 18          | Receive Interrupt at 64 Characters |
| 19          | Multiple Interrupt                 |
| 20          | NPR-Nonexistent Memory             |
| 21          | DMA Transfer (NO AUTO - INC)       |
| 22          | DMA Transfer (AUTO - INC)          |
| 23          | DMA Transfer, Unaligned Address    |
| 24          | DMA Transfer (Memory Extension)    |
| 25          | Receive Silo Alarm Time-out        |
| 26          | TX Break Test                      |
| 27          | Receive Silo Overrun               |
| 28          | Prempt                             |
| 29          | Interaction Test                   |
| 30          | Dynamic Baud Rate                  |
| 31          | Dynamic Word Length                |
| 32          | Dynamic Parity                     |
| 33          | TX & RX Modem Signals (H3248)      |
| 34          | Data Test - Single Line (H3248) or |
|             | Modem                              |
| 35          | XON/XOFF (Staggered)               |
| 36          | Framing Error (Staggered)          |
| 37          | Parity Error (Staggered)           |
| 38          | Auto Echo Mode (Staggered)         |
| 39          | RX & TX Modem (Staggered)          |
| 40          | Data Set Change (Staggered)        |
| 41          | Split Baud Rate (Staggered)        |
| 42          | Manual Section                     |

Table 4-2 EVDAE Diagnostic Summary - Continued -

NOTE

To perform Tests 35 through 41, 29-29249-00 loopback connectors must be installed on the distribution panel

The manual intervention test (test 42) verifies that a 256 byte block, or multiple, of data can be transmitted error free.

FOR INTERNAL USE ONLY -

•

#### 4.10.4 Loading, Attaching, and Running EVDAE

After the Diagnostic Supervisor is loaded, the operating instructions in Figure 4-13 can be used for the EVDAE diagnostic. The colored portions are what the user enters into the system.

EVDAE uses the standard VDS input sequence for attaching the UNIBUS adapter and loading the program. The user must select the lines to be tested, the baud rate to be used in external testing and the loopback type.

On-line help may be obtained by typing HELP EVDAE.

| DIAGNOSTIC SUPERVISOR. 22-    | EXSAR-7.0-YYY 8-FEB-1983 09:40:14.80                                                                                                    |
|-------------------------------|----------------------------------------------------------------------------------------------------|
| DS> ATT DH780 SBI DND 3 4     | ; FOR VAX/788 ATTACH THE UBA ON THE SBE                                                                                                    |
| DS> ATT DW750 HUS DW0         | ; FOR VAX/750 TESTING                                                                                                    |
| DE> ATT DW730 HUB DW0         | ; POR VAX/730 TESTING                                                                                                    |
| OS> LOAD EVONE                | ; LOAD THE DWELL DIAGNOSTIC                                                                                                    |
| DS> ATT DN832                 | ; ATTACH THE DIE32                                                                                                    |
| DEVICE LINE? DND              | ; THE DIG32 IS LINKED TO THE UBA                                                                                                    |
| DEVICE MARE? TEA              | ; THE GENERIC HANS FOR DHE32 UNIT 1                                                                                                    |
| CSR2 760448                   | ; THE CSR ADRS 15 760446<br>; (RAMGE=760088-777776)                                                                                                    |
| VECTOR7 300                   | ; VECTOR ADRS IS 388 (RANGE=308-776)                                                                                                    |
| BR7 5                         | ; BR INTERNOPT LEVEL IS 5 (RANGE+5+6)                                                                                                    |
| TEST LINES (OCTETO) 7 377     | ; LINES 0-7 OF OCTET & WILL BE TESTED                                                                                                    |
| LEVEL 3 ONLY - TEST LINES (OC | TET1)? 1                                                                                                    |
|                               | ; LINE & OF OCTET 1 WILL BE TESTED                                                                                                    |
| LEVEL 3 ONLY - TEST LINES (OC | TET2) 7 200                                                                                                    |
|                               | ; LINE 7 OF OCTET 2 WILL BE TESTED                                                                                                    |
|                               | ; (OCTAL BIT HAP OF DESIRED LIWES TO<br>; TEST, SITO = LIWE G,<br>; SITI = LIWE G,<br>; RANGE = 000-177)<br>; EXAMPLE: TEST LIWES 123<br>; TEST LIWES SIX, FOUR, OWE AND LERG                                                                                                    |
| BAUD RATE? 300                | ; BADD BATE TO BE USED IN TEST 14<br>; MANUAL TEST.<br>* MANUAL TEST.<br>* NEC. 80, 75., 110. 113. 158. 300.<br>* 480, 1200. 1800. 2000. 2400.<br>* 4800. 9600. 19200                                                                                                    |
| LOOPBACK TYPE? 6              | <ul> <li>; 0 - INTERNAL (AUTO)</li> <li>; 1 - SWARED RAN</li> <li>; 2 - GOGAL T1 TROWN</li> <li>; 3 - RANGAL T1 CONNECTION</li> <li>; 4 - INTERNAL LINE - H3248 CONNECTOR</li> <li>; 5 - SINGLE LINE - H3248 CONNECTOR</li> <li>; 6 - STACERED CONNECTOR</li> <li>; 7 - LOCAL HODE (MANUAL ANALOG LOOPBACK)</li> <li>; 8 - PROGRAMMABLE LOCAL HODEN</li> </ul> |
| HODEN CONTROL? Y              | : TES + H3014 CONTAINS HODEH OPTION<br>; (Expansion Hodel)<br>; NO = Data only                                                                                                    |
| DS> SELECT TEA<br>DS> START   | ; SELECT SPECIFIC ONE32 TO BE RUN.                                                                                                    |

Figure 4-14 Loading, Attaching, and Running EVDAE

FOR INTERNAL USE ONLY -

#### 4.10.5 EVDAE Event Flags

The loopback type is also selected by setting the appropriate event flag. Only ONE event flag is to be set at a time. The event flag set overrides the loopback type selected during the attach sequence.

To use a specific loopback type the following:

DS> CLEAR EVENT ALL DS> SET EVENT X

- ; CLEAR PREVIOUS LOOPBACK, IF ANY
- ; X = EVENT FLAG = LOOPBACK TYPE
  - 1 = SHARED RAM
  - 2 = LOCAL TRUNK
  - 3 = MANUAL T1 CONNECTOR (H3027 or H3028)
  - 4 = INTERNAL LINE
  - 5 = SINGLE LINE (H3248)
  - 6 = STAGGERED LOOPBACK
  - 7 = LOCAL MODEM (MANUAL)
  - 8 = LOCAL MODEM (PROGRAMMABLE)

FOR INTERNAL USE ONLY -
#### DMZ32 LEVEL 2R (EVDAF) DIAGNOSTIC 4.11

EVDAF can run only with VAX/VMS Operating System version 4.0 or later, the latest DMZ32 driver and the VAX Diagnostic Supervisor version 7.0 or later.

#### 4.11.1 EVDAF Hardware Prerequisites

The following must be functional before the Level 2R diagnostic may be used:

- DW780, DW750, or DW730 fully tested without errors
- VAX family of processors with at least the minimum VMS configuration
- Modem (Optional)

### 4.11.2 EVDAF Software Diagnostic Requirements

This diagnostic is intended to test the DMZ32 product that is attached to a VAX family of processors. The host VAX must have the following:

- Minimum memory required by VMS Operating System One (1) DMZ32 module with H3014 distribution panel .
- •

The VAX Diagnostic Supervisors are as follows:

- VAX 11/725/730 ENSAA ۲
- VAX 11/750 ECSAA •
- VAX 11/780/782 ESSAA •

#### - FOR INTERNAL USE ONLY -

-315 81e (1e)

### 4.11.3 EVDAF Diagnostic Description

This diagnostic is an aid to field service personnel in the following:

- Verification of customer installation
- Service calls: device isolation and verification

A summary of the tests performed by EVDAF are listed in Table 4-3.

| Test Number | Description                                 |  |  |
|-------------|---------------------------------------------|--|--|
| 1           | Single Line Internal EIA Data<br>Loopback   |  |  |
| 2           | Single Line Internal Data<br>Loopback (DMA) |  |  |
| 3           | Modem Signals Loopback (H3248)              |  |  |
| 4           | External Data Loopback                      |  |  |

Table 4-3 EVDAF Diagnostic Summary

### 4.11.4 Loading, Attaching, and Running EVDAF

The DMZ32 architecture is very similar to the DMF32 therefore many programming similarities exist. The DMZ32 appears very much like the async portion of three (3) DMF32s. CSRs and vectors will appear as if there are three DMF32s on the UNIBUS.

The program treats each octet selected as though it is a separate device. For example:

- When you select TZA only, only the first 8 lines (Octet) of the DMZ32 is tested.
- When you select TZA and TZB, the program tests TZA (lines 0 7), then the program starts over and tests TZB (lines 8 15). The program treats the two octets as though they were two separate devices. Because of this, the program must run twice.
- When TZA, TZB, and TZC are selected, the program runs TZA first, TZB second and TZC last.
- You must perform the attach sequence for each octet. (Refer to Figure 4-15.)

On-line help may be obtained by typing HELP EVDAF

Before EVDAF will run, the following must be performed:

\$ RUN ENSAA ; START SUPERVISOR (11/780/782=ESSAA, ;11/750=ECSAA, 11/725/730=ENSAA

After the Diagnostic Supervisor is loaded, the operating instruction in Figure 4-15 can be used for the EVDAF diagnostic.

The colored portions of Figure 4-15 are what the user enters into the system.

| DIAGNOSTIC SUPERVISOR. 2<br>DS> ATT DW780 SBI DW0 5 7<br>OP | ZZ-ENSAA-6.10-YYY 9-OCT-1983 09:40:14.80<br>; ATTACH THE UBA TO THE SBI, VAX/780                                                                                                    |
|-------------------------------------------------------------|----------------------------------------------------------------------------------------------------|
| DS> ATT DW750 HUB DW0                                       | ; FOR VAX/750 TESTING                                                                                                    |
| DS> ATT DW730 HUB DW0                                       | ; FOR VAX/730 TESTING                                                                                                    |
| DS> LOAD EVDAF                                              | ; LOAD THE DIAGNOSTIC                                                                                                    |
| DS> ATT DM232                                               | ; ATTACH THE 1ST OCTET                                                                                                    |
| DEVICE LINK? DWO                                            | ; THE OPTION IS LINKED TO THE UBA                                                                                                    |
| DEVICE NAME? TZA                                            | ; THE OPTION IS NAMED TZA                                                                                                    |
| CSR? 760440                                                 | ; THE CSR ADRS IS 760440<br>; (Range=760000-777776)                                                                                                    |
| VECTOR? 300                                                 | ; VECTOR ADRS IS 300 (RANGE=300-776)                                                                                                    |
| BR? 5                                                       | ; BR INTERRUPT LEVEL IS 5 (RANGE=5-6)                                                                                                    |
| TEST LINES (OCTET 0)? 377                                   | ; LINES 0-7 IN OCTET 0 WILL BE TESTED<br>; (OCTET BIT MAP OF DESIRED LINES TO<br>; TEST, BITO = LINE 0,<br>; BITI = LINE 1, ETC.<br>; RANGE = 000-377)<br>; EXAMPLE: ACTIVE LINES? 123<br>; TEST LINES SIX, FOUR, ONE AND ZERO |
| LEVEL 3 ONLY - TEST LINES                                   | (OCTET 1) ? 0 ; Applies only to Level 3                                                                                                    |
| LEVEL 3 ONLY - TEST LINES                                   | (OCTET 2) ? 0 ; Applies only to Level 3                                                                                                    |
| BAUD RATE? 9600                                             | ; BAUD RATE TO BE USED IN EXTERNAL DATA<br>; TESTS. BAUD RATES THAT CAN BE SELECTED<br>; ARE, 50, 75, 110, 135, 150, 300,<br>; 600, 1200, 1800, 2000, 2400, 4800,<br>; 9600, 19200                                             |
| LOOPBACK TYPE? 4                                            | ; LOOPBACK TYPES ARE:<br>; 4 = LOCAL LINE (EIA) (INTERNAL LOOPBACK)<br>; 5 = H3248 TURNAROUND<br>; 7 = LOCAL MOCEM IN ANALOG LOOP<br>; 8 = LOCAL MODEM (PROGRAMMABLE LOOPBACK)                                                 |
| MODEM CONTROL? Y                                            | ; DOES THE DEVICE HAVE MODEM CONTROL,<br>; YES OR NO.                                                                                                    |
| DS> ATT DMZ32                                               | ; ATTACH THE 2ND OCTET                                                                                                    |
| DEVICE LINK? DWO                                            | ; THE OPTION IS LINKED TO THE UBA                                                                                                    |
| DEVICE NAME? TZB                                            | ; THE OPTION IS NAMED TZB                                                                                                    |
| CSR? 760440                                                 | ; THE CSR ADRS IS 760440<br>; (RANGE=760000-777776)                                                                                                    |

Figure 4-15 Loading, Attaching, and Running EVDAF (Sheet 1 of 2)

```
; VECTOR ADRS IS 300 (RANGE=300-776)
VECTOR? 300
                             ; BR INTERRUPT LEVEL IS 5 (RANGE=5-6)
BR? 5
TEST LINES (OCTET 0)? 377
                                             ; Applies only to Level 3
LEVEL 3 ONLY - TEST LINES (OCTET 1)? 0
                                             ; Applies only to Level 3
LEVEL 3 ONLY - TEST LINES (OCTET 2)? 0
BAUD RATE? 9600
LOOPBACK TYPE? 4
MODE CONTROL? Y
                             ; ATTACH THE 3RD OCTET
DS> ATT DMZ32
                             ; THE OPTION IS LINKED TO THE UBA
DEVICE LINK? DWO
                             ; THE OPTION IS NAMED TZC
DEVICE NAME? TZC
                             ; THE SCR ADRS IS 760440
CSR? 760440
                             ; (RANGE=760000-777776)
                             ; VECTOR ADRS IS 300 (RANGE=300-776)
VECTOR? 300
                              ; BR INTERRUPT LEVEL IS 5 (RANGE=5-6)
BR? 5
TEST LINES (OCTET 0)? 377.
                                              ; Applies only to Level 3
LEVEL 3 ONLY - TEST LINES (OCTET 1)? 0
                                              ; Applies only to Level 3
LEVEL 3 ONLY - TEST LINES (OCTET 2)? 0
BAUD RATE? 9600
LOOPBACK TYPE? 4
MODE CONTROL? Y
                              ; ATTACH THE 3RD OCTET
DS> ATT DMZ32
                             ; THE OPTION IS LINKED TO THE UBA
 DEVICE LINK? DWO
                              ; THE OPTION IS NAMED TZC
 DEVICE NAME? TZC
                              ; THE SCR ADRS IS 760440
 CSR? 760440
                              ; (RANGE=760000-777776)
                              ; VECTOR ADRS IS 300 (RANGE=300-776)
 VECTOR? 300
                              ; BR INTERRUPT LEVEL IS 5 (RANGE=5-6)
 BR? 5
 TEST LINES (OCTET 0)? 377
                                              ; Applies only to Level 3
 LEVEL 3 ONLY - TEST LINES (OCTET 1)? 0
                                               ; Applies only to Level 3
 LEVEL 3 ONLY - TEST LINES (OCTET 2)? 0
 BAUD RATE? 9600
 LOOPBACK TYPE? 4
 MODEM CONTROL? Y
                              ; SELECTS LINES 0-7
 DS> SEL TZA
                              ; SELECTS LINES 8-15
 DS> SEL TZB
                              ; SELECTS LINES 16-23
 DS> SEL TZC
 DS> START
```

Figure 4-15 Loading, Attaching, and Running EVDAF (Sheet 2 of 2)

#### 4.12 H3014 FRONT PANEL INDICATORS

There are three (3) LED indicators on the H3014 distribution panel. These LED indicators are located directly above the T1 Connector, as viewed from the connector side of the panel (refer to Figure 4-15). These indicators are as follows:

• Power (PWR)

\_\_\_\_\_

- Sync (SYNC)
- Trunk Quality (TRNK QLTY)

The three LEDs display coded information that indicates the status of the H3014. (Refer to Table 4-4 for the different indication combinations.)

During normal operation, all three indicators are ON, signifying that the H3014 is operating correctly.

When the H3014 fails its self-test, all three LEDs will remain OFF.

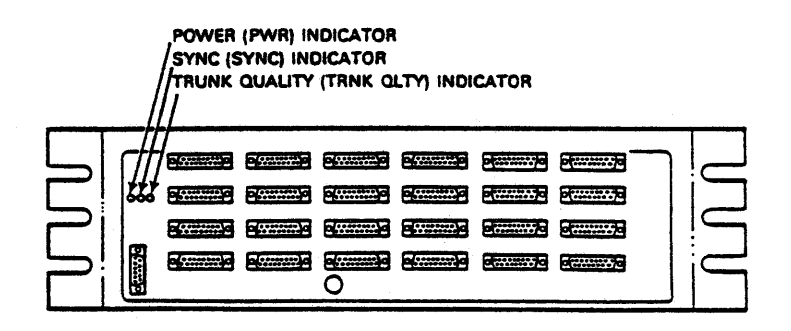

Figure 4-16 H3014 LED Indicators

#### 4.12.1 Power Indicator (PWR)

The PWR LED indicator provides an on-line indication that the three power supply outputs (+12V, -12V, and +5V) are good when the PWR LED is lit. If any of the three power supplies fail during normal on-line operation, the PWR indicator will go out.

During the power-up sequence, the H3014 performs a self test evaluation and the PWR LED indicator becomes part of the coded display that is used to tell the status of the H3014. (Refer to Table 4-4 for the coded display indications.)

#### 4.12.2 Sync Indicator (SYNC)

The SYNC LED indicator is the most useful indicator on the H3014. There are three states of the sync indicator:

- OFF
- Blinking
- ON

(Refer to Table 4-4 for the coded display indications.)

#### OFF

When the sync indicator is OFF, a valid trunk signal is not present at the distribution panel.

#### ON

When the sync indicator is ON, a valid trunk interface signal is present.

#### 4.12.3 Trunk Quality Indicator (TRNK QLTY)

When the Tl circuitry in the H3014 detects a bipolar viloation, the TRNK QLTY LED will be turned off for apporximately 1 second.

## Table 4-4 H3014 Front Panel Indicators

| PWR             | SYNC              | TRNK   | VALID TRU<br>SIGNAL PRI | NK<br>ESENT | PROBA  | BLE CAU  | SE   | •                                          |     |
|-----------------|-------------------|--------|-------------------------|-------------|--------|----------|------|--------------------------------------------|-----|
| -               |                   |        |                         |             |        | <u>,</u> |      | аранан на така така така така така така та | -   |
| *****           | ********          | *****  | **********              | ******      | ****** | ******   | **** | ******                                     | *** |
| "THIS<br>GLEN H | INFORMAI<br>Roy." | 'ION H | AS CHANGED.             | INPUT       | то сом | IE FROM  | TIM  | SAGEAR                                     | OR  |
| *****           | *******           | *****  | ******                  | ******      | *****  | *****    | **** | ******                                     | *** |

\*\*\*\*

4-38

### 4.13 H3014 REMOVAL/REPLACEMENT PROCEDURES

This section contains the removal and replacement procedures for all Field Replacement Units contained in the H3014 distribution panel.

Tools Required:

- 7/64 Allen Wrench
- Small Phillips screwdriver

WARNING

BEFORE PERFORMING THESE REMOVAL OR REPLACEMENT PROCEDURES, MAKE SURE THAT THE H3014 IS TURNED OFF AND THE POWER CORD IS REMOVED FROM THE POWER CONTROLLER.

## 4.13.1 H3014 Power Supply Assembly Removal/Replacement (29-24799-00)

- 1. Open the VAX cabinet using a 7/64 allen wrench.
- Disconnect input power cable from the H3014 power receptacle. (Refer to Figure 4 -17.)
- 3. Loosen the two (2) 1\4 turn phillips head lock fasteners on the H3014 distribution panel (Refer to Figure 4-17).

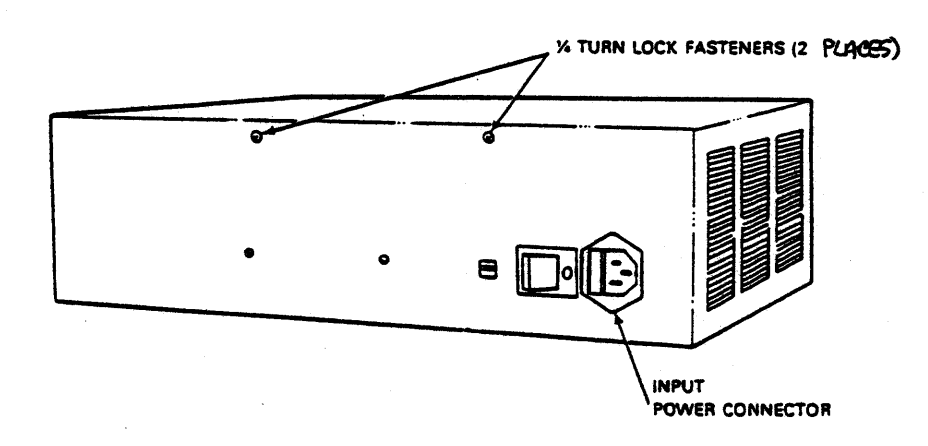

### Figure 4-17 1\4 Turn Lock Fasteners

- 4. Open the rear cover of the H3014 distribution panel.
- 5. Disconnect the power connector that is connected to the fan assembly (Refer to Figure 4-18).

- 6. Disconnect the power connectors from the processor module and the expansion module (Refer to Figure 4-18).
- 7. Remove the processor module (Refer to Figure 4-18).
- Lift the power supply assembly (Refer to Figure 4-18) up about 1/2 inch and pull the assembly out of the H3014 chassis.
- 9. Using a 3/8 nut driver, disconnect the CHASSIS GND connection from the power supply chassis.
- 10. To replace the power supply assembly, reverse step 1 through 9.

| FAN POWER CONNECTOR | PROCESSOR MODULE POWER CONNECTOR |
|---------------------|----------------------------------|
|                     | EXPANSION                        |
|                     |                                  |
|                     |                                  |

Figure 4-18 H3014 Distribution Panel with Rear Cover Open

# 4.13.2 H3014 Fan Assembly Removal/Replacement (29-24800-00)

| 1. | Open the VAX cabinet using a 7/64 allen wrench.                                                                     |
|----|----------------------------------------------------------------------------------------------------|
| 2. | Disconnect the input power cable from the H3014 power receptacle (Figure 4-17).                                     |
| 3. | Loosen the two $1/4$ turn phillips head lock fasteners on the H3014 distribution panel (Refer to Figure 4-17).      |
| 4. | Open the rear cover of the H3014 distribution panel.                                                                |
| 5. | Disconnect the power connector that is connected to the fan assembly (Refer to Figure 4-19).                        |
| 6. | Slide the fan assembly out of the H3014 chassis by pulling the fan mounting bracket toward the rear of the chassis. |
|    | CAUTION<br>Make certain that the fan is installed<br>so that the air flows inward.                                  |
| 7. | To replace the fan assembly, reverse steps 1 through 6.                                                             |
|    |                                                                                                    |

4-42

.

- FOR INTERNAL USE ONLY -

·•\*•-

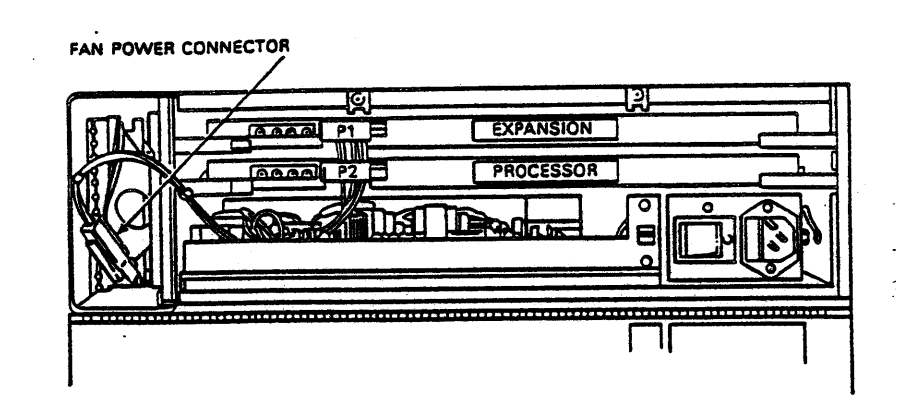

Figure 4-19 H3014 Distribution Panel with Rear Cover Open

### 

## TO BE SUPPLIED WHEN NEW DISTRIBUTION PANEL IS FINALIZED

Figure 4-20 Fan Mounting Bracket Assembly

- FOR INTERNAL USE ONLY -

.

### 4.13.3 H3014 Expansion Module Remove/Replacement (29-24798-00)

- 1. Open the VAX cabinet using a 7/64 allen wrench.
- Disconnect the input power cable from the H3014 power receptacle (Figure 4-17).
- 3. Loosen the two 1/4 turn lock phillips head fasteners on the H3014 distribution panel (Refer to Figure 4-17).
- 4. Open the rear cover of the H3014 distribution panel.
- 5. Disconnect the expansion module and the processor module power connectors (Refer to Figure 4-21).
- 6. Grasp the two finger handles (Figure 4-20) on either side of the expansion module. Pull the finger handles toward the back of the H3014 to physically remove the expansion module from the backplane.
- To replace the expansion module, reverse steps 1 through
   6.

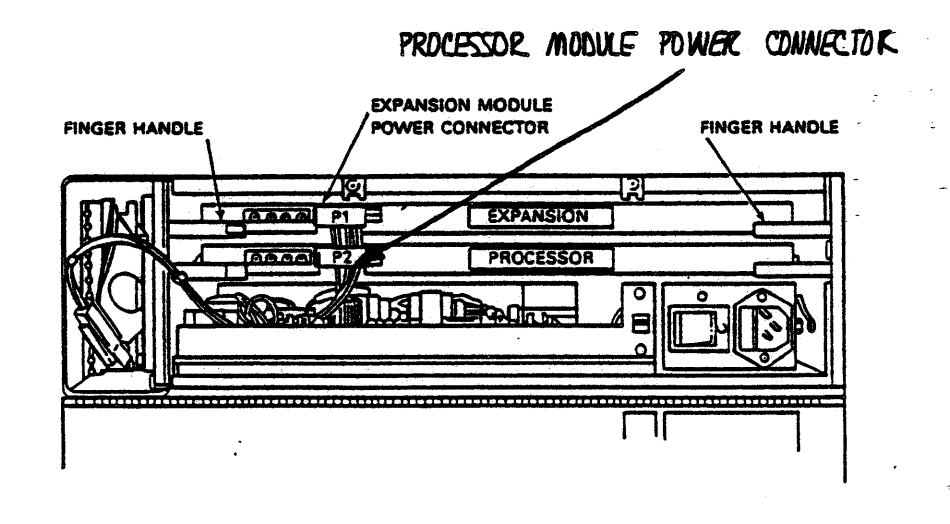

Figure 4-21 H3014 Distribution Panel with Rear Cover Open

## 4.13.4 H3014 Processor Module Removal/Replacement (29-24797-00)

- 1. Open the VAX cabinet using a 7/64 allen wrench.
- Disconnect the input power cable from the H3014 power receptacle (Figure 4-17).
- 3. Loosen the two 1/4 turn lock phillips head fasteners on the H3014 distribution panel (Refer to Figure 4-17).
- 4. Open the rear cover of the H3014 distribution panel.
- 5. Disconnect the processor module and expansion module power connectors (Refer to Figure 4-21).
- 6. Grasp the two finger handles (Figure 4-21) on either side of the processor module. Pull the finger handles toward the back of the H3014 to physically remove the processor module from the backplane.

To replace the processor module, reverse steps 1 through
 6.

#### NOTE

Before placing the processor module back into the H3014, verify the following jumpers and switch settings.

- Jumper between E6 and E7 is always in place (Refer to Figure 4-22).
- Jumper between E4 and E5 is always in place (Refer to Figure 4-23).

#### 4-47

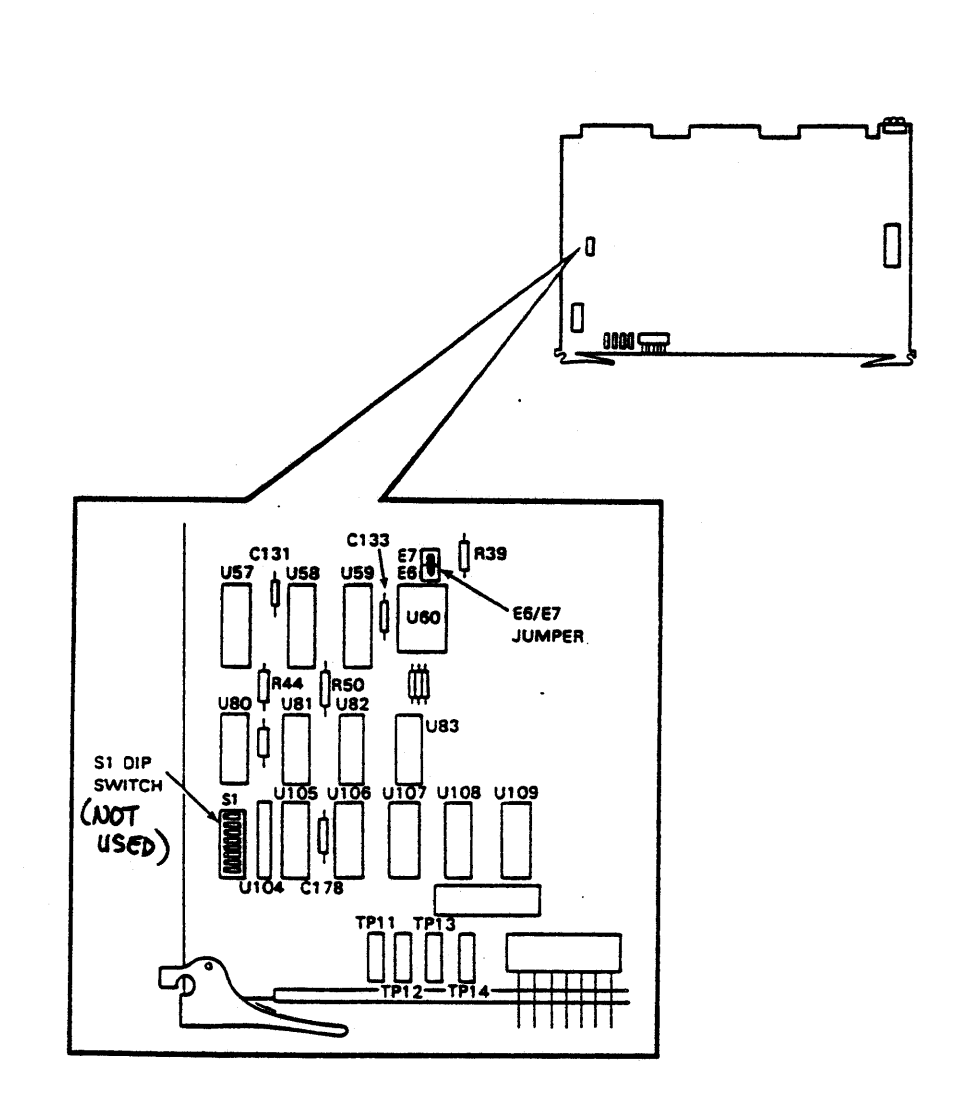

Figure 4-22 Processor Module Clock Jumper and Dip Switch

4-4.8

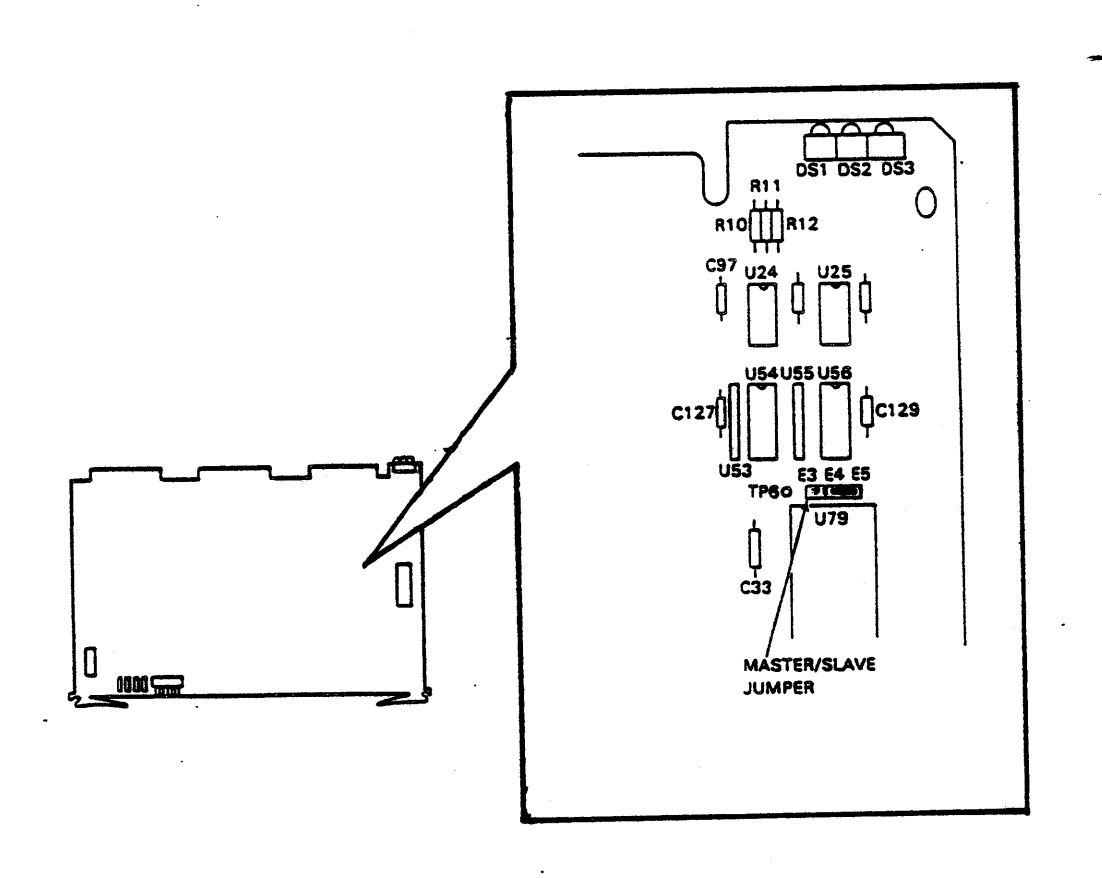

## Figure 4-23 Processor Module Master/Slave Jumper

4-49

#### 4.13.5 H3014 Chassis/Backplane Replacement

#### CAUTION

Two persons are needed to perform this procedure. One person is required to hold the chassis in place while the screws are being removed.

- 1. Disconnect all cables that are attached to the distribution panel.
- 2. Loosen the two 1/4 turn lock phillips head fasteners on the H3014 distribution panel (refer to Figure 4-17).
- 3. Disconnect the input power connectors to the expansion module and the processor module.
- 4. Remove the expansion module from the distribution panel (refer to Section 4.13.3).
- 5. Remove the controller module from the distribution panel (refer to Section 4.13.4).
- 6. Remove the power supply module from the distribuion panel (refer to Section 4.13.1).
- 7. Remove the fan assembly from the distribution panel (refer to Section 4.13.1).

- 8. Remove the eighteen (18) phillips screws that secure the mounting bracket of the distribution panel to the chassis. (Refer to Figure 4-25.)
- 9. To replace the H3014 chassis/backplane, reverse steps 1 through 8.

APPENDIX A FLOATING DEVICE ADDRESSES AND VECTORS

#### A.1 FLOATING DEVICE ADDRESSES

UNIBUS addresses starting at 760010 and continuing through 763776 are designated as floating device addresses (see Figure A-1). These are used as register addresses for communications (and other) devices interfacing with VAX-11 computers.

A gap of  $10_8$  must be left between the last address of one device type and the first address of the next device type. The first address of the next device type must start on a module  $10_8$ boundary. The gap of  $10_8$  must also be left for devices that are not installed but are skipped over in the priority ranking list. Multiple devices of the same type must be assigned continuous addresses. Reassignment of device types already in the system may be required to make room for additional ones.

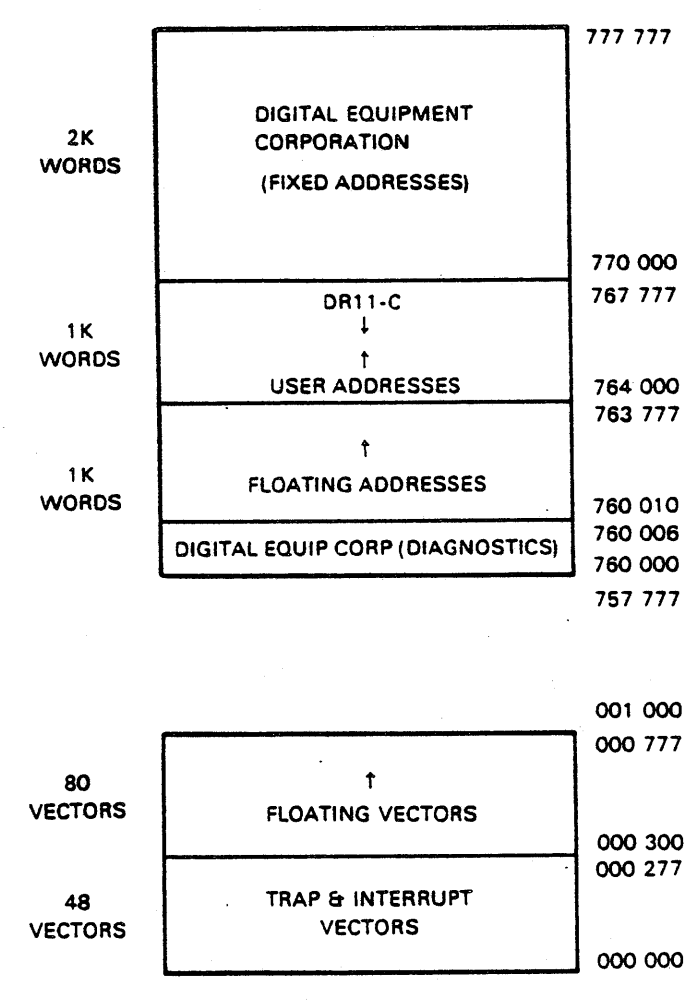

Figure A.1 UNIBUS Address Map

A.1

Table A.1 gives the floating CSR address assignments for UNIBUS and QBUS devices.

Table A.1 Floating CSR Address Assignments

| RANK | OPTION      | DECIMAL SIZE | OCTAL MODULUS         |
|------|-------------|--------------|-----------------------|
| 1    | DJ11        | 4            | 10                    |
| 2    | DH11        | 8            | 20                    |
| 3    | DQ11        | 4            | 10                    |
| 4    | DU11.DUV11  | 4            | 10                    |
| 5    | DUP11       | 4            | 10                    |
| 6    | LK11A       | 4            | 10                    |
| 7    | DMC11/DMR11 | 4            | 10 (DMC before DMR)   |
| 8    | DZ11/DZV11, |              |                       |
| -    | DZS11, DZ32 | 4            | 10 (DZ11 before DZ32) |
| 9    | KMC11       | 4            | 10                    |
| 10   | LPP11       | 4            | 10                    |
| 11   | VMV21       | 4            | 10                    |
| 12   | VMV31       | 8            | 20                    |
| 13   | DWR70       | 4            | 10                    |
| 14   | RL11,RLV11  | 4            | 10 (After first)      |
| 15   | LPA11-K     | 8            | 20 (After first)      |
| 16   | KW11-C      | 4            | 10                    |
| 17   | Reserved    | 4            | 10                    |
| 18   | RX11/RX211  | 4            | 10 (After first)      |
|      | RXV11/RXV21 |              | (RX11 before RX211)   |
| 19   | DR11-W      | 4            | 10                    |
| 20   | DR11-B      | 4            | 10 (After second)     |
| 21   | DMP11       | 4            | 10                    |
| 22   | DPV11       | 4            | 10                    |
| 23   | ISB11       | 4            | 10                    |
| 24   | DMV11       | 8            | 20                    |
| 25   | DEUNA       | 4            | 10 (After first)      |
| 26   | UDA50       | 2            | 4 (After first)       |
| 27   | DMF32       | 16           | 40                    |
| 28   | KMS11       | 6            | 20                    |
| 29   | VS100       | 8            | 20                    |
| 30   | Reserved    | 2            | 4 (After first)       |
| 31   | Reserved    | 8            | 20                    |
| 32   | Reserved    | 8            | 20                    |
| 33   | DMZ32       | 16           | 40                    |

### A.2 FLOATING VECTOR ADDRESSES

Vector addresses starting at 300 and proceeding upward to 777 are designated as floating vectors. These are used for communications (and other) devices that interface with the VAX family of computers. Vector size is determined by the device type.

Multiple devices of the same type would be assigned vectors sequentially. Table A.2 shows the floating interrupt vector device assignment sequence.

Table A.2 Floating Interrupt Vector Device Assignment

| RANK | DEVICE             | DECIMAL SIZE | OCTAL MODULUS |
|------|--------------------|--------------|---------------|
| 1    | DC11               | 4            | 10            |
| 1    | TU58               | 4            | 10            |
| 2    | KL11               | 4            | 10            |
| 2    | DL11-A             | 4            | 10            |
| 2    | DL11-B             | 4            | 10            |
| 2    | DLV11-J            | 16           | 10            |
| 2    | DLV11,DLV11-F      | 4            | 10            |
| 3    | DP11               | 4            | 10            |
| 4    | DM11-A             | 4            | 10            |
| 5    | DN11               | 2            | 4             |
| 6    | DM11-BB/BA         | 2            | 4             |
| 7    | DH11 Modem Control | 2            | 4 .           |
| 8    | DR11-A,DRV11-B     | 4            | 10            |
| 9    | DR11-C,DRV11       | 4            | 10            |
| 10   | PA611 (Reader+punc | ch) 8        | 10            |
| 11   | LPD11              | 4            | 10            |
| 12   | DT07               | 4            | 10            |
| 13   | DX11               | 4            | 10            |
| 14   | DL11-C             | 4            |               |
| 14   | DL11-D             | 4            | 10            |
| 14   | DL11-E/DLV11-E     | 4            | 10            |
| 15   | DJ11               | 4            | 10            |
| 16   | DH11               | 4            | 10            |
| 17   | GT40               | 8            | 10            |
| 17   | VSV11              | 8            | 10            |
| 18   | LPS11              | 12           | 10            |
| 19   | DQ11               | 4            |               |
| 20   | KW11-W, KWV11      | 4            | TO            |

Table A.2 Floating Interrupt Vector Device Assignment - Continued -

| RANK | DEVICE               | DECIMAL SIZE | OCTAL MODULUS         |
|------|----------------------|--------------|-----------------------|
| 21   | DU11,DUV11           | 4            | 10                    |
| 22   | DUP11                | 4            | 10                    |
| 23   | DV11 + Modem Control | 6            | 10                    |
| 24   | LK11-A               | 4            | 10                    |
| 25   | DWUN                 | 4            |                       |
| 26   | DMC11                | 4            | 10                    |
| 26   | DMR11                | 4            | 10 (DMC Before DMR)   |
| 27   | DZ11/DZS11/DZV11,    | •            |                       |
|      | DZ 32                | 4            | 10 (DZ11 Before DZ32) |
| 28   | KMC11                | 4            | 10                    |
| 29   | LPP11                | 4            | 10                    |
| 30   | VMV21                | 4            | 10                    |
| 31   | VMV31 ·              | 4            | 10                    |
| 32   | VTVOl                | 4            | 10                    |
| 33   | DWR70                | 4            | 10                    |
| 34   | RL11/RLV11           | 2            | 4 (After the first)   |
| 35   | TS11, TU80           | 2            | 4 (After the first)   |
| 36   | LPA11-K              | 4            | 10                    |
| 37   | IP11/IP300           | 2            | 4 (After the first)   |
| 38   | KW11-C               | 4            | 10                    |
| 39   | RX11/RX211           | 2            | 4 (After the first)   |
|      | RXV11/RXV21          |              | (RX11 before RX211    |
| 40   | DR11-W               | 2            | 4                     |
| 41   | DR11-B               | 2            | 4 (After the first)   |
| 42   | DMP11                | 4            | 10                    |
| 43   | DPV11                | 4            | 10                    |
| 44   | ML11                 | 2            | 4 (MASSBUS device)    |
| 45   | ISB11                | 4            | 10                    |
| 46   | DMV11                | 4            | 10                    |
| 47   | DEUNA                | 2            | 4 (After the first)   |
| 48   | UDA50                | 2            | 4 (After the first)   |
| 49   | DMF32                | 16           | 4                     |
| 50   | KMS11                | 6            | 10                    |
| 51   | PCL11-B              | 4            | 10                    |
| 52   | VS100                | 2            | 4                     |
| 53   | Reserved             | 2            | 4 (After the first)   |
| 54   | Reserved             | 4            | 10                    |
| 55   | Reserved             | 4            | 10                    |
| 56   | Reserved             | 4            | 10                    |
| 57   | Reserved             | 4            | 10                    |
| 58   | DM732                | 12           | 4                     |

- FOR INTERNAL USE ONLY -

.

#### APPENDIX B T1 CABLE SPECIFICATIONS

#### B.1 INTRODUCTION

This appendix gives information concerning the Tl link from the 2 x 4 I/O panel insert on the FCC Bulkhead Frame to the Tl Connector input of the remote distribution panel (H3014).

#### B.2 CABLE CONFIGURATION

The Tl cable (BC18L-xx or BC18M-xx) is connected between the 2 X 4 I/O panel insert on the FCC bulkhead Frame and the Tl Connector input of the H3014. This Tl cable configuration defines the detail requirements for a 4 Conductor Shielded Cable Assembly with a 15 position female D-Subminature connector at one end and a 15 position male D-Subminature connector at the other end.

A BC18L-15 is supplied with this option when purchased. Cables of other lengths may be ordered directly from DIGITAL EQUIPMENT CORPORATION (Refer to Table B.2) or fabricated using the component specifications listed in Table B.1.

### Table B-1 BC18L-xx Component Parts

| Digital Part                    | Number                       | Description                                                     | Material & Finish                                                                                                    |
|---------------------------------|------------------------------|-----------------------------------------------------------------|----------------------------------------------------------------------------------------------------|
| <br>12-10493-39<br>(Figure C-1) |                              | Crimp Terminal Pin<br>(contact)<br>[Accomodates AWG 20 -<br>24] | Brass, gold flash<br>over nickel 0.00005<br>minimum thickness on<br>entire contact with<br>additional 0.00002<br>gold thickness on<br>mating end for length<br>of 0.150/0.175 inch<br>Carrier strip may not<br>be gold plated. |
|                                 | NOTE<br>An AMP <sup>TM</sup> | 90265-1 crimping tool is                                        | to be                                                                                                    |

An AMP<sup>171</sup> 90265-1 crimping tool is to be used when inserting pin into the connector housing (12-10493-57).

AMP<sup>TM</sup> is a trademark of AMP, Inc.

Table B-1 BC18L-xx Component Parts - Continued -

| Digital Pa               | rt Number                                           | Description                                                                       | Material & Finish                                                                                                    | _ |
|--------------------------|-----------------------------------------------------|-----------------------------------------------------------------------------------|----------------------------------------------------------------------------------------------------|---|
| 12-10493-4<br>(Figure C- | 1<br>2)<br>NOTE TM                                  | Crimp Terminal Socket<br>(contact),<br>[Accommodates AWG 20<br>- 24].             | Phosphor Bronze gold<br>flash over nickel<br>0.00005 minimum<br>thickness on entire<br>contact with<br>additional 0.00002<br>gold minimum<br>thickness on mating<br>end for length of<br>0.150/0.175 inch. |   |
|                          | An AMP <sup>•••</sup> 9<br>used when<br>connector 1 | 0302-1 crimping tool is to<br>inserting the socket into<br>housing (12-10493-58). | the                                                                                                    |   |
| 12-10493-5<br>(Figure C- | 7<br>3)                                             | Connector Housing,<br>for 15 Male (Pins)<br>contacts with strain<br>relief.       | <ul><li>A. Shell: Steel<br/>with Tin Plating.</li><li>B. Insulator: Glass<br/>filled Nylon, color<br/>black.</li></ul>                                                                                     | Ļ |
| 12-10493-5<br>(Figure C- | 8<br>4)                                             | Connector Housing,<br>for 15 Female<br>(Sockets) contacts<br>with strain relief.  | <ul> <li>A. Shell: Steel</li> <li>with Tin Plating. *</li> <li>B. Insulator: Glass</li> <li>filled Nylon, color</li> <li>black.</li> </ul>                                                                 |   |

AMP<sup>TM</sup> is a trademark of AMP, Inc.

### Table B-2 Digital Cable Option Designations

### TI EXTERNAL PVC CABLE BC18L

|           | Cable                                                     | e Length                                                     | DIGITAL Option<br>Number                                                                                             |
|-----------|-----------------------------------------------------------|--------------------------------------------------------------|----------------------------------------------------------------------------------------------------|
|           | 15<br>50<br>100<br>150<br>200<br>250<br>350<br>500<br>750 | Feet<br>Feet<br>Feet<br>Feet<br>Feet<br>Feet<br>Feet<br>Feet | BC18L-15<br>BC18L-50<br>BC18L-A0<br>BC18L-A5<br>BC18L-B0<br>BC18L-B5<br>BC18L-C5<br>BC18L-C5<br>BC18L-E0<br>BC18L-H5 |
|           | 1000                                                      | Feet                                                         | BC18L0L0                                                                                                    |
| <u>T1</u> | EXTE                                                      | RNAL PLENUM                                                  | CABLE BC18M                                                                                                    |
|           | 15<br>50<br>100<br>200<br>350<br>500<br>750<br>1000       | Feet<br>Feet<br>Feet<br>Feet<br>Feet<br>Feet<br>Feet<br>Feet | BC18M-15<br>BC18M-50<br>BC18M-A0<br>BC18M-A5<br>BC18M-B0<br>BC18M-C5<br>BC18M-E0<br>BC18M-H5<br>BC18M-L0             |

B-3

#### B.3 T1 CONDUCTOR CHARACTERISTICS

The conductor that is used for the Tl link has the following characteristics.

Electrical Characteristics:

Pairs: Nominal Impedance - 100 ohms Nominal Capacitance between conductors - 16 pf/ft Nominal velocity of propagation - 66% Nominal delay - 1.54 nano seconds per ft. Capacitance unbalance (pair to pair) - 160 picofarads/1000 feet - Maximum at 1000 Hz Resistive unbalance (individual pair) -1.20 ohms D.C./1000 feet - Maximum Crosstalk - 70 db/1000 feet minimum at 150 KHz far end. Insulation resistance - 10 x  $10^{\circ}$  ohms/1000 feet minimum at 200-500 volts DC for 1 minute. Attenuation - 6.0 db/1000 feet Maximum at 1 MHz Shield Coverage - 100% Nominal shield DC resistance - 5.0 ohms/1000 feet Nominal conductor DC resistance - 17.0 ohms/1000 feet Maximin operating voltage - 150 volts AC RMS UL listed AWM Style 2919

#### Physical Characteristics:

Nominal weight/1000 feet - 40 lbs. Minimum bending radius - 3 inches Temperature rating - -30°C to 80°C Shield Type - Foil and braid with 22 AWG Drain Wire Maximum pulling tension - 64 lbs. Insulation material - Polyethylene Jacket material - PVC Outise Dimensions - .296 inches Dia.

B-4

Table B-3 Tl Cable Schematic

|                                        | WIRE TABLE                                |                                          |                                           |         |  |
|----------------------------------------|-------------------------------------------|------------------------------------------|-------------------------------------------|---------|--|
| Desc                                   | ription                                   | From                                     | То                                        | Remarks |  |
| AWG                                    | Color                                     | Connection                               | Connection                                |         |  |
| 22<br>22<br>22<br>22<br>22<br>22<br>22 | WHT/BLU<br>BLU<br>WHT/ORN<br>ORN<br>DRAIN | P1-9<br>P1-1<br>P1-1<br>P1-3<br>P1 Shell | P2-9<br>P2-1<br>P2-11<br>P2-3<br>P2 Shell |         |  |

- FOR INTERNAL USE ONLY -

B-5